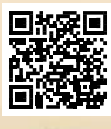

# **USER'S MANUAL**

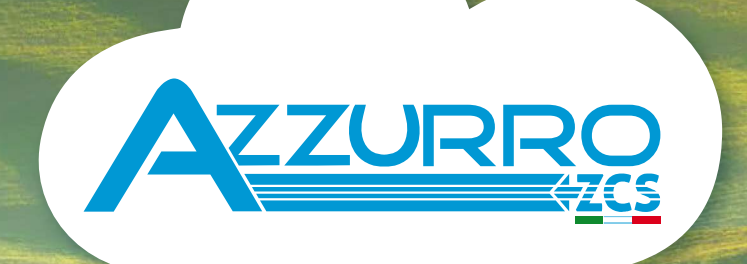

# THREE-PHASE STRING INVERTER

3PH 25KTL-50KTL-V3

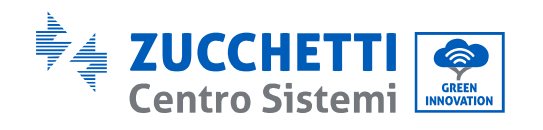

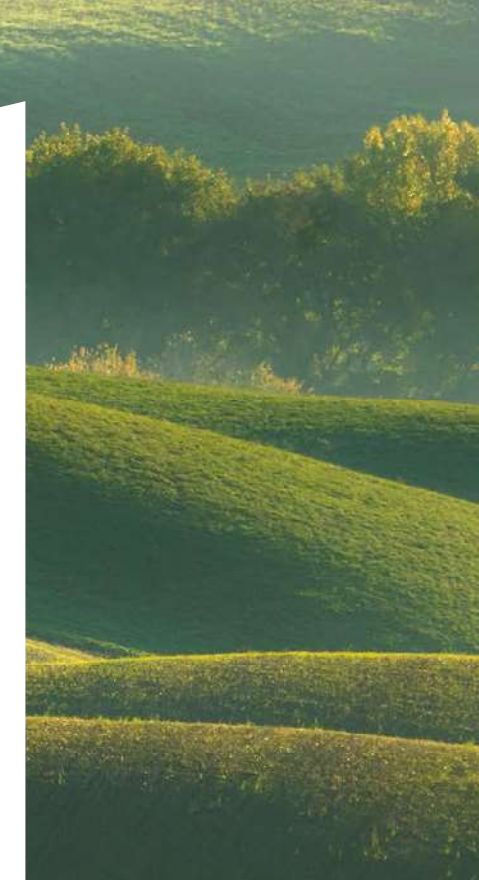

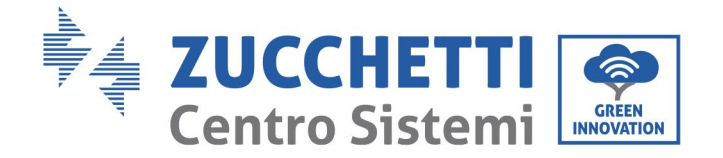

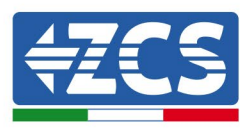

# Inverter per collegamento alla rete **3PH 25KTL-50KTL-V3** Manuale utente

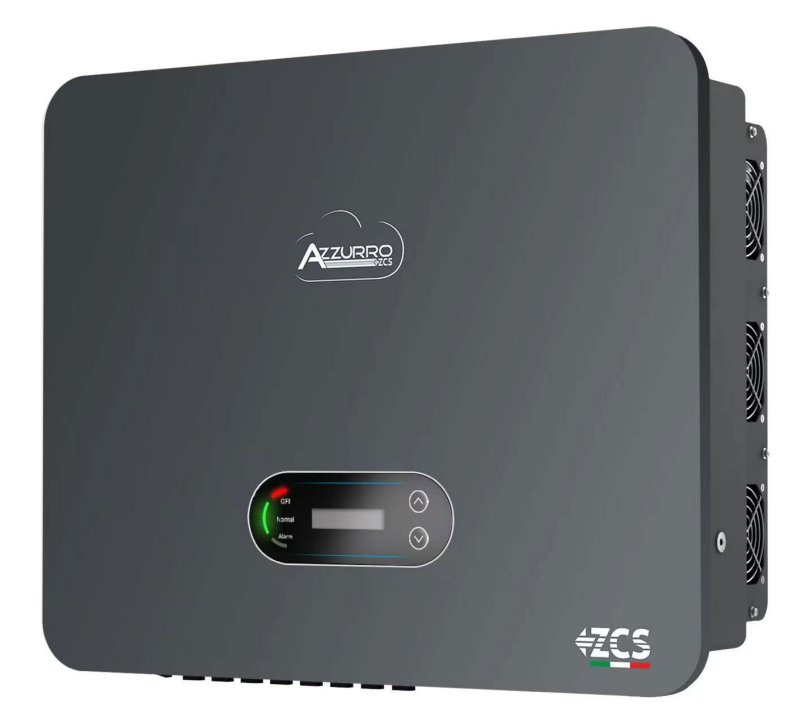

Zucchetti Centro Sistemi S.p.A. - Green Innovation Division Via Lungarno, 248 - 52028 Terranuova Bracciolini - Arezzo, Italia

tel. +39 055 91971 - fax. +39 055 9197515

21/07/2021

tificazione: MD-AL-GI-00 1.0 del 21/07/20 icazione: GID cazione: Reg. Pile IT12110P00002965 - Capitale Sociale € 100,000.00 I.V. Reg. Impr. AR n. 03225010481 - REA AR 94189 dentifi Rev. Appli Azienda Certificata ISO 9001 - Certificato n. 9151 - CNS0 - IT-17778

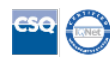

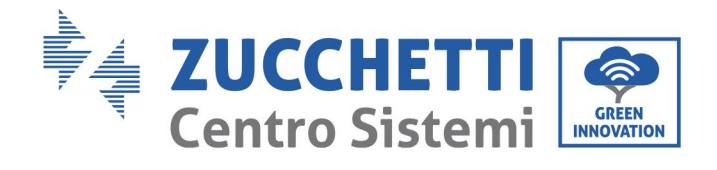

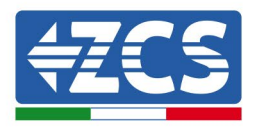

# Sommario

| 1. | Precauzioni di sicurezza preliminari |                                                       | 8  |
|----|--------------------------------------|-------------------------------------------------------|----|
|    | 1.1.                                 | Precauzioni di sicurezza                              | 8  |
|    | 1.2.                                 | Simboli e icone                                       |    |
| 2. | Caratte                              | eristiche del prodotto                                | 14 |
|    | 2.1.                                 | Presentazione del prodotto                            | 14 |
|    | 2.2.                                 | Descrizione delle funzioni                            |    |
|    | 2.3.                                 | Schema elettrico a blocchi                            | 19 |
|    | 2.4.                                 | Efficienza e curva di derating                        | 20 |
| 3. | Installa                             | azione                                                | 21 |
|    | 3.1.                                 | Processo di installazione                             | 21 |
|    | 3.2.                                 | Controlli prima dell'installazione                    | 22 |
|    | 3.3.                                 | Strumenti per l'installazione                         | 23 |
|    | 3.4.                                 | Posizione di installazione                            | 26 |
|    | 3.5.                                 | Movimentazione dell'inverter 3PH 25KTL-50KTL-V3       |    |
|    | 3.6.                                 | Installazione dell'inverter 3PH 25KTL-50KTL-V3        | 29 |
| 4. | Collega                              | amenti elettrici                                      |    |
|    | 4.1.                                 | Collegamenti elettrici                                |    |
|    | 4.2.                                 | Collegamento dei cavi PNGD (messa a terra)            |    |
|    | 4.3.                                 | Collegamento dei cavi di alimentazione in ingresso CC |    |
|    | 4.4.                                 | Collegamento dei cavi di alimentazione in uscita CA   |    |
|    | 4.5.                                 | Collegamento dei cavi di comunicazione                | 42 |
| 5. | Messa                                | in servizio dell'inverter                             | 46 |
|    | 5.1.                                 | Ispezione di sicurezza prima della messa in servizio  | 46 |
|    | 5.2.                                 | Avvio dell'inverter                                   | 47 |
| 6. | Interfa                              | ccia operativa                                        |    |
|    | 6.1.                                 | Pannello operativo e display                          |    |
|    | 6.2.                                 | Interfaccia principale                                |    |

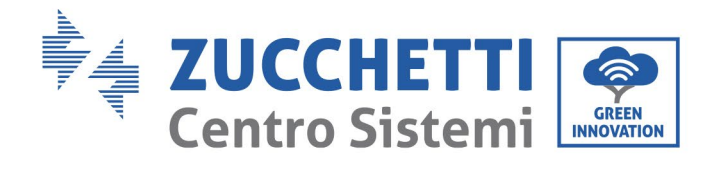

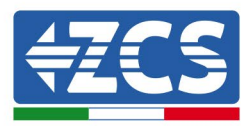

|     | 6.3.                                    | Menu principale                                             | 53      |
|-----|-----------------------------------------|-------------------------------------------------------------|---------|
|     | 6.4.                                    | Aggiornamento del software dell'inverter                    |         |
| 7.  | Risoluzione dei problemi e manutenzione |                                                             |         |
|     | 7.1.                                    | Risoluzione dei problemi                                    | 62      |
|     | 7.2.                                    | Manutenzione                                                | 75      |
|     | 7.3.                                    | Manutenzione della ventola                                  |         |
| 8.  | Disinsta                                | llazione                                                    | 77      |
|     | 8.1.                                    | Fasi di disinstallazione                                    | 77      |
|     | 8.2.                                    | Imballaggio                                                 | 77      |
|     | 8.3.                                    | Stoccaggio                                                  | 77      |
|     | 8.4.                                    | Smaltimento                                                 | 77      |
| 9.  | Specific                                | he tecniche                                                 |         |
| 10. | Sist                                    | ema di monitoraggio                                         | 79      |
|     | 10.1.                                   | Adattatore Wi-Fi esterno                                    | 79      |
|     | 10.1.1.                                 | Installazione                                               | 79      |
|     | 10.1.2.                                 | Configurazione                                              | 81      |
|     | 10.1.3.                                 | Verifica                                                    | 90      |
|     | 10.1.4.                                 | Risoluzione dei problemi                                    | 93      |
|     | 10.2.                                   | Adattatore Ethernet                                         |         |
|     | 10.2.1.                                 | Installazione                                               |         |
|     | 10.2.2.                                 | Verifica                                                    |         |
|     | 10.2.3.                                 | Risoluzione dei problemi                                    |         |
|     | 10.3.                                   | Adattatore 4G                                               |         |
|     | 10.3.1.                                 | Installazione                                               |         |
|     | 10.3.2.                                 | Verifica                                                    |         |
|     | 10.4.                                   | Datalogger                                                  |         |
|     | 10.4.1.                                 | Indicazioni preliminari sulla configurazione del datalogger |         |
|     | 10.4.2.                                 | Collegamenti elettrici e configurazione                     |         |
|     | 10.4.3.                                 | DISPOSITIVI ZSM-DATALOG-04 AND ZSM-DATALOG-10               |         |
|     | 10.4.4.                                 | CONFIGURAZIONE WI-FI                                        |         |
|     | 10.4.5.                                 | Configurazione Ethernet                                     |         |
|     |                                         |                                                             | 3 / 134 |

Manuale utente 3PH 25KTL-50KTL-V3 Rev. 1.1 25/08/2023

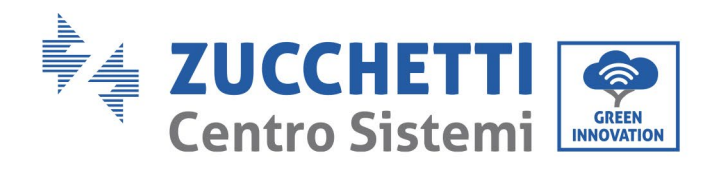

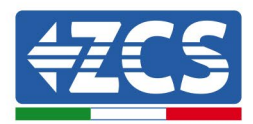

|     | 10.4.6. Veri            | ifica della corretta configurazione del datalogger                                   | 122    |
|-----|-------------------------|--------------------------------------------------------------------------------------|--------|
|     | 10.4.7. Disp            | positivi ZSM-RMS001/M200 e ZSM-RMS001/M1000                                          | 125    |
|     | 10.4.7.1.               | Descrizione meccanica e interfaccia del datalogger                                   | 125    |
|     | 10.4.7.2.               | Collegamento del datalogger agli inverter                                            | 126    |
|     | 10.4.7.3.               | Connessione a Internet tramite cavo Ethernet                                         | 126    |
|     | 10.4.7.4.               | Collegamento dell'alimentatore e del gruppo batterie al datalogger                   | 126    |
|     | 10.4.7.5.<br>datalogger | Collegamento del sensore di irraggiamento e temperatura della cella LM2-485 F<br>127 | PRO al |
|     | 10.4.8. Con             | figurazione del datalogger                                                           | 128    |
|     | 10.4.8.1.               | Configurazione del datalogger sul portale ZCS Azzurro                                | 130    |
|     | 10.4.8.2.               | Configurazione di rete                                                               | 131    |
|     | 10.4.9. Mor             | nitoraggio locale                                                                    | 133    |
|     | 10.4.9.1.               | Requisiti per l'installazione del monitoraggio locale                                | 133    |
|     | 10.4.9.2.               | Funzionalità del monitoraggio locale                                                 | 133    |
| 11. | Termini                 | e condizioni di garanzia                                                             | 134    |

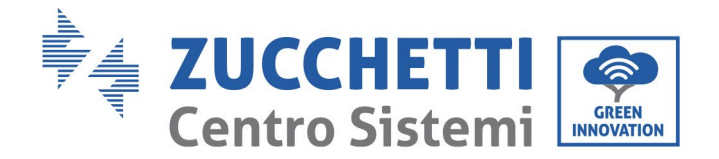

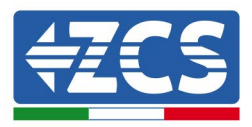

#### Istruzioni generali

Il presente manuale contiene importanti precauzioni relative alla sicurezza che devono essere seguite e rispettate durante l'installazione e la manutenzione dell'apparecchiatura.

#### Conservare le presenti istruzioni!

Il presente manuale deve essere ritenuto parte integrante dell'apparecchiatura e deve essere disponibile in qualsiasi momento per chiunque interagisca con tale apparecchiatura. Il manuale deve accompagnare sempre l'apparecchiatura, anche quando viene ceduta a un altro utente o trasferita su un altro impianto.

#### Dichiarazione di copyright

Il copyright del presente manuale appartiene a Zucchetti Centro Sistemi S.p.A. È vietato copiare, riprodurre o distribuire il presente manuale (compresi software, ecc.), in qualsiasi forma o mezzo senza il consenso di Zucchetti Centro Sistemi S.p.A. Tutti i diritti riservati. ZCS si riserva il diritto di interpretazione finale. Il presente manuale è soggetto a modifiche in base ai feedback di utenti, installatori o clienti. Consultare il nostro sito Web all'indirizzo <u>http://www.zcsazzurro.com</u> per ottenere la versione più recente.

#### Assistenza tecnica

ZCS offre un servizio di assistenza e consulenza tecnica accessibile inviando una richiesta direttamente dal sito <u>www.zcsazzurro.com</u>

Per il territorio italiano è attivo il seguente numero verde: 800 72 74 64.

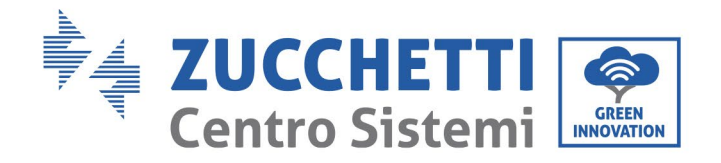

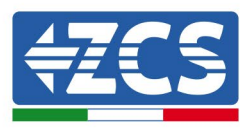

# Prefazione

# Informazioni generali

Leggere attentamente il presente manuale prima di procedere con le operazioni di installazione, uso o manutenzione.

Il presente manuale contiene importanti precauzioni relative alla sicurezza che devono essere seguite e rispettate durante l'installazione e la manutenzione dell'apparecchiatura.

# • Ambito di applicazione

Il presente manuale descrive le operazioni di assemblaggio, installazione, allacciamento elettrico, messa in servizio, manutenzione e risoluzione dei problemi dei seguenti inverter AZZURRO:

# 3PH 25KTL-V3 / 3PH 30KTL-V3 / 3PH 33KTL-V3 / 3PH 36KTL-V3 / 3PH 40KTL-V3 / 3PH 45KTL-V3 / 3PH 50KTL-V3

Conservare il presente manuale in modo che sia accessibile in qualsiasi momento.

# • Destinatari

Il presente manuale è destinato al personale tecnico qualificato (installatori, tecnici, elettricisti, personale dell'assistenza tecnica o chiunque sia qualificato e certificato per operare in un impianto fotovoltaico), responsabile dell'installazione e dell'avviamento dell'inverter nell'impianto fotovoltaico, nonché agli operatori di tale impianto.

# • Simboli utilizzati

Il presente manuale fornisce informazioni per intervenire in sicurezza utilizzando determinati simboli allo scopo di assicurare l'incolumità del personale e dei materiali, nonché per garantire un utilizzo efficiente durante il normale funzionamento. È importante comprendere tali informazioni per evitare infortuni e danni materiali. Prendere visione dei simboli di seguito riportati e impiegati nel presente manuale.

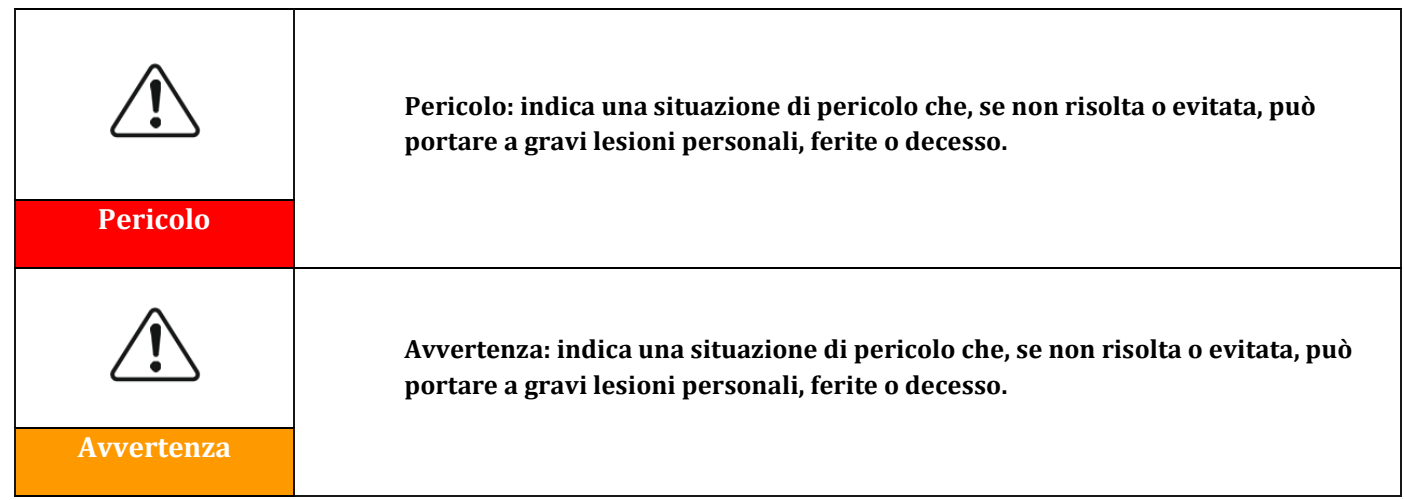

Manuale utente 3PH 25KTL-50KTL-V3 Rev. 1.1 25/08/2023

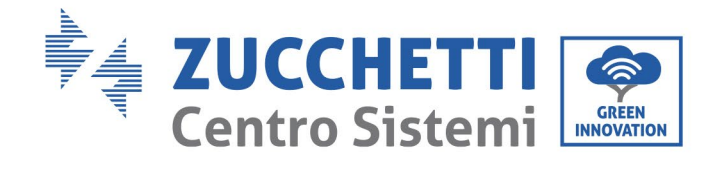

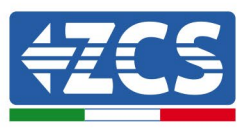

| Cautela    | Cautela: indica una situazione di pericolo che, se non risolta o evitata, può<br>portare a lesioni personali lievi o moderate.                       |  |  |
|------------|----------------------------------------------------------------------------------------------------|--|--|
| Attenzione | Attenzione: indica una situazione di potenziale pericolo che, se non risolta o<br>evitata, può portare a danni all'impianto o altri danni materiali. |  |  |
| Nota       | Nota: specifica suggerimenti importanti per il funzionamento corretto e<br>ottimale del prodotto.                                                    |  |  |

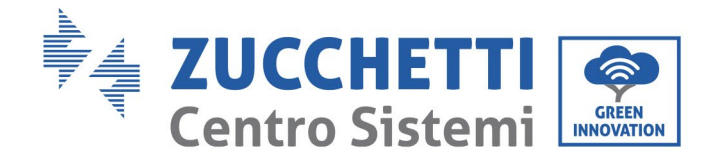

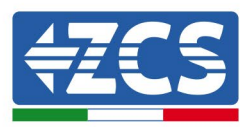

# 1. Precauzioni di sicurezza preliminari

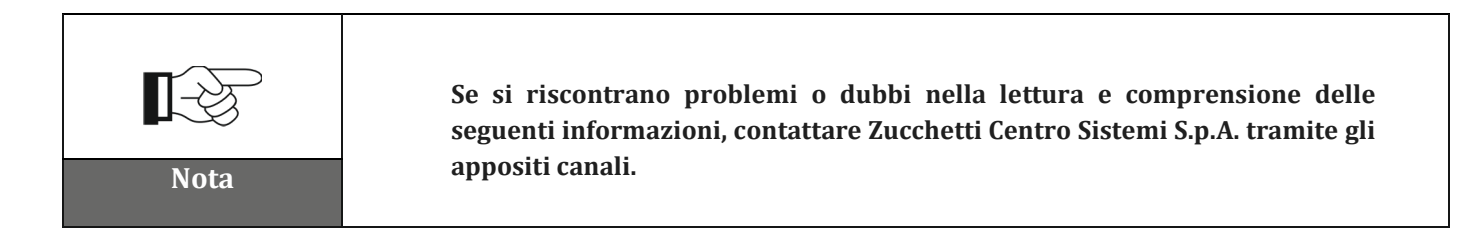

## Precauzioni di sicurezza in questo capitolo

## Precauzioni di sicurezza

Introduce principalmente le precauzioni di sicurezza da seguire durante l'installazione e l'uso dell'apparecchiatura.

## Simboli e icone

Introduce i principali simboli di sicurezza sull'inverter.

# 1.1. Precauzioni di sicurezza

L'installazione dell'inverter per il collegamento alla rete 3PH 25KTL-50KTL-V3 deve essere conforme a leggi, regolamenti, codici e standard applicabili nella giurisdizione.

Prima di installare e regolare il prodotto, leggere tutte le istruzioni, le precauzioni e gli avvertimenti contenuti nel presente manuale

Prima di collegare il prodotto alla rete elettrica, contattare la società di fornitura dell'energia elettrica locale per le quote. Inoltre, l'allacciamento deve essere effettuato solo da un elettricista qualificato.

Se il guasto persiste, contattare il centro di manutenzione autorizzato più vicino. Se non si conosce il centro di assistenza più vicino, contattare il distributore locale. Non riparare il prodotto autonomamente per evitare lesioni gravi o danni.

## Personale qualificato

Durante il funzionamento, l'inverter sviluppa tensioni letali e si surriscalda in alcune aree. Un'installazione impropria o un malfunzionamento potrebbero causare danni in serie oltre che lesioni. Per ridurre il rischio di lesioni personali e garantire l'installazione e il funzionamento sicuri del prodotto, le operazioni di trasporto, installazione, messa in servizio e manutenzione possono essere affidate esclusivamente a un elettricista qualificato. Zucchetti Centro Sistemi S.p.A. non si assume alcuna responsabilità per la distruzione di beni e lesioni personali derivanti da uso improprio.

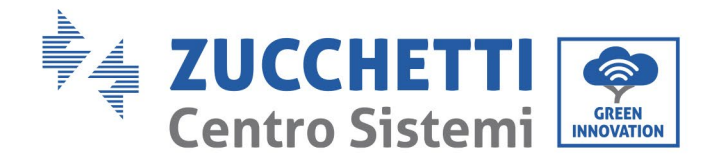

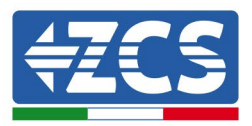

# Etichetta e simboli

L'inverter 3PH 25KTL-50KTL-V3 presenta un'etichetta identificativa contenente informazioni importanti e specifiche tecniche, apposta lateralmente al prodotto; tale etichetta deve essere fissata in modo permanente al prodotto.

L'inverter 3PH 25KTL-50KTL-V3 presenta un simbolo di avvertenza che specifica le informazioni per un funzionamento sicuro. Il simbolo di avvertenza deve essere fissato in modo permanente al prodotto.

## Requisiti del luogo di installazione

Procedere all'installazione dell'inverter come specificato nella sezione seguente. Collocare l'inverter in un oggetto con capacità portante adeguata (come un muro di mattoni solidi o una superficie di montaggio di pari resistenza, ecc.) e assicurarsi che sia posizionato verticalmente. Una posizione di installazione adeguata deve prevedere spazio sufficiente per l'accesso al motore per la manutenzione in caso di guasto. Assicurarsi che l'inverter sia installato in un ambiente ventilato a parete e che presenti un ciclo di raffreddamento ad aria sufficiente. L'umidità dell'aria deve essere inferiore al 90%.

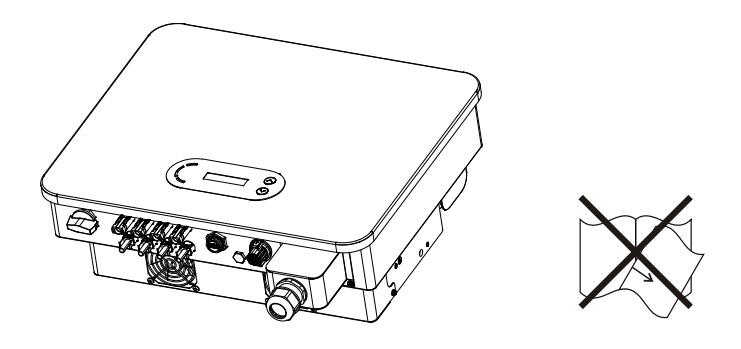

Figura 1 - Non perdere o danneggiare il presente manuale

## Requisiti di trasporto

L'inverter si trova in buone condizioni elettriche e fisiche nel momento in cui viene spedito dalla fabbrica. Durante il trasporto, l'inverter deve essere riposto nel suo imballo originale o in altro imballo adeguato. La società di trasporto è responsabile di eventuali danni durante il periodo di trasporto.

Se si riscontrano problemi all'imballaggio che potrebbero causare danni all'inverter o danni visibili, informare immediatamente l'azienda di trasporto responsabile. È possibile richiedere assistenza al proprio installatore o a Zucchetti Centro Sistemi S.p.A., qualora necessario.

## Allacciamento elettrico

Attenersi a tutte le normative elettriche vigenti in materia di prevenzione degli infortuni durante la movimentazione dell'inverter.

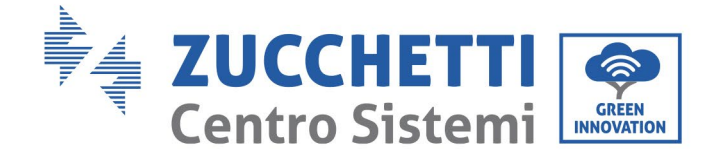

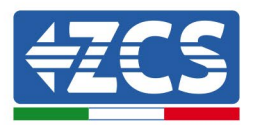

| Pericolo   | Prima di collegare l'alimentazione, assicurarsi di scollegare i moduli<br>fotovoltaici scollegando tutti gli interruttori CC del generatore. Se esposti al<br>sole, i pannelli fotovoltaici producono una tensione che può essere<br>pericolosa! |  |  |
|------------|----------------------------------------------------------------------------------------------------|--|--|
| Â          | Tutte le operazioni di installazione devono essere affidate a un elettricista<br>professionista che deve:<br>• essere preparato:                                                                                                    |  |  |
| Avvertenza | <ul> <li>leggere attentamente il presente manuale e comprenderne il contenuto.</li> </ul>                                                                                                    |  |  |
|            | Prima di collegare l'inverter alla rete, assicurarsi di aver ottenuto tutte le<br>autorizzazioni necessarie dal gestore di rete locale e che tutti i collegamenti<br>elettrici siano stati eseguiti da un elettricista professionista.           |  |  |
| Attenzione |                                                                                                    |  |  |
|            | Non rimuovere l'etichetta informativa né aprire l'inverter.<br>In caso contrario, ZCS non fornirà alcuna garanzia o interrvento di<br>manutenzione.                                                                                              |  |  |
| Nota       |                                                                                                    |  |  |

## Funzione

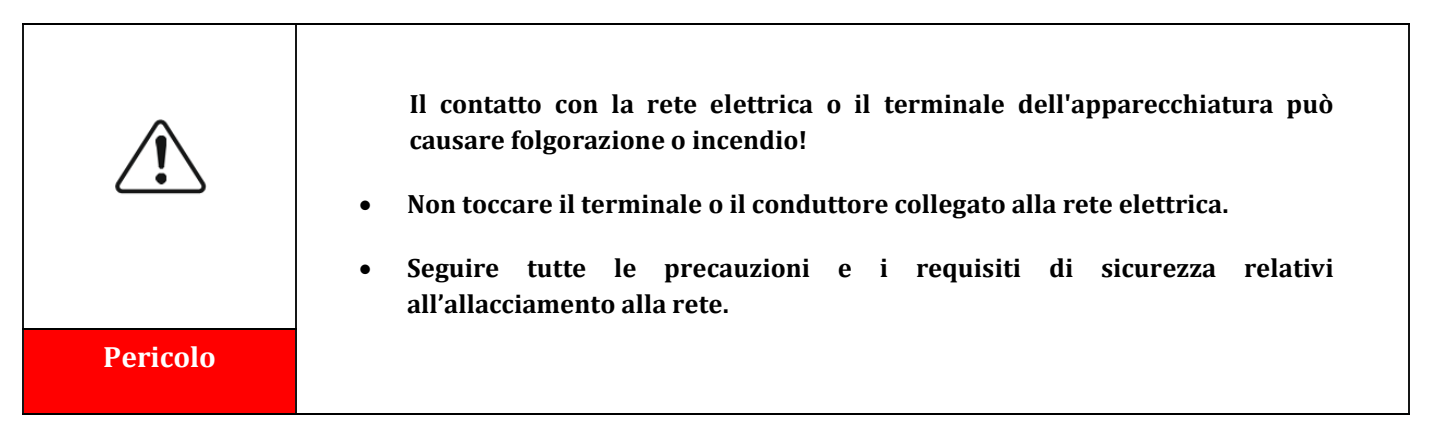

Manuale utente 3PH 25KTL-50KTL-V3 Rev. 1.1 25/08/2023

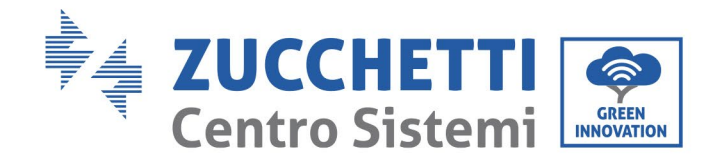

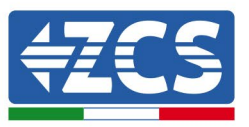

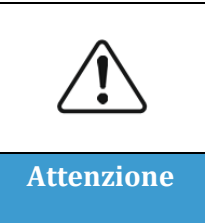

Alcuni componenti interni raggiungono temperature molto elevate quando l'inverter è in funzione. Indossare guanti protettivi!

# Interventi di manutenzione e riparazione

| Pericolo   | <ul> <li>Prima di effettuare qualsiasi intervento di riparazione, scollegare l'inverter dalla rete di alimentazione (lato CA) e dall'impianto fotovoltaico (lato CC).</li> <li>Dopo aver spento gli interruttori CA e CC, attendere 5 minuti prima di eseguire qualsiasi intervento di riparazione o manutenzione sull'inverter!</li> </ul>                                                                              |
|------------|----------------------------------------------------------------------------------------------------|
|            | <ul> <li>Far funzionare l'inverter solo dopo aver riparato eventuali guasti. Per<br/>eventuali riparazioni, contattare il centro di assistenza autorizzato locale.</li> <li>Non smontare i componenti interni dell'inverter senza autorizzazione. Tale<br/>operazione invaliderà la garanzia. Zucchetti Centro Sistemi S.p.A. non sarà<br/>responsabile per eventuali danni o perdite causati da tali azioni.</li> </ul> |
| Attenzione |                                                                                                    |

## **CEM/livello di rumore**

La compatibilità elettromagnetica (CEM) si riferisce a quelle apparecchiature elettriche che funzionano in un dato ambiente elettromagnetico senza generare problemi o errori e senza influire in modo inaccettabile sull'ambiente. Pertanto, la CEM rappresenta i caratteri di qualità di un'apparecchiatura elettrica.

- Il carattere intrinseco dell'immunit à al rumore: immunit à al rumore elettrico interno.
- Immunit à ai disturbi esterni: immunit à ai disturbi elettromagnetici del sistema esterno.
- Livello di emissione di rumore: influenza dell'emissione elettromagnetica sull'ambiente.

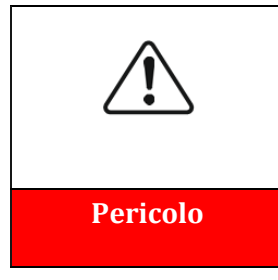

Le radiazioni elettromagnetiche dell'inverter possono essere dannose per la salute!

Non sostare in modo continuo a meno di 20 cm dall'inverter mentre questo è in funzione.

Manuale utente 3PH 25KTL-50KTL-V3 Rev. 1.1 25/08/2023

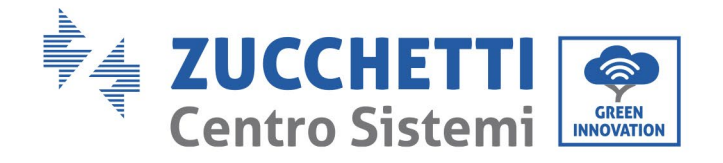

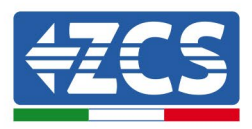

# **1.2.** Simboli e icone

# Segnali di sicurezza

| Cautela    | Prestare attenzione a possibili ustioni dovute al contatto con parti calde.<br>Toccare lo schermo o premere i tasti solo mentre l'inverter è in funzione.                                                                          |
|------------|----------------------------------------------------------------------------------------------------|
| Attenzione | Le stringhe FV devono essere collegate a terra secondo le normative locali.<br>Per garantire la sicurezza dell'impianto e delle persone, l'inverter e le<br>stringhe fotovoltaiche devono essere collegate a terra in modo sicuro. |
| Avvertenza | Garantire la corretta tensione di ingresso CC, che deve essere inferiore alla<br>tensione CC massima consentita. La sovratensione può causare danni<br>permanenti all'inverter o altri guasti non coperti dalla garanzia!          |

# Simboli sull'inverter

Sull'inverter sono presenti alcuni simboli di sicurezza. Leggere e comprendere il contenuto dei simboli prima di installare l'inverter.

|   | Dopo la disconnessione con il lato CC, è presente una tensione residua<br>nell'inverter; l'operatore deve attendere 5 minuti per assicurarsi che il<br>condensatore sia completamente scarico. |
|---|----------------------------------------------------------------------------------------------------|
| 4 | Attenzione all'alta tensione                                                                                                    |
|   | Attenzione alle temperature elevate                                                                                                    |

Manuale utente 3PH 25KTL-50KTL-V3 Rev. 1.1 25/08/2023

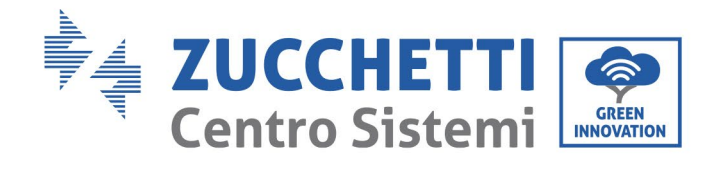

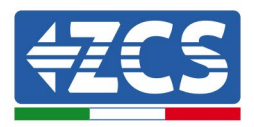

| CE | Conforme alle norme europee (CE)                              |
|----|---------------------------------------------------------------|
|    | Punto di connessione a terra                                  |
| i  | Leggere il presente manuale prima di installare l'inverter.   |
|    | Indicazione dell'intervallo di temperatura consentito         |
| +  | Polarità positiva e negativa della tensione di ingresso (CC). |

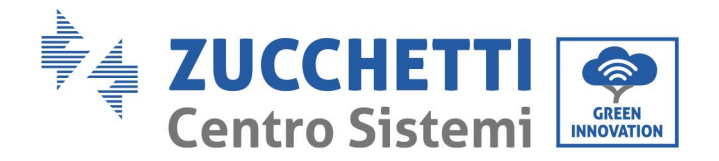

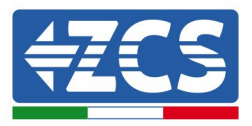

# 2. Caratteristiche del prodotto

# Precauzioni di sicurezza in questo capitolo

## Descrizione e dimensioni del prodotto

In questa sezione sono indicati il campo di utilizzo e gli ingombri degli inverter 3PH 25KTL-50KTL-V3.

### Descrizione delle funzioni

Descrive il funzionamento degli inverter 3PH 25KTL-50KTL-V3 e dei moduli operativi interni.

### Curva di efficienza

Descrive le curve di efficienza dell'inverter.

# 2.1. Presentazione del prodotto

## Campo di utilizzo

Il modello 3PH 25KTL-50KTL-V3 è un inverter fotovoltaico per il collegamento alla rete senza trasformatore, che converte la corrente continua dei pannelli fotovoltaici incorrente trifase conforme alla rete e la immette nella rete pubblica.

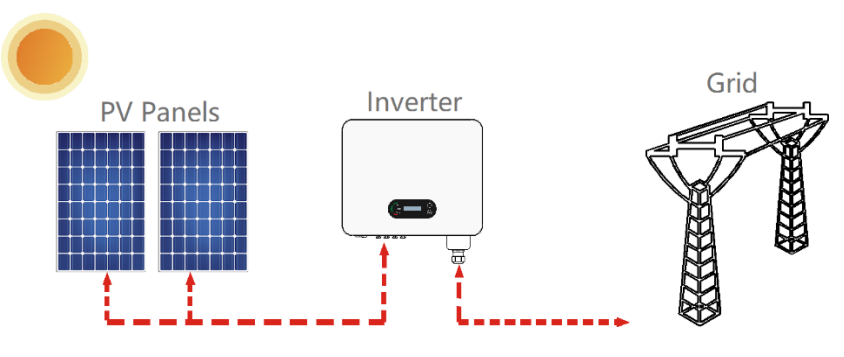

Figura 2 - Impianto fotovoltaico connesso alla rete

L'inverter 3PH 25KTL-50KTL-V3 può essere utilizzato solo con array FV (modulo fotovoltaico e cablaggio) per condizioni di rete. Non utilizzare questo prodotto per finalità diverse o aggiuntive. Zucchetti Centro Sistemi S.p.A. non si assume alcuna responsabilità per eventuali danni o perdite materiali legati a un utilizzo del prodotto diverso rispetto a quanto descritto nella presente sezione. L'ingresso CC del prodotto deve essere un modulo fotovoltaico, altre fonti come fonti CC e batterie non rispetteranno la condizione di garanzia e Zucchetti Centro Sistemi S.p.A. non si assumerà alcuna responsabilità.

## Reti previste

Configurazioni di 3PH 25KTL-50KTL-V3Per la rete elettrica di tipo TT, la tensione tra neutro e terra deve essere inferiore a 30 V. Gli inverter sono compatibili con la rete TN-S, TN-C, TN-C-S, TT, IT.

Manuale utente 3PH 25KTL-50KTL-V3 Rev. 1.1 25/08/2023

Identificazione: MD-AL-GI-00 Rev. 1.0 del 21/07/2021 - Applicazione: GID

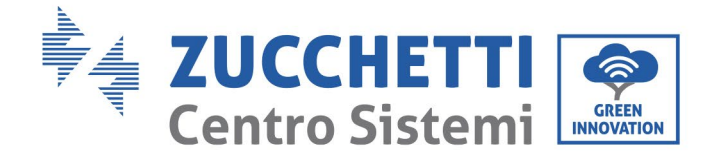

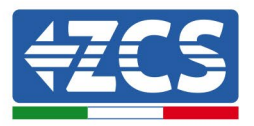

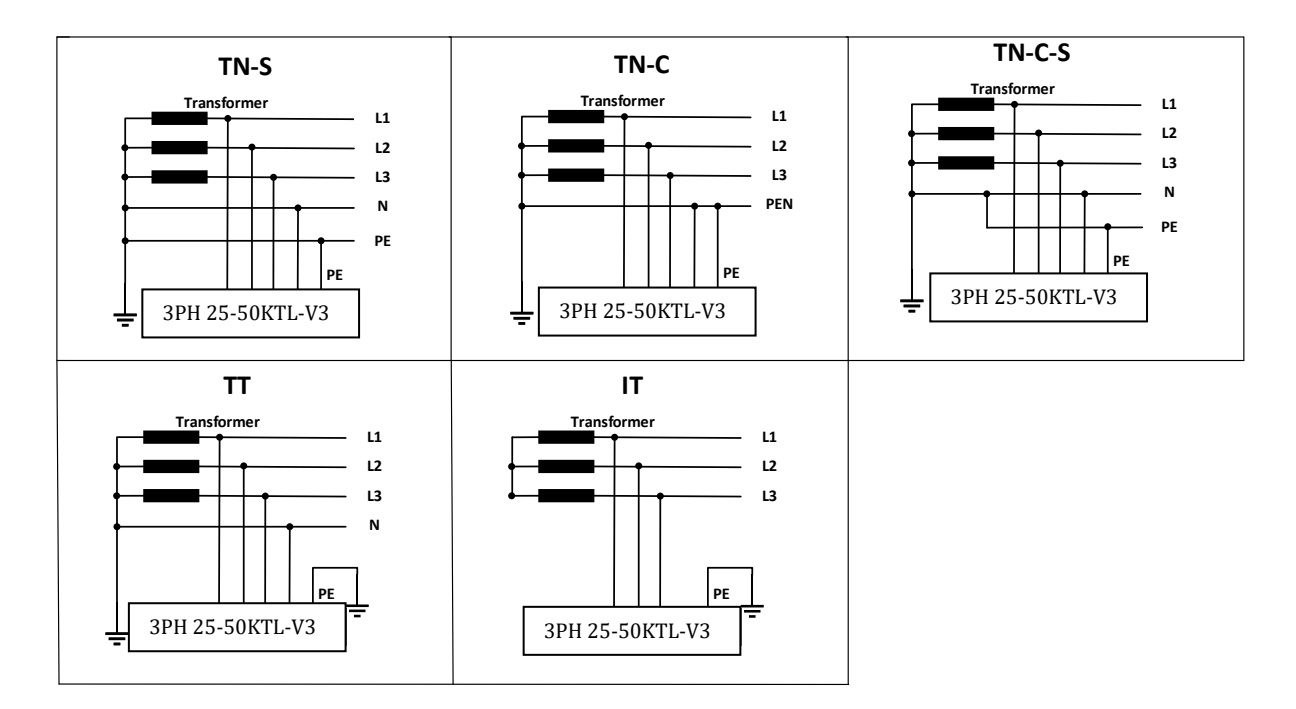

Figura 3 – Schemi elettrici dei tipi di rete su cui è possibile installare l'inverter 3PH 25KTL-50KTL-V3

## Dimensioni del prodotto

La scelta delle parti opzionali dell'inverter deve essere effettuata da un tecnico qualificato che conosca chiaramente le condizioni di installazione.

#### Dimensioni

LxPxH=580x480x220 mm

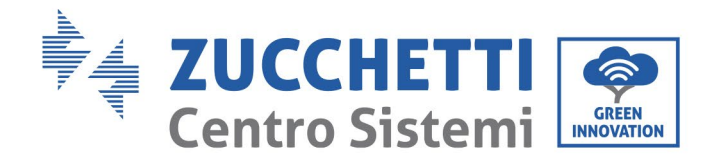

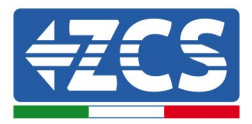

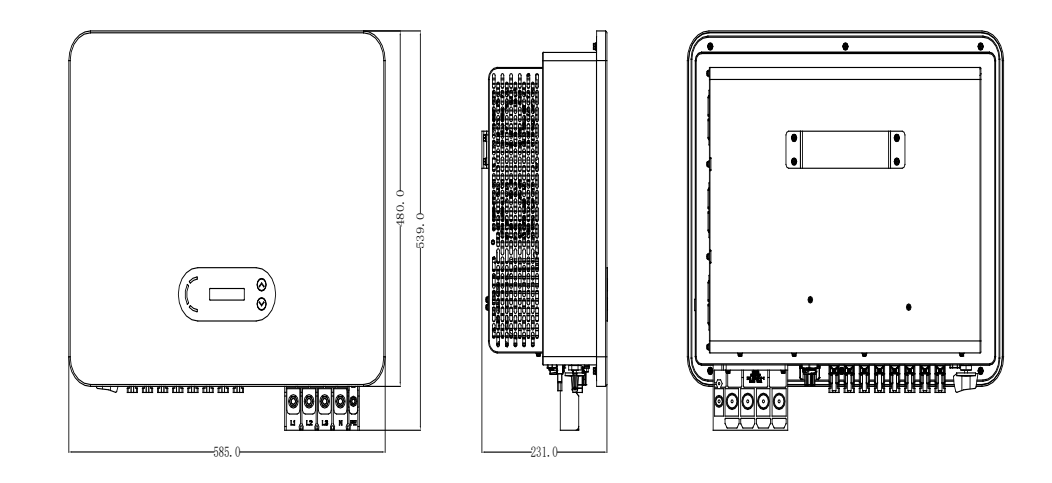

Figura 4 - Vista frontale, laterale e posteriore dell'inverter

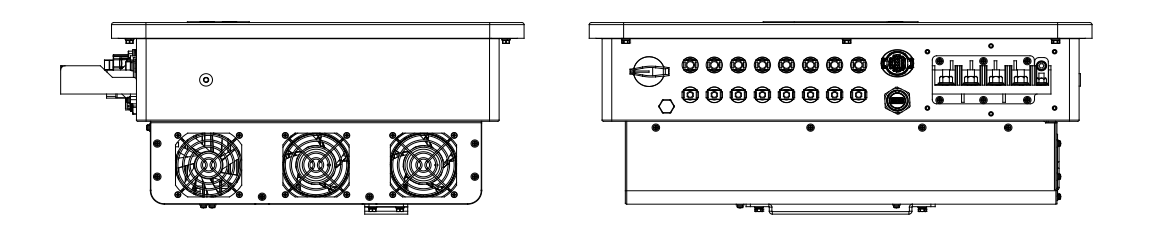

Figura 5 - Vista inferiore (3PH 15000TL-17000TL-V3) e vista inferiore (3PH 20000TL-24000TL-V3)

**Nota:** 3PH 25KTL-50KTL-V3 supporta l'ingresso della stringa FV a 4 canali.

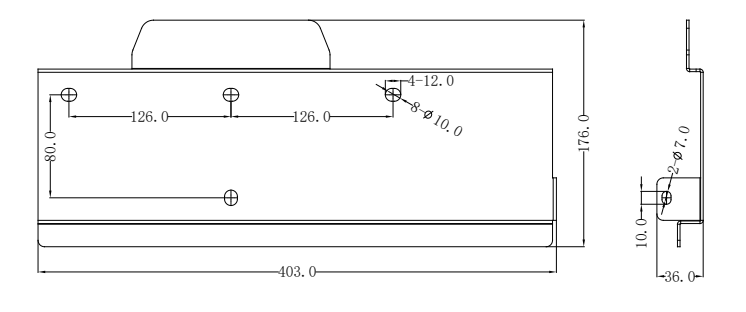

Figura 6 - Dimensioni della staffa

Manuale utente 3PH 25KTL-50KTL-V3 Rev. 1.1 25/08/2023 16 / 134

Identificazione: MD-AL-GI-00 Rev. 1.0 del 21/07/2021 - Applicazione: GID

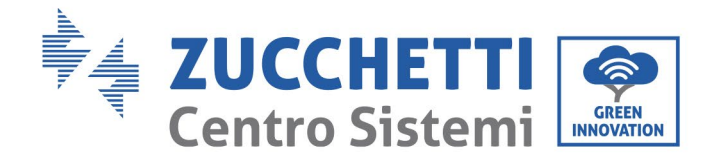

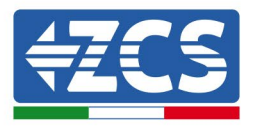

# Descrizione funzionale della parte inferiore dell'inverter

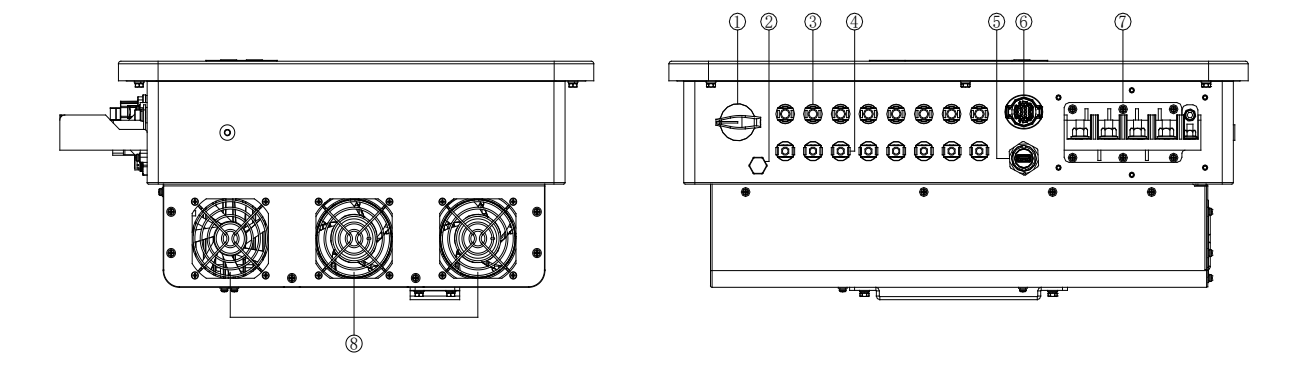

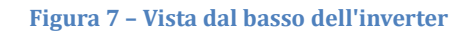

- 1. Interruttore CC
- 2. Valvola di sfiato
- 3. Connettori CC con poli positivi
- 4. Connettori CC con poli negativi
- 5. Porta USB (per comunicazione Wi-Fi o Ethernet)
- 6. Porta COM (per comunicazione RS485)
- 7. Uscita CA
- 8. Ventole

# Etichette sull'apparecchiatura

**Nota**: le etichette NON devono essere nascoste da oggetti o elementi estranei (stracci, scatole, attrezzature, ecc.,); devono essere pulite regolarmente e mantenute sempre visibili.

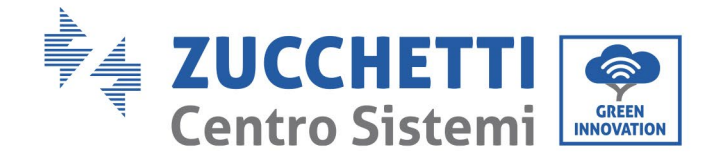

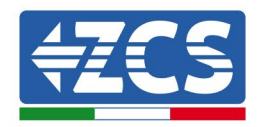

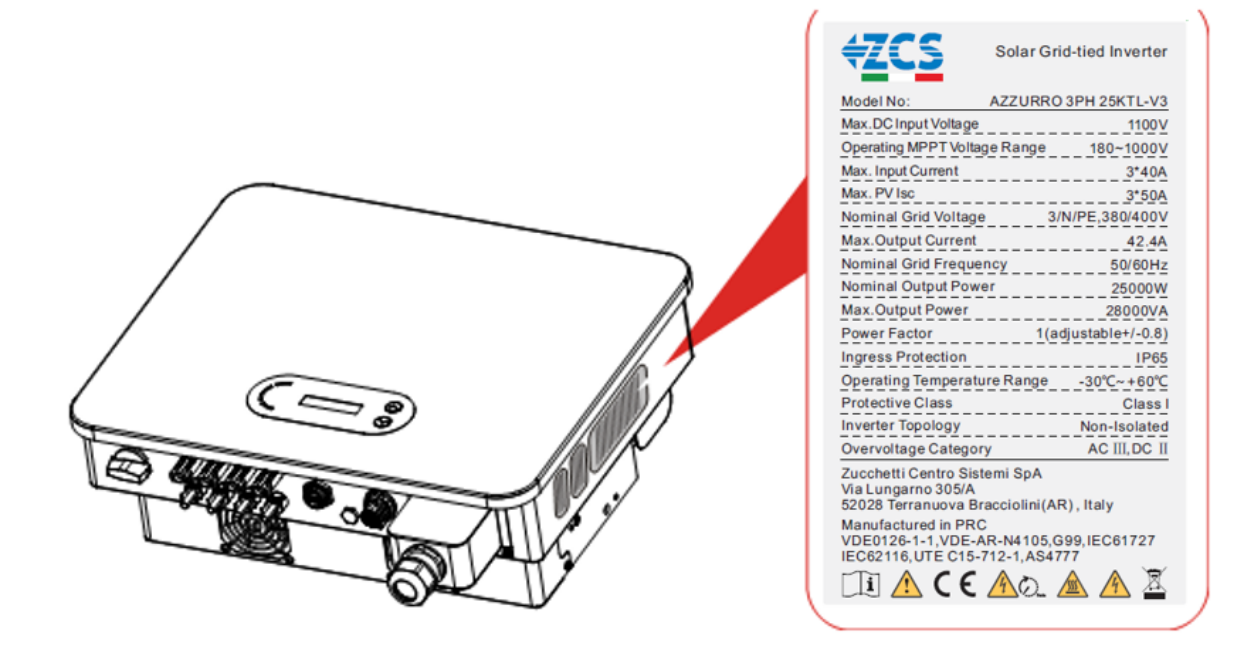

Figura 8 - Non rimuovere l'etichetta sul lato dell'inverter

# 2.2. Descrizione delle funzioni

La potenza CC generata dagli array FV viene filtrata tramite la scheda di ingresso, quindi entra nella scheda di alimentazione. La scheda di ingresso offre anche funzioni come il rilevamento dell'impedenza di isolamento e il rilevamento della tensione/corrente CC in ingresso. L'alimentazione CC viene convertita in alimentazione CA dalla scheda di alimentazione. L'alimentazione CA viene filtrata attraverso la scheda di uscita, quindi l'alimentazione CA viene immessa nella rete. La scheda di uscita offre anche funzioni come rilevamento della tensione di rete/corrente di uscita, interruttore differenziale e relè di isolamento dell'uscita. La scheda di controllo fornisce l'alimentazione ausiliaria, controlla lo stato operativo dell'inverter e lo mostra tramite la scheda display. La scheda display mostra il codice di errore quando l'inverter presenta condizioni operative anomale. Allo stesso tempo, la scheda di controllo può attivare il relè per proteggere i componenti interni.

# **Modulo funzione**

## A. Unità di gestione dell'energia

Controllo remoto per l'avviamento/l'arresto dell'inverter tramite comando esterno.

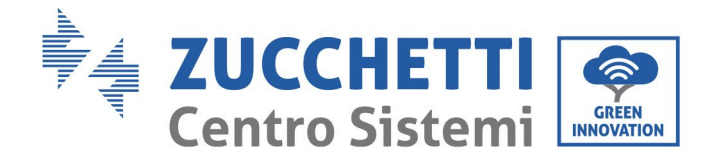

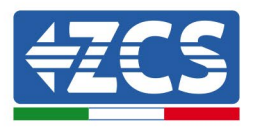

### B. Immissione di potenza reattiva nella rete

L'inverter è in grado di produrre potenza reattiva e quindi di immetterla nella rete attraverso l'impostazione del fattore di sfasamento. La gestione dell'immissione può essere controllata direttamente da APP o tramite interfaccia RS485.

#### C. Limitazione della potenza attiva immessa nella rete

Abilitando la funzione di limitazione della potenza attiva, l'inverter può limitare la potenza attiva immessa nella rete al valore desiderato (espresso in percentuale).

### D. Autoriduzione della potenza quando la rete è in sovrafrequenza

Se la frequenza di rete è superiore al valore limitato, l'inverter ridurrà la potenza in uscita per garantire la stabilità della rete.

### E. Trasmissione dei dati

È possibile monitorare in remoto l'inverter o un gruppo di essi tramite un avanzato sistema di comunicazione basato su interfaccia RS485 o tramite porta USB.

### F. Aggiornamento software

È disponibile anche l'interfaccia USB per il caricamento del firmware e il caricamento da remoto tramite chiavetta di acquisizione USB (WIFI/Ethernet/GPRS).

# 2.3. Schema elettrico a blocchi

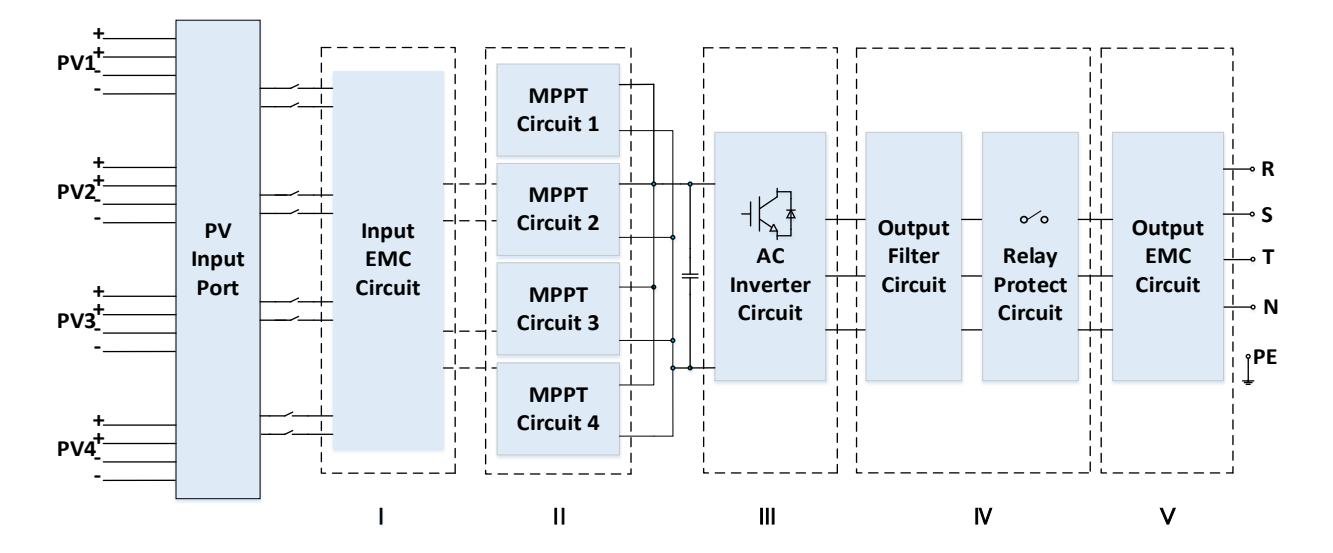

Figura 9 - Rappresentazione schematica

Manuale utente 3PH 25KTL-50KTL-V3 Rev. 1.1 25/08/2023 19/134

Identificazione: MD-AL-GI-00 Rev. 1.0 del 21/07/2021 - Applicazione: GID

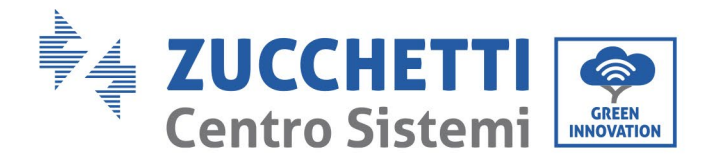

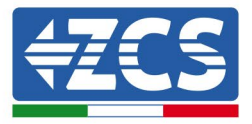

# 2.4. Efficienza e curva di derating

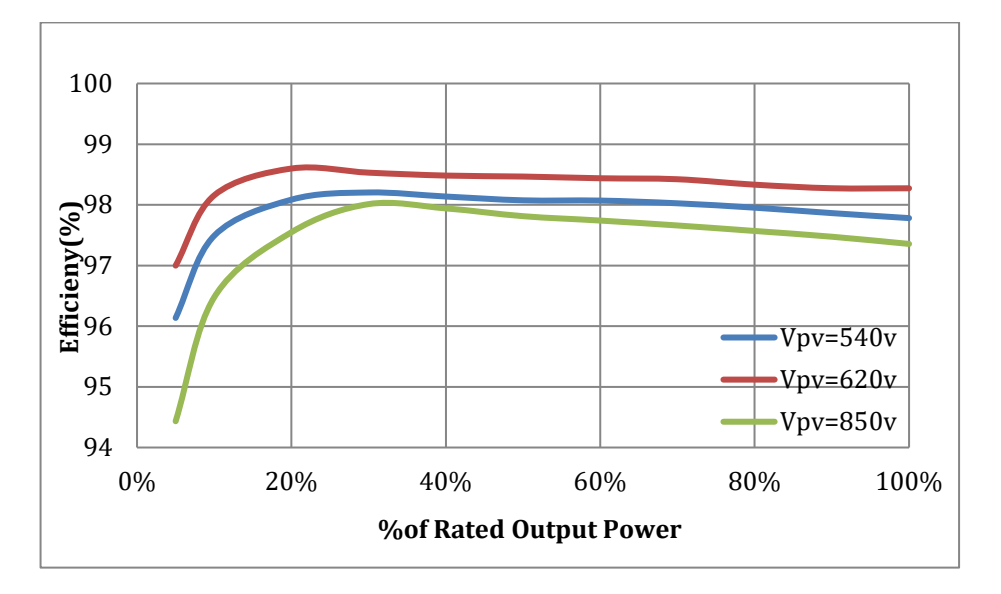

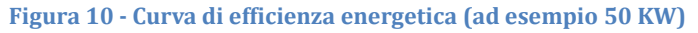

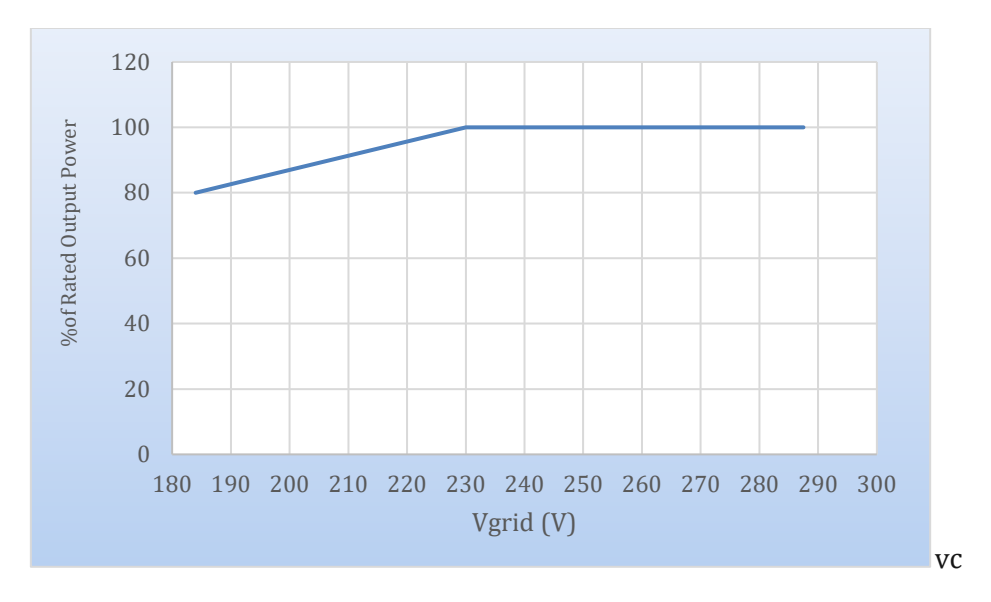

Figura 11 - Rapporto tra potenza nominale e tensione di rete

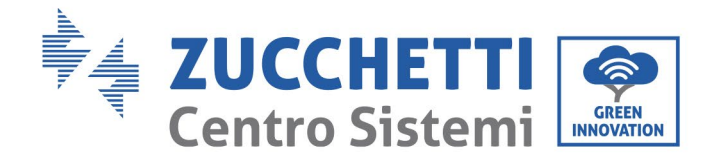

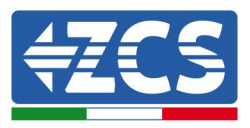

# 3. Installazione

## Precauzioni di sicurezza in questo capitolo

Questo capitolo descrive le modalità di installazione dell'inverter 3PH 25KTL-50KTL-V3.

## Note per l'installazione:

| Pericolo   | <ul> <li>NON installare gli inverter 3PH 25KTL-50KTL-V3 in prossimità di materiali infiammabili.</li> <li>NON installare gli inverter 3PH 25KTL-50KTL-V3 in un'area in cui sono conservati materiali infiammabili o esplosivi.</li> </ul>          |
|------------|----------------------------------------------------------------------------------------------------|
|            | L'alloggiamento e il dissipatore di calore possono surriscaldarsi notevolmente<br>mentre l'inverter è in funzione. NON installare l'inverter in luoghi dove                                                                                        |
| Avvertenza | potrebbero essere toccati inavvertitamente.                                                                                                    |
| Â          | <ul> <li>Considerare il peso dell'inverter durante la movimentazione e il trasporto.</li> <li>Scegliere una posizione e una superficie di montaggio appropriate.</li> <li>Assegnare l'installazione dell'inverter ad almeno due persone</li> </ul> |
| Attenzione | • Assegnare i instanazione den inverter au anneno due persone.                                                                                                    |

# 3.1. Processo di installazione

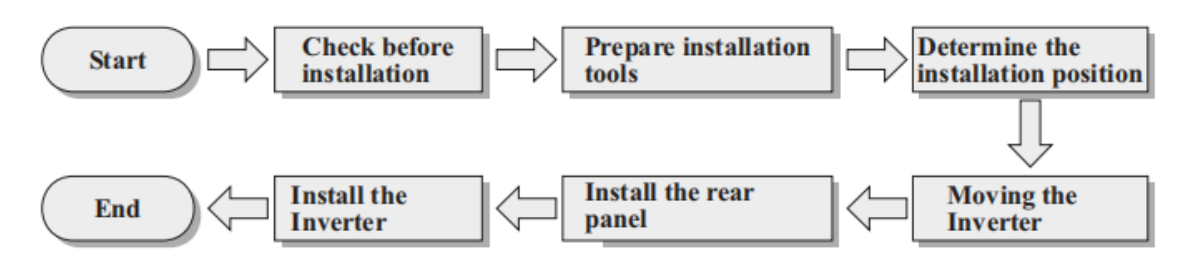

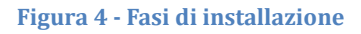

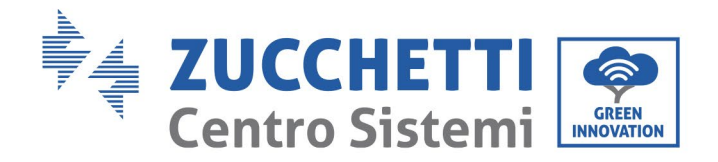

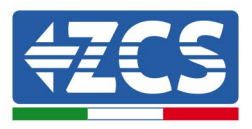

# 3.2. Controlli prima dell'installazione

## Controllo dell'imballaggio esterno

I materiali e i componenti dell'imballaggio possono danneggiarsi durante il trasporto. Pertanto, controllare i materiali dell'imballaggio esterno prima di installare l'inverter. Ispezionare la superficie della scatola per accertare l'assenza di danni esterni come buchi o tagli. Se si riscontrano danni di qualsiasi natura, non aprire la scatola contenente l'inverter e contattare il fornitore e la società di trasporto non appena possibile. Si consiglia di rimuovere i materiali imballati dalla scatola 24 ore prima di installare l'inverter.

### Controllo del prodotto

Dopo aver estratto l'inverter dall'imballo, verificare che il prodotto sia integro e completo. Se si riscontrano danni o componenti mancanti, contattare il fornitore e la società di trasporto.

### Contenuto

## dell'imballo

Ispezionare attentamente il contenuto dell'imballo prima dell'installazione, assicurandosi che nessun elemento all'interno dell'imballo risulti mancante o danneggiato.

L'imballo deve contenere quanto segue:

| Ix inverter<br>fotovoltaico                                                                                  | 1x staffa di montaggio                                                                                       | PV+terminali di ingresso<br>(6PCS for 25~36KTL-V3)<br>(8PCS for 40~50KTL-V3) | PV– terminali di uscita<br>(6PCS for 25~36KTL-V3)<br>(8PCS for 40~50KTL-V3) |
|----------------------------------------------------------------------------------------------------|----------------------------------------------------------------------------------------------------|------------------------------------------------------------------------------|-----------------------------------------------------------------------------|
| Terminali di metallo<br>per cavi di<br>alimentazione +CC<br>(6PCS for 25~36KTL-V3)<br>(8PCS for 40~50KTL-V3) | Terminali di metallo<br>per cavi di<br>alimentazione +CC<br>(6PCS for 25~36KTL-V3)<br>(8PCS for 40~50KTL-V3) | 1x viti esagonali M6x12                                                      | 4x viti M6x60 e tasselli a<br>espansione                                    |

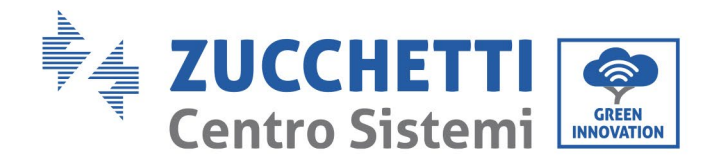

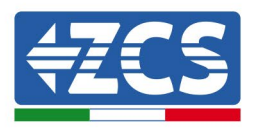

| 6x viti a croce M4<br>(per bloccare il<br>pannello posteriore) | 1x viti a croce M5<br>(per il bloccaggio del<br>pannello posteriore) | 1x cover impermeabile<br>(lato AC) | 1x Terminale di<br>comunicazione |
|----------------------------------------------------------------|----------------------------------------------------------------------|------------------------------------|----------------------------------|
| 5x terminale R                                                 | 4x divisorio isolante<br>terminale AC                                | 1x Garanzia<br>Registration        | 1x Manuale utente                |
| 2x Tessere di garanzia                                         |                                                                      |                                    |                                  |

# 3.3. Strumenti per l'installazione

I seguenti strumenti sono necessari per l'installazione dell'inverter e per l'allacciamento elettrico; pertanto, prepararli prima dell'installazione.

| N. | Utensile                           | Funzione                                                       |
|----|------------------------------------|----------------------------------------------------------------|
| 1  | Trapano<br>Punta consigliata: 60mm | Per praticare i fori nel muro per<br>il fissaggio della staffa |

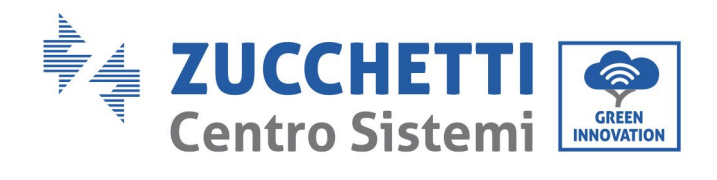

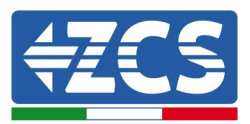

| 2  |          | Cacciavite                   | Per avvitare e svitare le viti per i<br>vari collegamenti                                                     |  |
|----|----------|------------------------------|----------------------------------------------------------------------------------------------------|--|
| 3  |          | Spelafili                    | Per preparare i cavi per il<br>cablaggio                                                                      |  |
| 4  |          | Chiave esagonale M6          | Per avvitare l'inverter alla staffa<br>di montaggio a parete e aprire il<br>coperchio anteriore dell'inverter |  |
| 5  |          | Chiave a bussola M5          | Per serrare i bulloni                                                                                         |  |
| 6  |          | Strumento di crimpatura RJ45 | Per crimpare i connettori RJ45<br>per i cavi di comunicazione                                                 |  |
| 7  |          | Martello di gomma            | Per inserire i tasselli a<br>espansione nei fori della parete                                                 |  |
| 8  | O. PO.A. | Strumento di rimozione MC4   | Per rimuovere i connettori CC<br>dall'inverter                                                                |  |
| 9  |          | Pinze diagonali              | Per tagliare e stringere le<br>estremità del cavo                                                             |  |
| 10 |          | Strumento spelafili          | Per rimuovere la guaina esterna<br>dei cavi                                                                   |  |
| 11 |          | RJ45                         | 2 pz                                                                                                    |  |

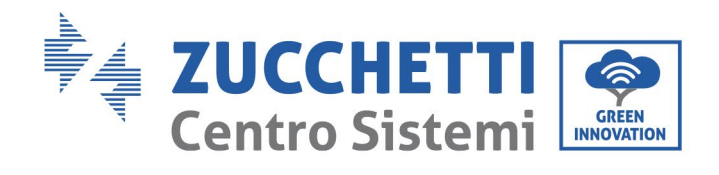

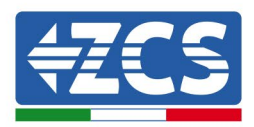

| 12 |        | Cesoie per cavi         | Per tagliare i cavi di<br>alimentazione                    |  |
|----|--------|-------------------------|------------------------------------------------------------|--|
| 13 |        | Strumento di crimpatura | Per crimpare i cavi di<br>alimentazione                    |  |
| 14 |        | Multimetro              | Per controllare i valori di<br>tensione e corrente         |  |
| 15 | 4      | Pennarello              | Per segnare i fori sul muro per<br>una migliore precisione |  |
| 16 |        | Metro a nastro          | Per misurare le distanze                                   |  |
| 17 | 0-180* | Bolla                   | Per assicurarsi che la staffa sia in<br>piano              |  |
| 18 |        | Guanti ESD              | Indumenti protettivi                                       |  |
| 19 |        | Occhiali di sicurezza   | Indumenti protettivi                                       |  |
| 20 |        | Maschera di protezione  | Indumenti protettivi                                       |  |

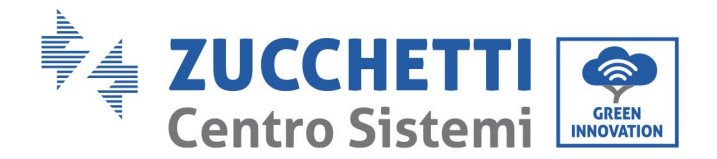

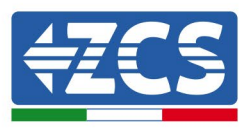

# 3.4. Posizione di installazione

Per installare il prodotto selezionare una posizione che permetta all'inverter di funzionare in condizioni di massima efficienza. Nella scelta di una posizione per l'inverter, considerare quanto segue:

Nota: installare con un'inclinazione verticale o all'indietro entro 0-15°, non installare in avanti o capovolto!

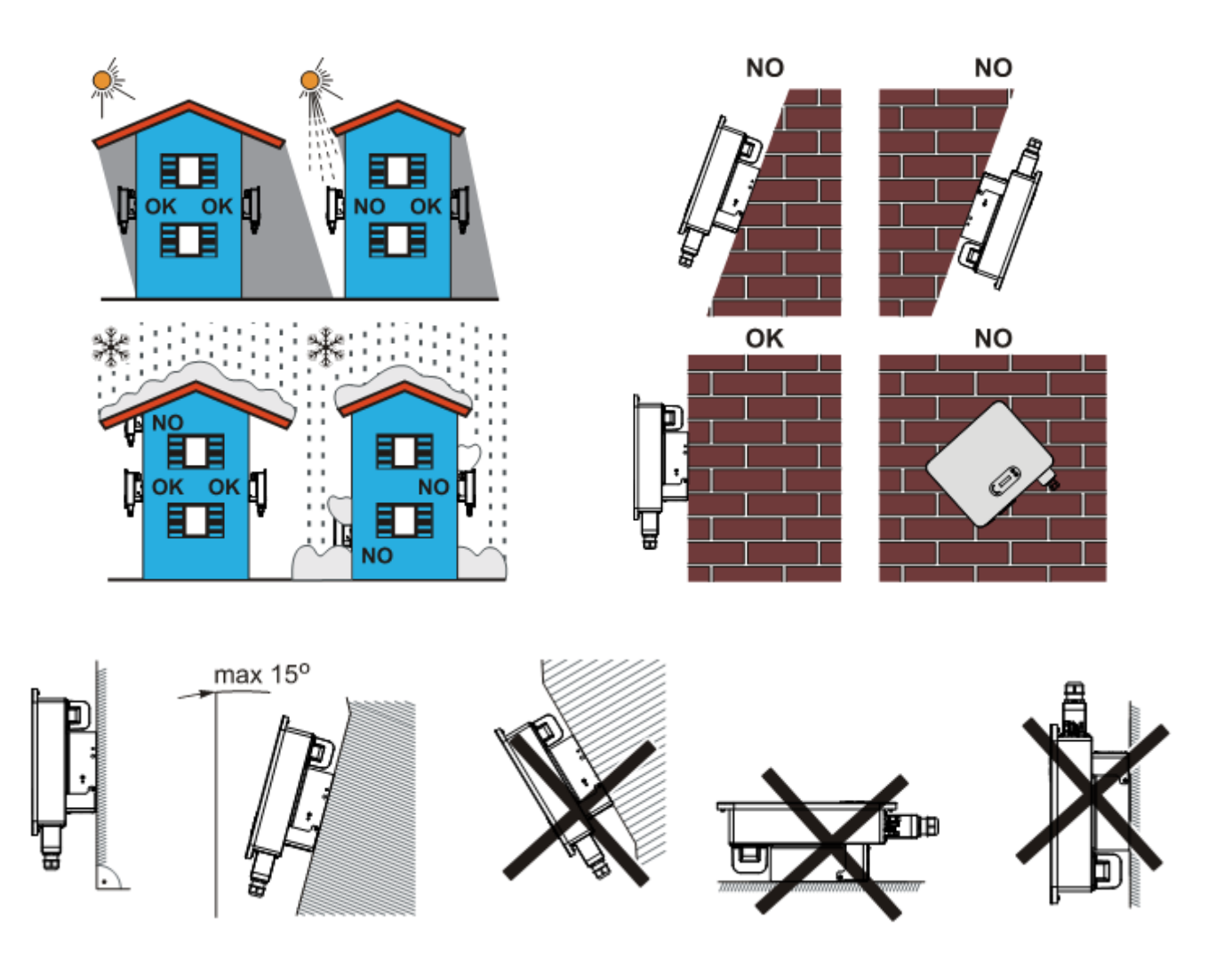

Figura 5 – Requisiti di installazione di un singolo inverter

Manuale utente 3PH 25KTL-50KTL-V3 Rev. 1.1 25/08/2023

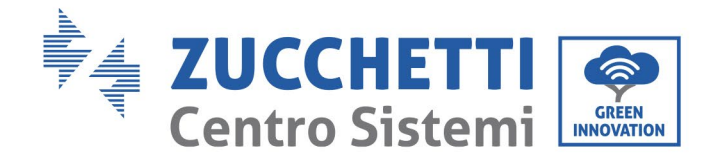

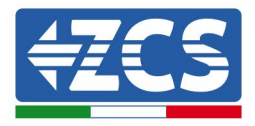

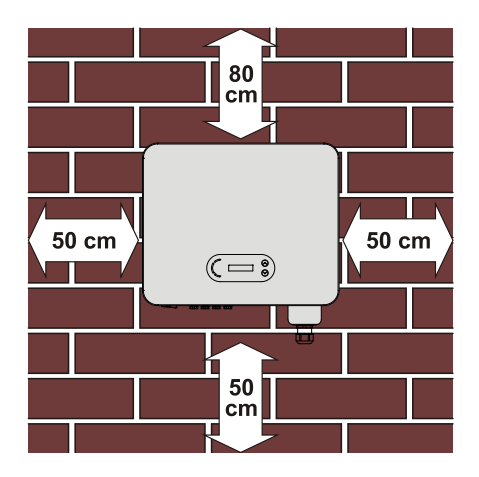

Figura 14 - Distanza per singolo inverter

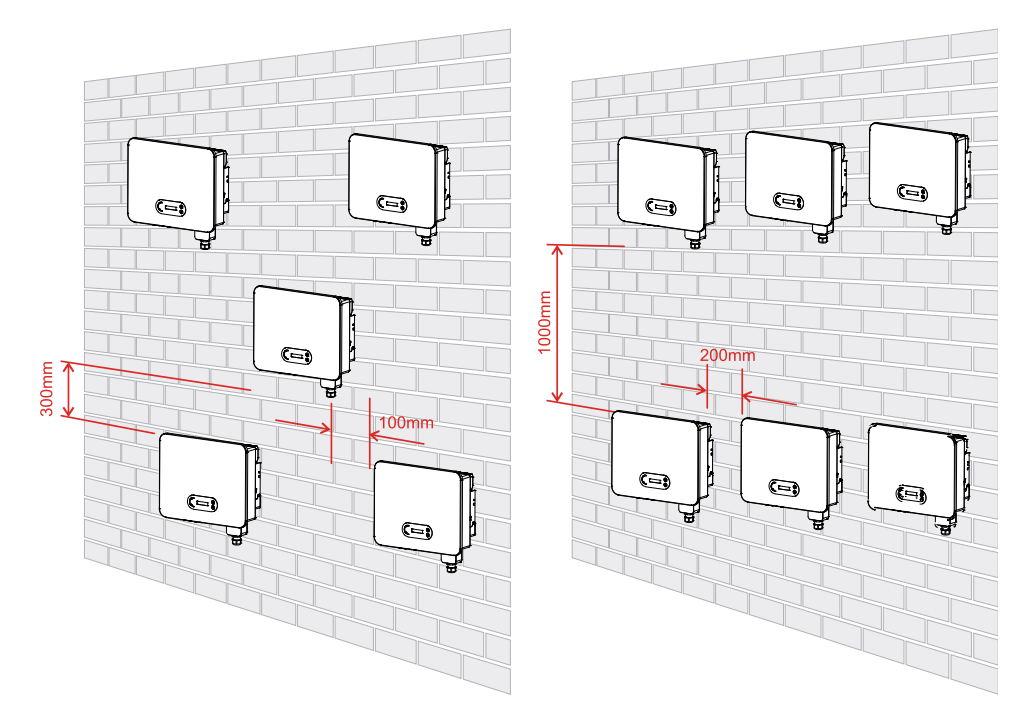

Figura 15 - Distanza per più inverter

**Nota:** per motivi di sicurezza, Zucchetti Centro Sistemi Spa e/o i suoi partner non possono effettuare interventi tecnici di riparazioni o manutenzione, né spostare l'inverter da e verso il suolo se installato a un'altezza da terra superiore a 180 cm.

Gli inverter installati ad altezze maggiori devono essere spostati a terra prima di poter essere riparati o sottoposti a manutenzione.

Manuale utente 3PH 25KTL-50KTL-V3 Rev. 1.1 25/08/2023

Identificazione: MD-AL-GI-00 Rev. 1.0 del 21/07/2021 - Applicazione: GID

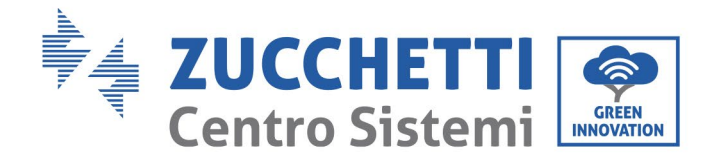

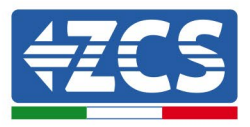

# 3.5. Movimentazione dell'inverter 3PH 25KTL-50KTL-V3

Estrarre l'inverter dall'imballo e spostarlo orizzontalmente nella posizione di installazione. All'apertura dell'imballo, almeno due operatori inseriscono le mani nella parte posteriore del dissipatore.

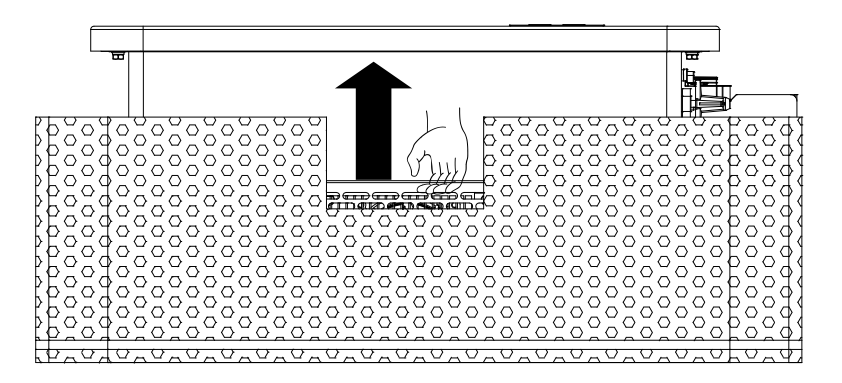

Figura 6 - Rimozione delle protezioni in polistirolo

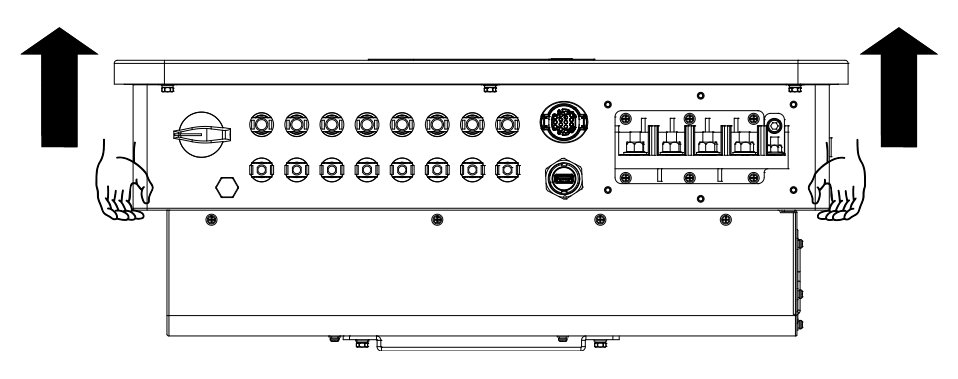

Figura 7 – Rimozione dell'inverter dall'imballo

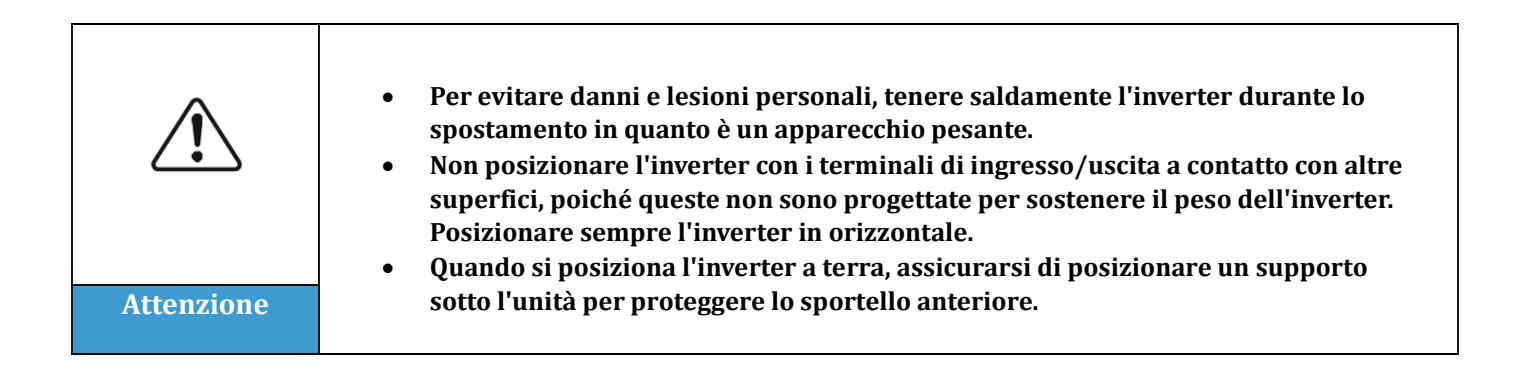

Manuale utente 3PH 25KTL-50KTL-V3 Rev. 1.1 25/08/2023

Identificazione: MD-AL-GI-00 Rev. 1.0 del 21/07/2021 - Applicazione: GID

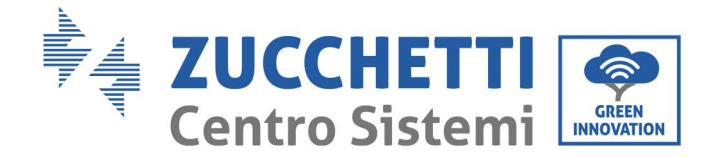

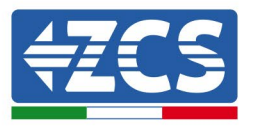

# 3.6. Installazione dell'inverter 3PH 25KTL-50KTL-V3

- 1) Posizionare il pannello posteriore sulla parete di montaggio, determinare l'altezza di montaggio della staffa e contrassegnare di conseguenza i fori. Praticare i fori utilizzando il trapano a percussione, mantenere il trapano perpendicolarmente alla parete e assicurarsi che la posizione dei fori sia adatta per i bulloni di espansione.
- 2) Inserire il bullone di espansione verticalmente nel foro.
- 3) Allineare la staffa di montaggio alla posizione dei fori e fissarla alla parete utilizzando le viti e le rondelle piatte più adatte, serrandole adeguatamente.
- 4) Sollevare l'inverter e agganciarlo al pannello posteriore, fissando entrambi i lati con la vite M6 (accessori).
- 5) È possibile utilizzare un lucchetto per bloccare l'inverter per impedirne il furto (opzionale).

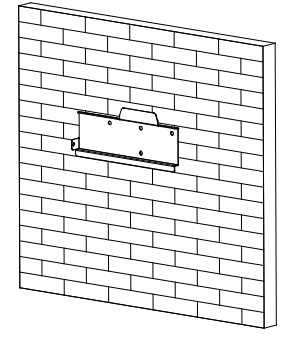

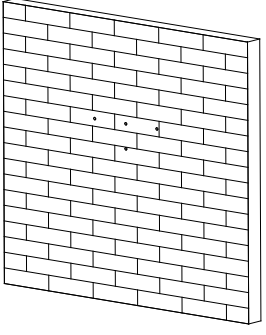

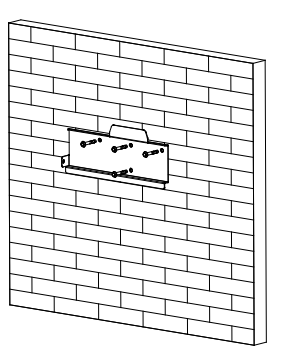

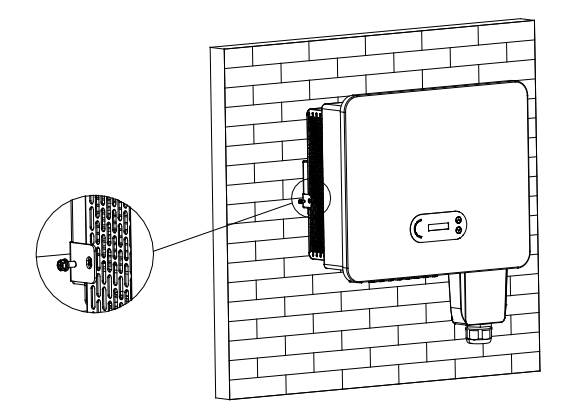

Figura 8 - Fasi per il montaggio dell'inverter a parete

Manuale utente 3PH 25KTL-50KTL-V3 Rev. 1.1 25/08/2023

Identificazione: MD-AL-GI-00 Rev. 1.0 del 21/07/2021 - Applicazione: GID

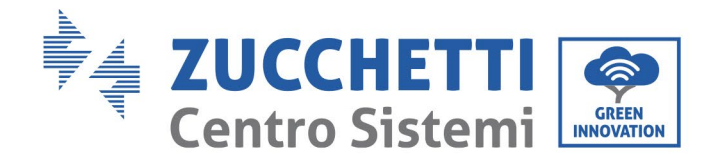

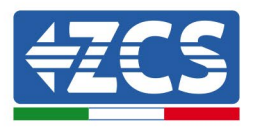

# 4. Collegamenti elettrici

# Precauzioni di sicurezza in questo capitolo

Questo capitolo descrive i collegamenti elettrici da eseguire per l'inverter 3PH 25KTL-50KTL-V3. Leggere attentamente la presente sezione prima di collegare i cavi.

**NOTA:** prima di effettuare qualsiasi collegamento elettrico, assicurarsi che gli interruttori CC e CA siano aperti. Ricordare che la carica elettrica accumulata rimane nel condensatore dell'inverter dopo lo spegnimento degli interruttori CC e CA; pertanto, è necessario attendere almeno 5 minuti per consentire al condensatore di scaricarsi completamente.

| Attenzione | L'inverter deve essere installato e riparato da tecnici professionisti o elettricisti.                                                                                                    |  |
|------------|----------------------------------------------------------------------------------------------------|--|
|            | I moduli FV generano elettricità se esposti alla luce solare, il che può comportare<br>il rischio di scosse elettriche. Prima di collegare il cavo di alimentazione di                                                                                                    |  |
| Pericolo   | ingresso CC, assicurarsi di scollegare le stringhe tramite gli interruttori automatici appropriati.                                                                                                    |  |
| Nota       | La tensione massima a circuito aperto della stringa fotovoltaica deve essere<br>inferiore a 1100 V.<br>L'inverter 3PH 25KTL-50KTL-V3 presenta 2 canali di ingresso indipendenti<br>(MPPT); tutti i moduli fotovoltaici ad essi collegati devono essere dello stesso<br>modello e marca, nonché essere posizionati con lo stesso orientamento (azimut<br>solare e angolo di inclinazione). |  |

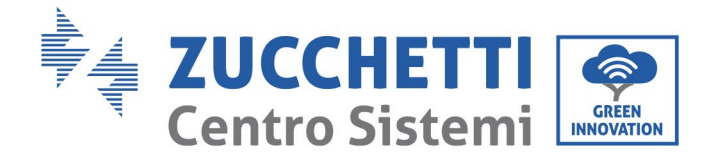

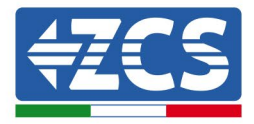

| Il pannello collegato deve soddisfare lo standard IEC61730A |            |                                   |  |  |
|-------------------------------------------------------------|------------|-----------------------------------|--|--|
| Stringa<br>Modello                                          | IscPV(max) | Corrente di uscita<br>massima (A) |  |  |
| 3PH 25KTL-V3                                                |            | 42.4A                             |  |  |
| 3PH 30KTL-V3                                                | 3*50A      | 51.5A                             |  |  |
| 3PH 33KTL-V3                                                |            | 56.0A                             |  |  |
| 3PH 36KTL-V3                                                |            | 60.6A                             |  |  |
| 3PH 40KTL-V3                                                |            | 66.7A                             |  |  |
| 3PH 45KTL-V3                                                | 4*50A      | 75.8A                             |  |  |
| 3PH 50KTL-V3                                                |            | 83.3A                             |  |  |

**Nota:** nella tabella che precede, il primo valore di IscPV è per MPPT1, mentre il secondo per MPPT2.

# 4.1. Collegamenti elettrici

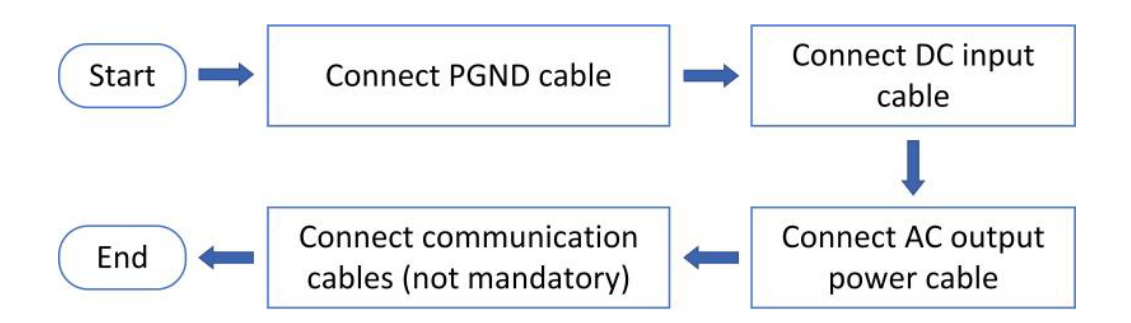

Figura 9 - Fasi per il collegamento dei cavi

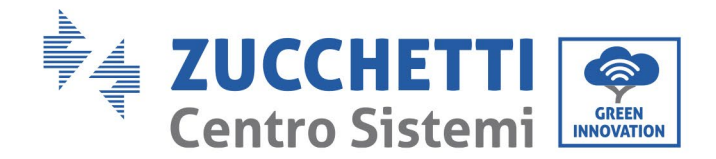

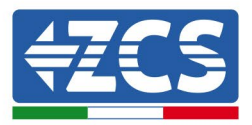

# 4.2. Collegamento dei cavi PNGD (messa a terra)

Collegare l'inverter 3PH 25KTL-50KTL-V3 all'elettrodo di terra utilizzando cavi di protezione di terra (PGND).

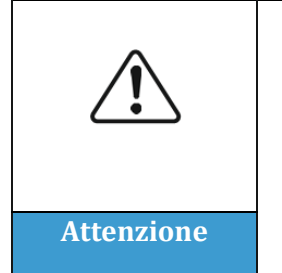

L'inverter è sprovvisto di trasformatore, pertanto le polarità positiva e negativa della stringa fotovoltaica NON necessitano di messa a terra. In caso contrario, l'inverter potrebbe non funzionare. Tutte le parti metalliche non sotto carico (come il telaio del modulo FV, il rack FV, l'alloggiamento della scatola di collegamento e l'alloggiamento dell'inverter) nel sistema di alimentazione FV devono essere collegate a terra.

# Prerequisiti:

Preparare il cavo di messa a terra (si consiglia un cavo esterno giallo-verde maggiore di 16mm<sup>2</sup>).

### **Procedura:**

1) Rimuovere lo strato isolante con una lunghezza adeguata utilizzando uno spelafili.

Nota: L2 è circa 2-3 mm più lungo di L1.

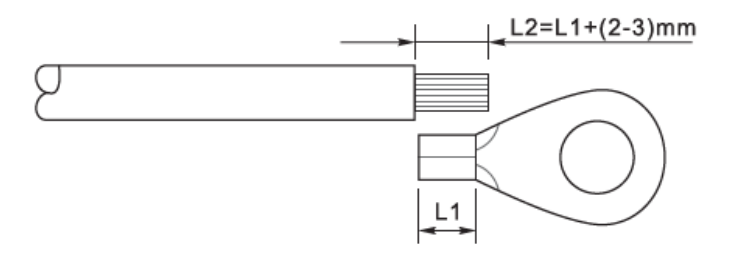

Figura 10 - Preparazione del cavo di terra (1)

2) Inserire i fili scoperti nel terminale OT e crimparli utilizzando uno strumento apposito.

**Nota 1**: L3 corrisponde alla lunghezza tra lo strato isolante del cavo di terra e la parte crimpata, mentre L4 la distanza tra la parte crimpata e i fili conduttori che sporgono dalla parte crimpata.

**Nota 2**: la cavità formata dopo che il conduttore è stato crimpato deve avvolgere completamente i fili del conduttore. Il nucleo del filo deve essere a stretto contatto con il terminale.

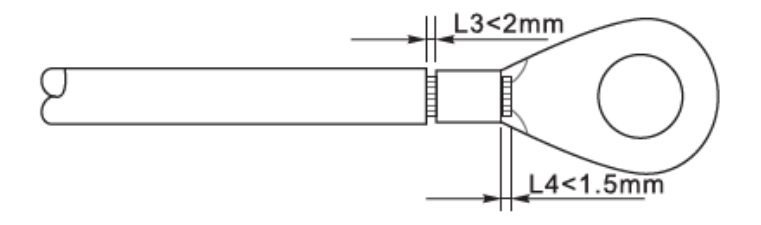

Figura 11 - Preparazione del cavo di terra (2)

Manuale utente 3PH 25KTL-50KTL-V3 Rev. 1.1 25/08/2023

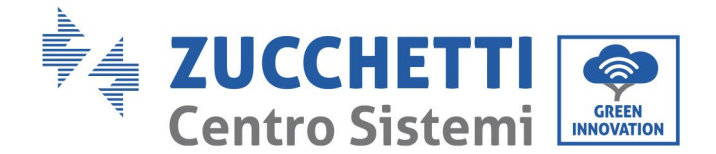

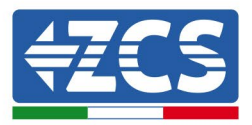

3) Installare il terminale OT crimpato e la rondella piana utilizzando la vite M6 nel foro posto sul dissipatore dell'inverter, come mostrato in figura; serrare la vite applicando una coppia di 5 Nm utilizzando una chiave a brugola.

**Nota**: per garantire le prestazioni anticorrosive dei terminali di terra, applicare su di essi gel di silice dopo aver collegato il cavo di terra.

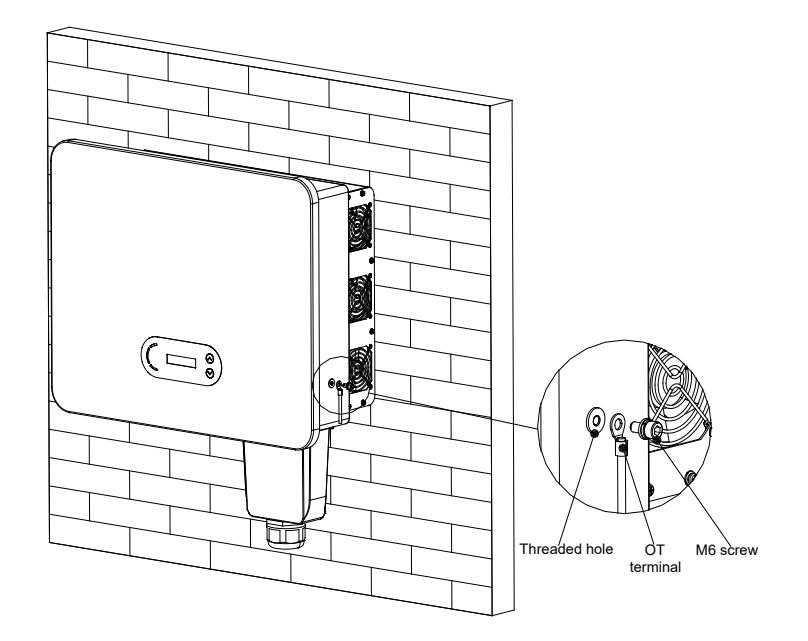

Figura 22 - Schema delle istruzioni di messa a terra esterna dell'inverter

# 4.3. Collegamento dei cavi di alimentazione in ingresso CC

Collegare l'inverter 3PH 25KTL-50KTL-V3 alle stringhe fotovoltaiche utilizzando cavi di alimentazione in ingresso CC.

Selezionare la modalità di ingresso: l'inverter 3PH 25KTL-50KTL-V3 dispone di 3 o 4 MPPT (in base al modello), che possono funzionare in modo indipendente o in parallelo, a seconda di come è stato progettato l'impianto. L'utente può scegliere la modalità operativa MPPT appropriata.

## Modalità indipendente (predefinita):

Se le stringhe sono indipendenti (es. installate su falde separate), il modello di ingresso deve essere impostato su "modalità indipendente".

#### Modalità parallela:

Se le stringhe sono collegate in parallelo, la modalità di ingresso deve essere impostata su "modalità parallela".

#### Nota

A seconda del tipo di inverter, selezionare gli accessori appropriati (cavi, portafusibili, fusibile, interruttore, ecc.). La tensione a circuito aperto dell'impianto fotovoltaico deve essere inferiore alla tensione di ingresso CC massima consentita dell'inverter.

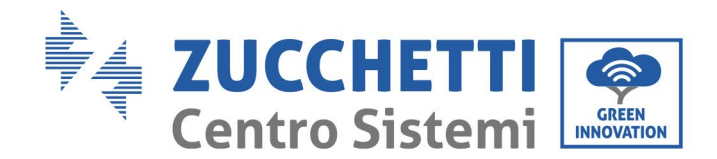

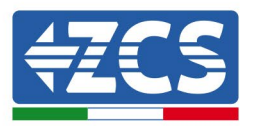

| Modello                         | 3PH 25KTL- | 3PH 30KTL- | 3PH 33KTL- | 3PH 36KTL- | 3PH 40KTL- | 3PH 45KTL- | 3PH 50KTL- |
|---------------------------------|------------|------------|------------|------------|------------|------------|------------|
|                                 | V3         | V3         | V3         | V3         | V3         | V3         | V3         |
| Intervallo di                   | 180-1000   | 180-1000   | 180-1000   | 180-1000   | 180-1000   | 180-1000   | 180-1000   |
| tensione per MPPT               | V DC       | V DC       | V DC       | V DC       | V DC       | V DC       | V DC       |
| Tensione di<br>ingresso massima |            |            |            | 1100 V DC  |            |            |            |

I poli positivo e negativo dei pannelli sull'inverter devono essere collegati separatamente. Il cavo di alimentazione deve essere idoneo per applicazioni fotovoltaiche.

### Nota

Gli ingressi MPPT dell'inverter devono essere popolati. Se le stringhe sono disposte in parallelo, si consiglia di utilizzare un cavo di collegamento a Y o T per raddoppiare le correnti di ingresso dall'array FV e per popolare tutti gli ingressi MPPT dell'inverter, come mostrato in figura. Se la disposizione delle stringhe è indipendente, è sufficiente collegare le due stringhe ai due MPPT dell'inverter.

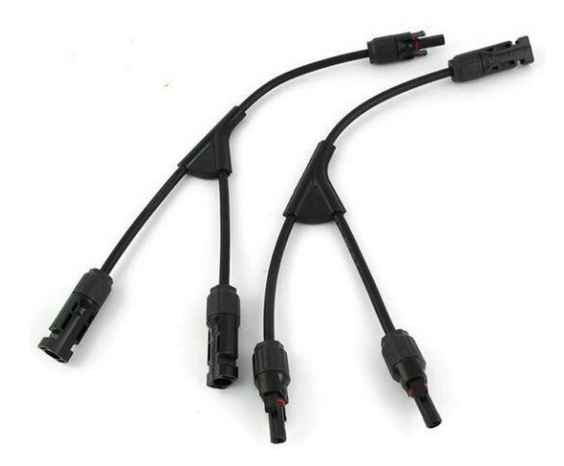

Figura 12 - Cavo di collegamento a Y per pannelli solari

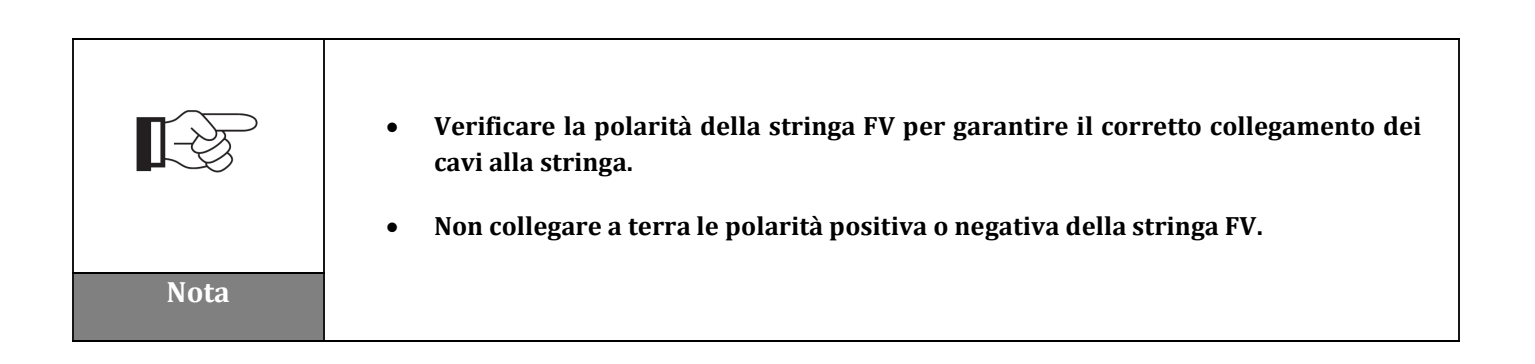

Manuale utente 3PH 25KTL-50KTL-V3 Rev. 1.1 25/08/2023

Identificazione: MD-AL-GI-00 Rev. 1.0 del 21/07/2021 - Applicazione: GID

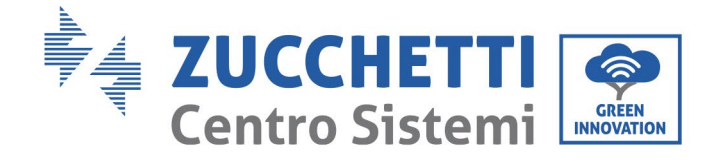

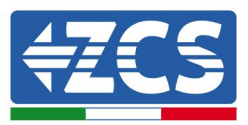

|            | <ul> <li>Assicurarsi di rispettare le seguenti informazioni. In caso contrario, sussiste il rischio di incendio.</li> <li>I moduli collegati in serie in ogni stringa devono essere della stessa marca e modello.</li> <li>La tensione a circuito aperto per ogni stringa deve essere inferiore o pari a 1100 V CC.</li> </ul>                                                                                                    |
|------------|----------------------------------------------------------------------------------------------------|
| Attenzione | <ul> <li>La corrente di cortocircuito per ogni ingresso deve essere inferiore o pari a 50 A CC.</li> <li>La potenza in uscita per ciascuna stringa FV deve essere inferiore o pari alla potenza in ingresso massima consentita per gli inverter 3PH 25KTL-50KTL-V3.</li> <li>I terminali positivo e negativo delle stringhe FV devono essere collegati rispettivamente agli ingressi positivo e negativo della morsettiera di ingresso.</li> </ul>                                                                                                    |
| Pericolo   | <ul> <li>Prima di collegare l'alimentazione, assicurarsi di scollegare l'interruttore CC del generatore. Se esposto al sole, il generatore fotovoltaico produce una tensione che può essere pericolosa!</li> <li>Prima di collegare l'alimentazione, assicurarsi che la tensione dei cavi CC rientri nell'intervallo di esercizio consentito, inferiore a 60 V CC, e che l'interruttore automatico CC sia aperto. In caso contrario, la tensione elevata potrebbe causare gravi danni.</li> </ul>                                                                                                    |
| Nota       | <ul> <li>Se l'inverter 3PH 25KTL-50KTL-V3 è collegato direttamente alla rete, assicurarsi che le stringhe FV non siano messe a terra.</li> <li>Se la tensione CC ha un valore diverso da zero tra il polo positivo delle stringhe FV e la terra, le stringhe FV sono soggette a problemi di isolamento. Risolvere il problema prima di collegare i cavi.</li> <li>Se la stringa fotovoltaica deve essere messa a terra, installare un trasformatore di isolamento trifase a quattro fili sul lato di uscita e disabilitare la funzione di rilevamento ISO. In caso di messa a terra della stringa, se non è installato un trasformatore di isolamento, l'inverter verrà danneggiato.</li> </ul> |
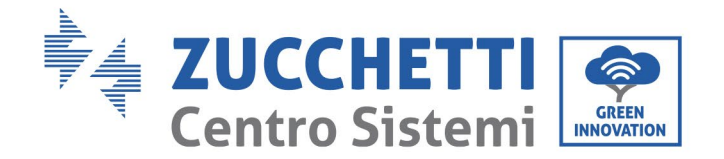

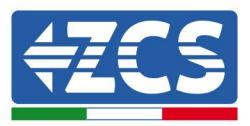

#### Contesto

| Sezio          | ne trasversale (mm²/AWG) | Diamotro ostorno dol cavo (mm) |
|----------------|--------------------------|--------------------------------|
| Intervallo     | Valore consigliato       | Diametro esterno dei cavo (mm) |
| 2,5-6,0 / 13-9 | 2,5 / 13                 | 6,0 - 9,0                      |

Tabella 1 – Specifiche consigliate per i cavi di ingresso CC

I connettori di ingresso CC (MC4) sono classificati in connettori positivi e negativi, come mostrato nelle figure seguenti.

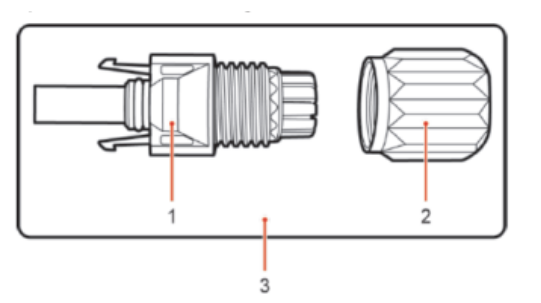

1. Housing 2. Cable gland 3. Positive connector

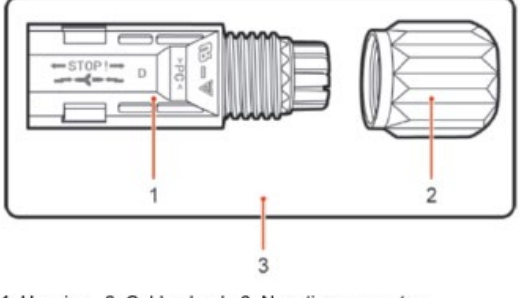

1. Housing 2. Cable gland 3. Negative connector

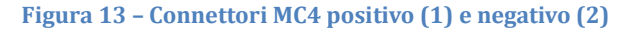

#### Nota

I terminali metallici positivo e negativo sono imballati insieme ai connettori positivo e negativo, rispettivamente. Separare i terminali metallici positivo e negativo dopo aver disimballato l'inverter per evitare di confondere le polarità.

#### Procedura

- 1) Rimuovere i pressacavi dai connettori positivo e negativo.
- 2) Rimuovere una lunghezza adeguata dello strato isolante dai cavi di alimentazione positivo e negativo utilizzando uno spelafili, come mostrato in figura.

Manuale utente 3PH 25KTL-50KTL-V3 Rev. 1.1 25/08/2023

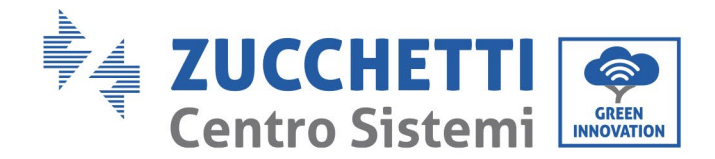

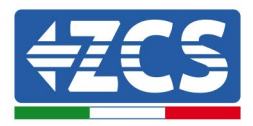

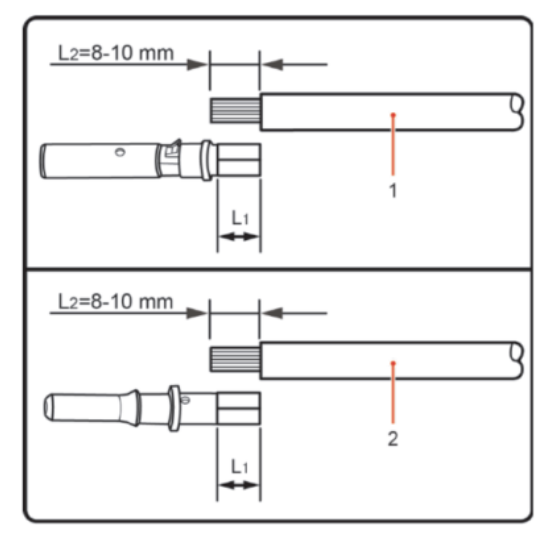

1. Positive power cable 2. Negative power cable

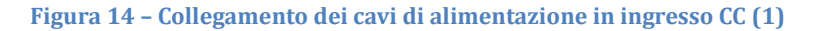

Nota: L2 è circa 2 o 3 mm più lungo di L1.

- 3) Inserire i cavi di alimentazione positivo e negativo nei relativi pressacavi.
- 4) Inserire i cavi di alimentazione spellati positivo e negativo rispettivamente nei terminali metallici positivo e negativo e crimparli utilizzando un utensile adeguato. Assicurarsi che i cavi siano fissati in modo che non possano essere estratti con una forza inferiore a 400 N.

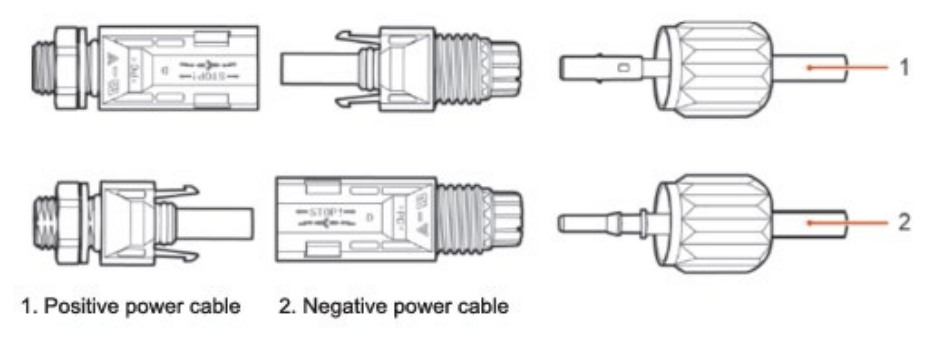

Figura 15 - Collegamento dei cavi di alimentazione in ingresso CC (2)

- 5) Inserire i cavi di alimentazione crimpati nelle sedi corrispondenti fino a sentire un "click". A quel punto, i cavi di alimentazione scatteranno in posizione.
- 6) Riposizionare i pressacavi sui connettori positivo e negativo e ruotarli contro i coperchi isolanti.
- 7) Inserire i connettori positivo e negativo nei corrispondenti terminali di ingresso CC dell'inverter fino a sentire un "clic", come mostrato in figura.

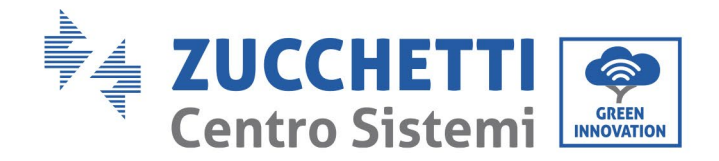

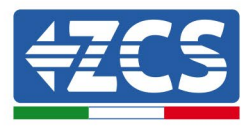

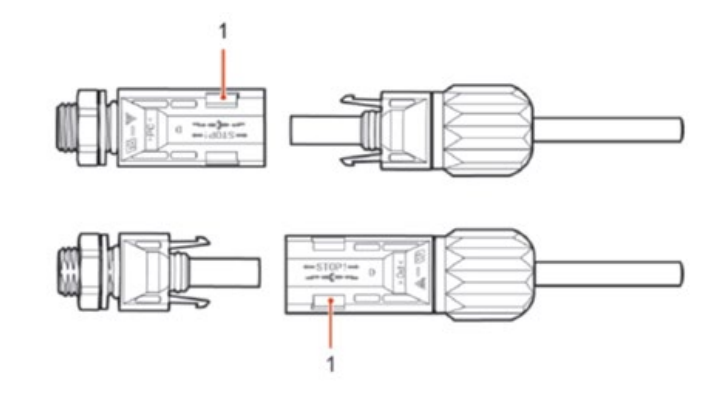

Figura 16 - Collegamento dei cavi di alimentazione in ingresso CC (3)

Nota: inserire i cappucci nei connettori CC non utilizzati.

#### Procedura di rimozione

Per rimuovere i connettori positivo e negativo dall'inverter, inserire uno strumento di rimozione nell'innesto a baionetta e spingere lo strumento applicando una forza adeguata, come mostrato nella figura sottostante.

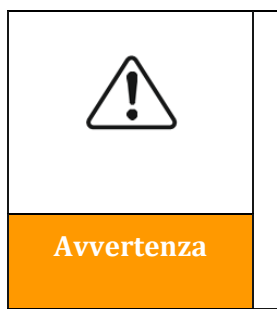

Prima di rimuovere i connettori positivo e negativo, assicurarsi che l'interruttore automatico dell'inverter sia spento. In caso contrario, la corrente continua potrebbe causare un arco elettrico che potrebbe provocare un incendio

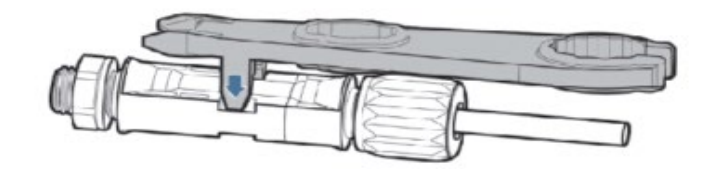

Figura 17 - Rimozione del connettore CC

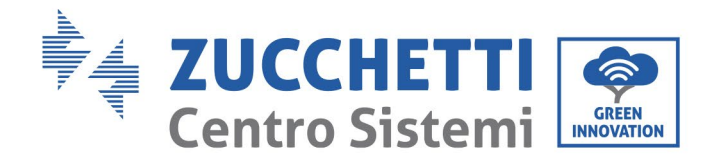

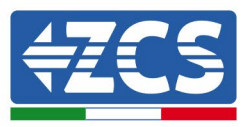

# 4.4. Collegamento dei cavi di alimentazione in uscita CA

Collegare l'inverter alla rete di distribuzione dell'alimentazione CA o alla rete elettrica utilizzando cavi di alimentazione CA.

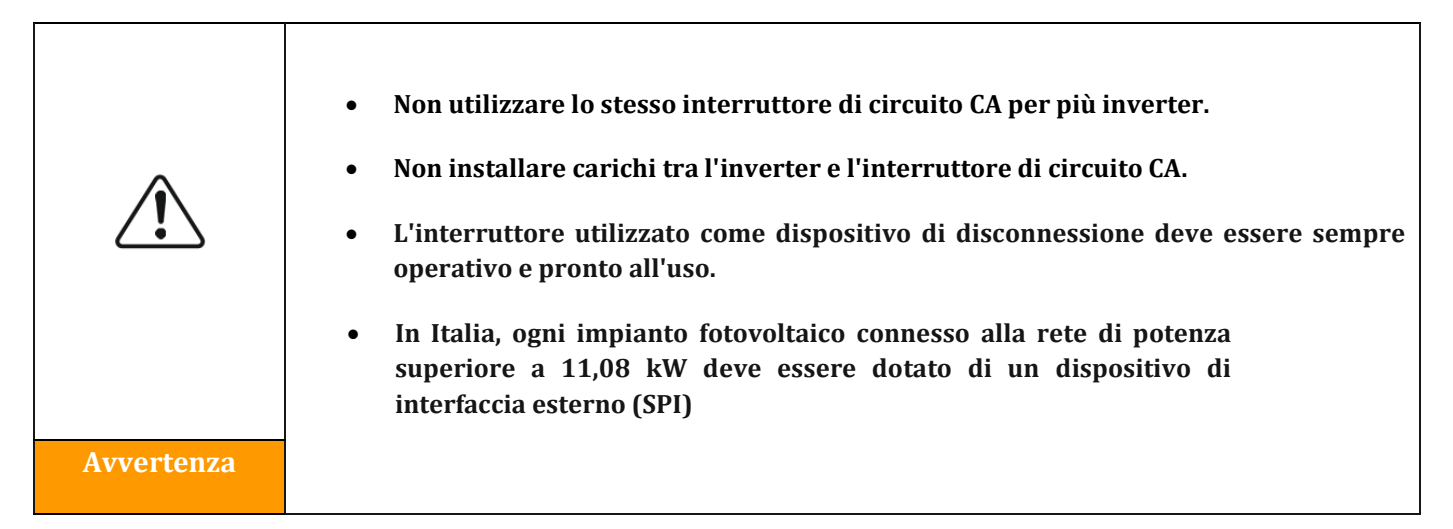

#### Contesto

Tutti i cavi di alimentazione CA utilizzati per l'inverter devono essere cavi esterni a 5 poli. Per un'installazione più semplice, utilizzare cavi flessibili. La tabella elenca le specifiche consigliate per cavi e interruttori automatici.

| Туре                                        | 3PH 25KTL-V3 | 3PH 30KTL-V3 | 3PH 33KTL-V3 | 3PH 36KTL-V3 | 3PH 40KTL-V3 | 3PH 45KTL-V3 | 3PH 50KTL-V3 |
|---------------------------------------------|--------------|--------------|--------------|--------------|--------------|--------------|--------------|
| Cross section<br>area of Cu cable<br>(mm²)  | 16-35        | 16-35        | 16-35        | 16-35        | 25-50        | 35-70        | 35-70        |
| Muti-core<br>outdoor cable<br>diameter (mm) | <50          | <50          | <50          | <50          | <50          | <50          | <50          |
| Switch                                      | 63A          | 63A          | 80A          | 80A          | 100A         | 100A         | 120A         |

#### Tabella 2 – Specifiche consigliate per i cavi di uscita CA

**Nota**: per motivi di sicurezza, assicurarsi di utilizzare cavi di dimensioni adeguate, altrimenti la corrente potrebbe causare surriscaldamento o sovraccarico, che potrebbero provocare un incendio.

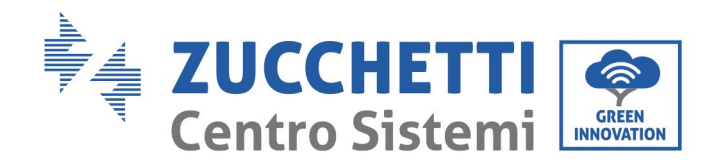

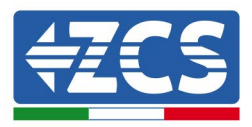

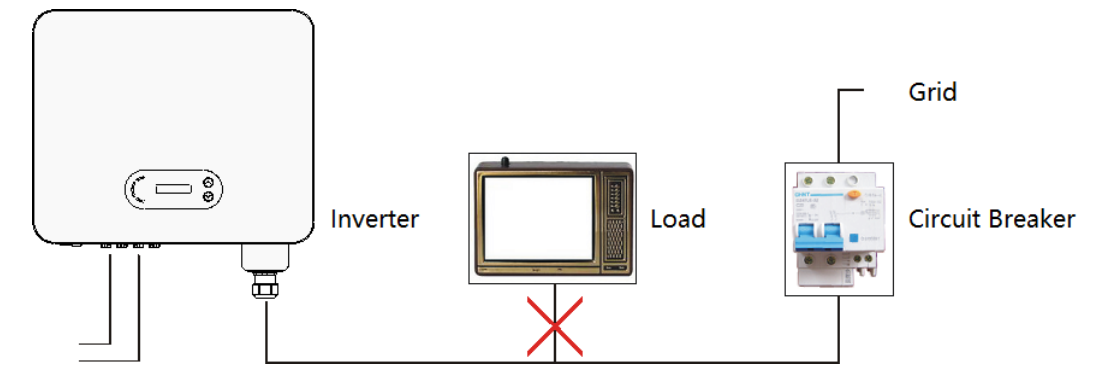

Figura 18 - Non collegare carichi tra inverter e interruttore

#### Cavi multipolari in rame

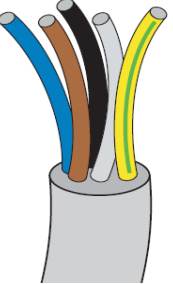

La sezione della linea di alimentazione deve essere dimensionata in modo da evitare disconnessioni indesiderate dell'inverter dalla rete dovute all'elevata impedenza del cavo che collega l'inverter al punto di alimentazione. Inoltre, il cavo CA deve essere correttamente dimensionato per garantire che la perdita di potenza sul cavo sia inferiore all'1% della potenza nominale e per garantire il corretto funzionamento della protezione anti-isolamento. La lunghezza del cavo dall'inverter alla rete non deve superare i 100 metri.

La figura seguente mostra la relazione tra la potenza dissipata nel cavo, la sua lunghezza e l'area della sezione.

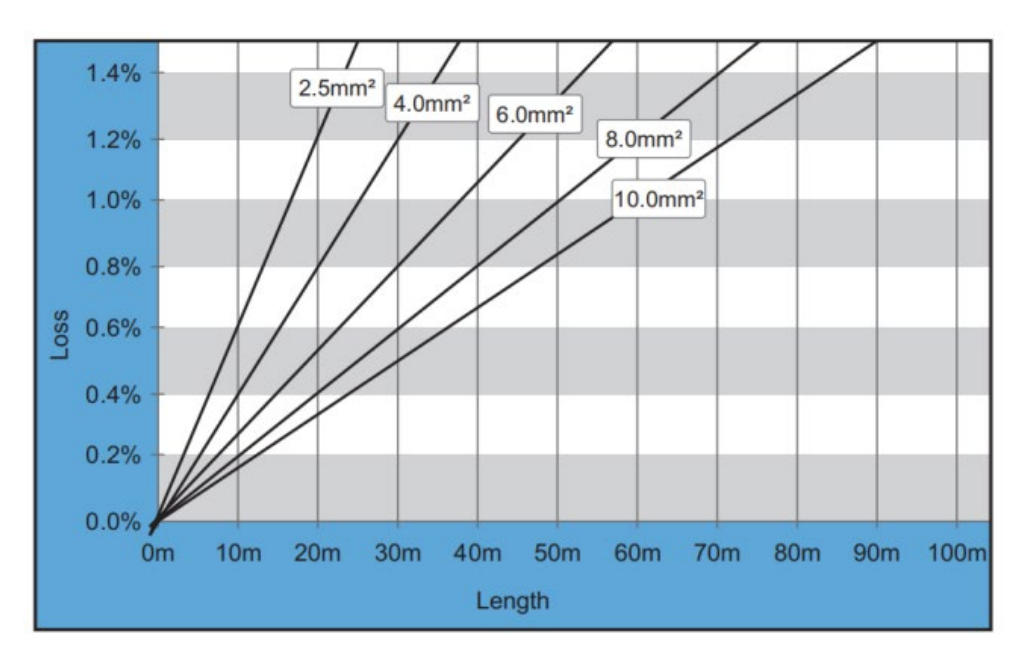

Figura 30 - Relazione tra lunghezza del cavo, area della sezione trasversale e potenza dissipata

Manuale utente 3PH 25KTL-50KTL-V3 Rev. 1.1 25/08/2023

Identificazione: MD-AL-GI-00 Rev. 1.0 del 21/07/2021 - Applicazione: GID

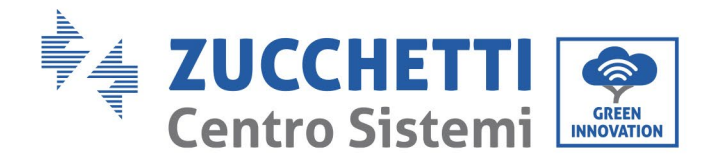

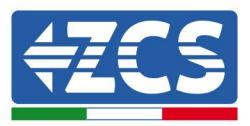

Gli inverter 3PH 25KTL-50KTL-V3 sono inverter con uscita trifase che soddisfano pienamente i requisiti di connessione alla rete locale e gli standard di sicurezza.

Gli inverter sono dotati di connettori di uscita CA con protezione IP65 adatti all'uso fotovoltaico; i clienti devono fornire i propri collegamenti del cavo di uscita CA.

#### Procedura di collegamento dei cavi

1) Rimuovere la vite del coperchio a tenuta CA con un cacciavite ed estrarre il fermo nel giunto impermeabile PG.

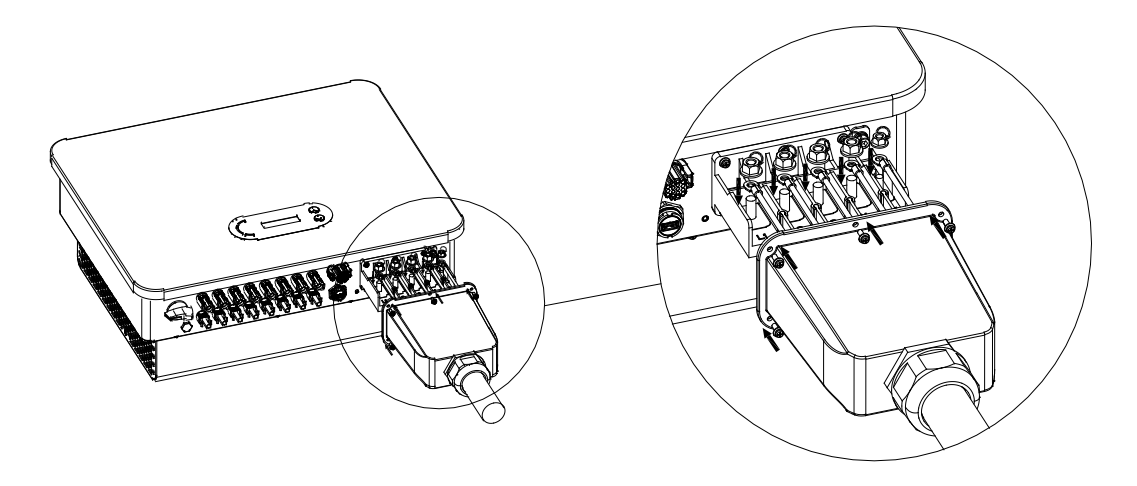

Figura 19 - Collegamento dei cavi di uscita CA (1)

2) Selezionare il diametro del cavo appropriato, preparare il cavo in base ai seguenti requisiti di dimensione dell'immagine, quindi passare attraverso il giunto a tenuta PG.

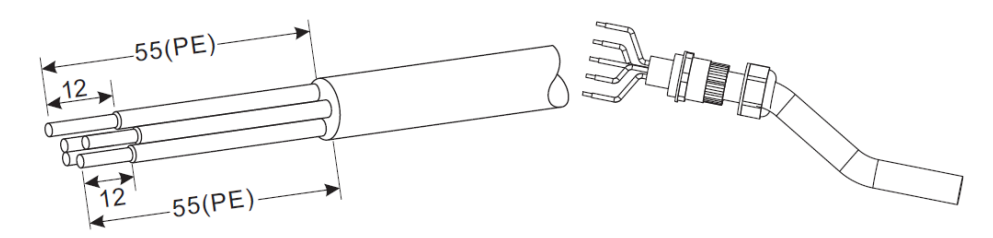

Figura 20 - Collegamento dei cavi di uscita CA (2)

- 3) Collegare il cavo di alimentazione CA secondo i seguenti criteri e come mostrato in figura:
  - Collegare il cavo giallo-verde (massa) al terminale etichettato "PE" e serrare con un cacciavite.
  - Collegare il cavo della fase R al terminale etichettato "R" e serrare il filo con un cacciavite.
  - Collegare il cavo della fase S al terminale etichettato "S" e serrare il filo con un cacciavite.
  - Collegare il cavo della fase T al terminale etichettato "T" e serrare il filo con un cacciavite.
  - Collegare il cavo blu (neutro) al terminale etichettato "N" e serrare il cavo con un cacciavite.

Manuale utente 3PH 25KTL-50KTL-V3 Rev. 1.1 25/08/2023

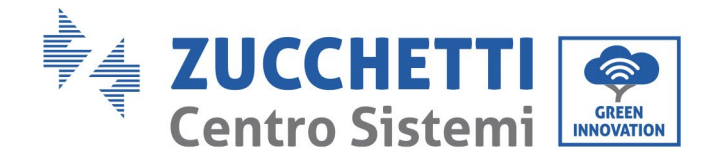

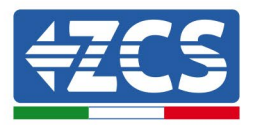

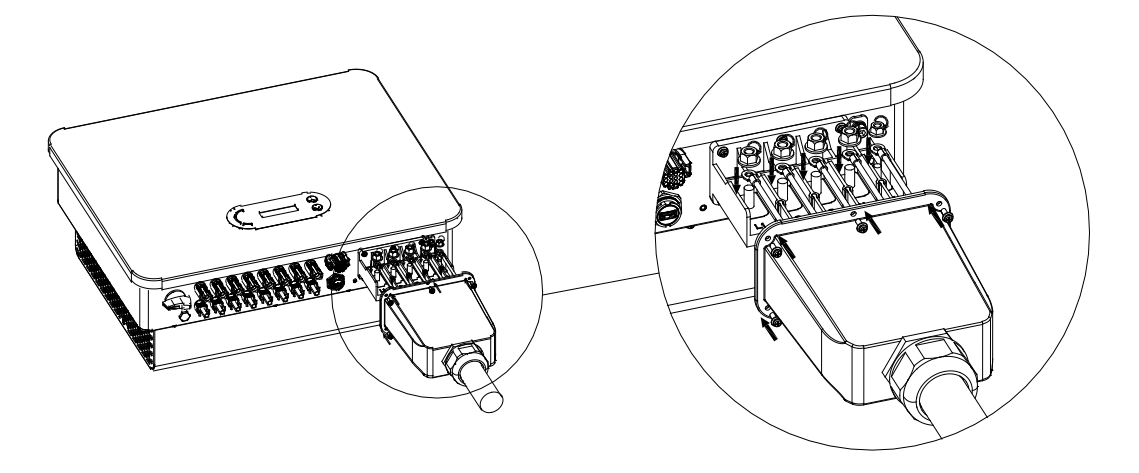

Figura 21 - Collegamento dei cavi di uscita CA (3)

4) Fissare il pressacavo di bloccaggio ruotandolo in senso orario; assicurarsi che tutti i fili siano collegati saldamente.

# 4.5. Collegamento dei cavi di comunicazione

Gli inverter 3PH 25KTL-50KTL-V3 dispongono di due interfacce di comunicazione, l'interfaccia RS485 e l'interfaccia Wi-Fi, come mostrato nella figura sottostante.

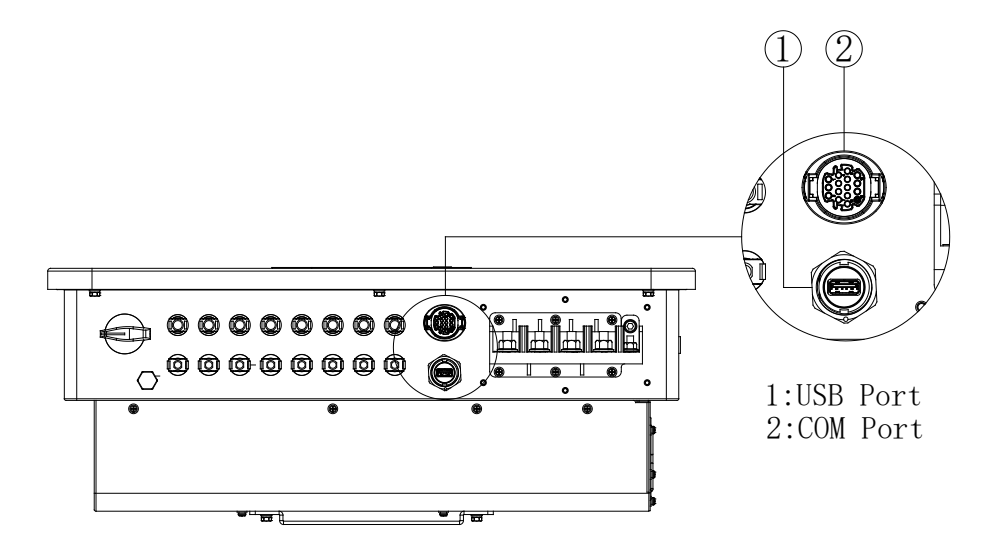

Figura 22 – Vista dal basso dell'inverter 3PH 25KTL-50KTL-V3

Manuale utente 3PH 25KTL-50KTL-V3 Rev. 1.1 25/08/2023

Identificazione: MD-AL-GI-00 Rev. 1.0 del 21/07/2021 - Applicazione: GID

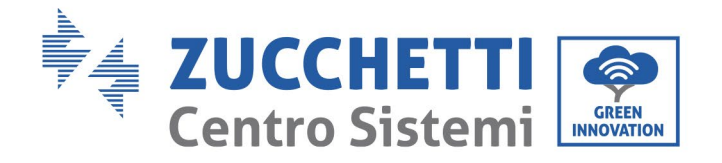

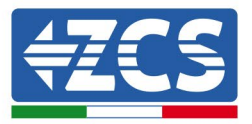

# Porta USB

Descrizione della porta:

| Porta USB | Accesso all'unità flash<br>USB                                              | Da usare per aggiornare il<br>software                                            |
|-----------|-----------------------------------------------------------------------------|-----------------------------------------------------------------------------------|
|           | Accesso tramite<br>chiavetta di<br>acquisizione USB<br>(WIFI/GPRS/Ethernet) | Da usare per l'acquisizione<br>remota dei dati e<br>l'aggiornamento dell'inverter |

#### Procedura:

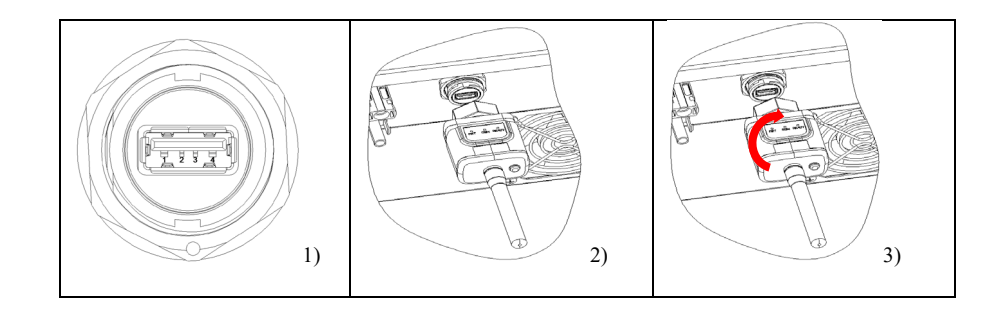

Manuale utente 3PH 25KTL-50KTL-V3 Rev. 1.1 25/08/2023

Identificazione: MD-AL-GI-00 Rev. 1.0 del 21/07/2021 - Applicazione: GID

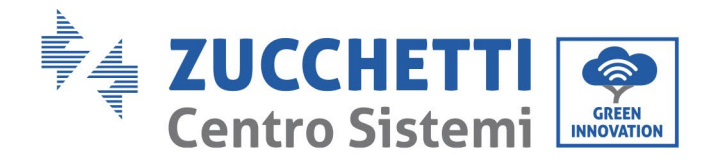

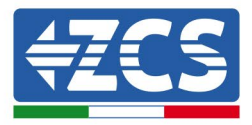

# COM—Porta di comunicazione multifunzione

Dimensioni del cavo COM consigliate:

| Nome                              | Тіро                                                                                | Diametro<br>esterno (mm) | Area (mm²) |
|-----------------------------------|-------------------------------------------------------------------------------------|--------------------------|------------|
| Filo di<br>comunicazione<br>RS485 | Doppino intrecciato<br>schermato per esterni<br>che soddisfa gli<br>standard locali | 2 o 3 anime:<br>4~8      | 0,25~1     |

#### Descrizione della porta:

| PIN   | Definizione                      | Funzione                              | Nota                                                |
|-------|----------------------------------|---------------------------------------|-----------------------------------------------------|
| 1     | RS485A                           | Segnale RS485 +                       |                                                     |
| 2     | RS485A                           | Segnale RS485 +                       | Monitoraggio tramite RS485 di uno                   |
| 3     | RS485B                           | Segnale RS485 -                       | o più inverter                                      |
| 4     | RS485B                           | Segnale RS485 -                       |                                                     |
| 5     | Contatore<br>elettrico<br>RS485A | Segnale contatore<br>elettrico RS485+ | Collegamento Meter DTSU                             |
| 6     | Contatore<br>elettrico<br>RS485B | Segnale contatore<br>elettrico RS485- |                                                     |
| 7     | GND.S                            | Terra di<br>comunicazione             | Terra del segnale RS485 o terra<br>della porta DRMS |
| 8     | DRM0                             | Spegnimento<br>remoto                 |                                                     |
| 9     | DRM1/5                           |                                       |                                                     |
| 10    | DRM2/6                           | IO logici porta                       | Porta DRMS                                          |
| 11    | DRM3/7                           | DRMS                                  |                                                     |
| 12    | DRM4/8                           |                                       |                                                     |
| 13-16 | PIN vuoto                        | N.D.                                  | N.D.                                                |

Manuale utente 3PH 25KTL-50KTL-V3 Rev. 1.1 25/08/2023

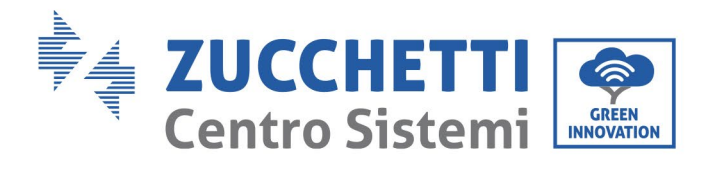

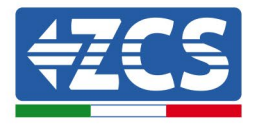

Procedura:

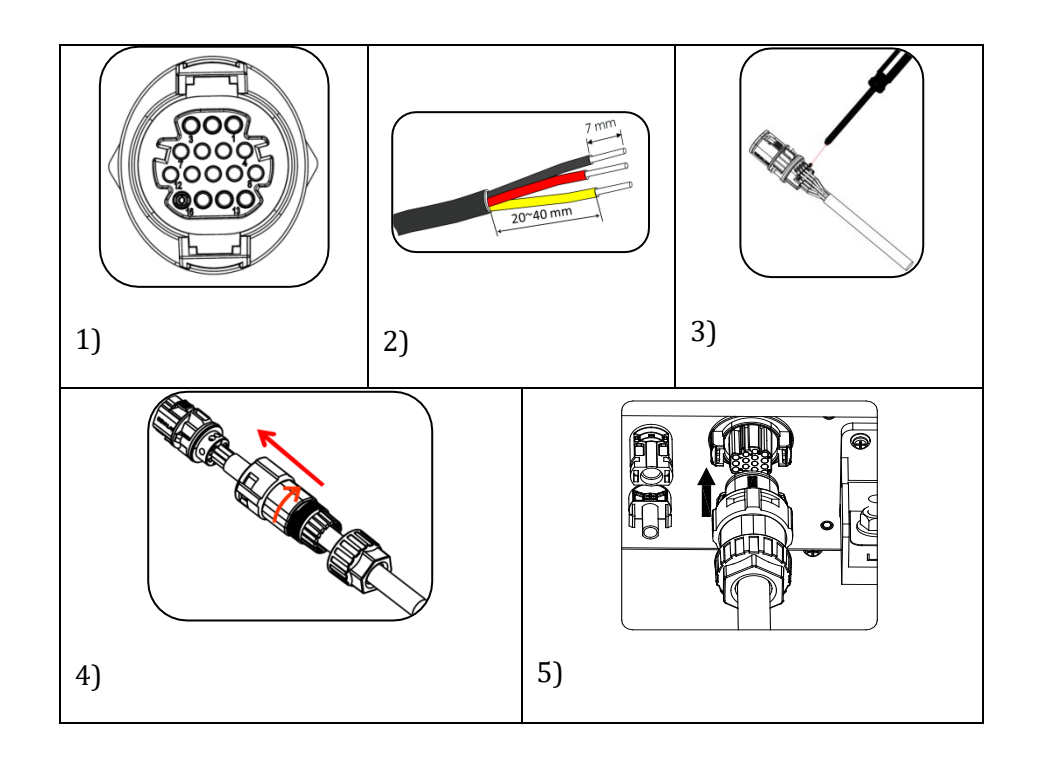

Manuale utente 3PH 25KTL-50KTL-V3 Rev. 1.1 25/08/2023

Identificazione: MD-AL-GI-00 Rev. 1.0 del 21/07/2021 - Applicazione: GID

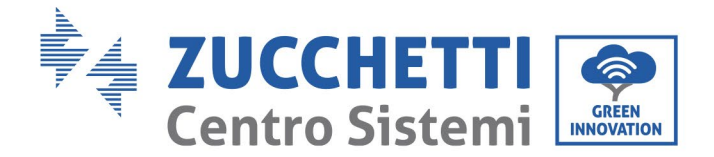

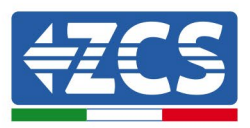

# 5. Messa in servizio dell'inverter

## 5.1. Ispezione di sicurezza prima della messa in servizio

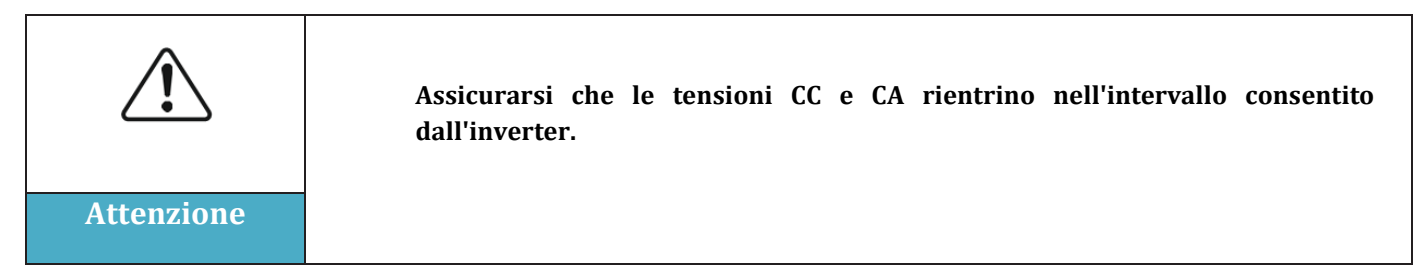

#### • Stringhe fotovoltaiche

Prima di accendere l'inverter è necessario esaminare la stringa fotovoltaica. Verificare la tensione a circuito aperto di ogni pannello fotovoltaico e confrontarla con i dati della scheda tecnica. - Verificare che la tensione a circuito aperto di ogni stringa FV corrisponda ai dati tecnici;

- Verificare che le polarità positiva e negativa siano corrette.

#### • Connessione CC

Assicurarsi che l'interruttore CC dell'inverter sia spento. Utilizzare il multimetro per verificare la tensione e la corrente sul lato CC. Controllare il cavo CC, assicurarsi che i poli positivo e negativo non siano invertiti e coincidano con i poli positivo e negativo della stringa fotovoltaica; in caso contrario, l'inverter potrebbe subire danni irreparabili. Confrontare la tensione di ogni stringa collegata allo stesso MPPT; se la differenza è superiore al 3%, la stringa FV potrebbe essere danneggiata. La tensione CC massima (se viene raggiunta la temperatura di esercizio minima consentita) deve essere inferiore a 1100 V. Assicurarsi che tutte le stringhe fotovoltaiche siano saldamente collegate all'ingresso dell'inverter.

#### • Collegamento CA

Assicurarsi che l'interruttore CA dell'inverter sia spento. Verificare che le fasi dell'inverter siano correttamente collegate alla rete (R, S, T, N, PE). Verificare che il tipo di rete CA in cui è installato l'inverter sia corretto (TN-C, TN-S, TT). Verificare che la tensione di ciascuna fase rientri nell'intervallo corretto. Se possibile, misurare la THD; se la distorsione armonica totale è eccessiva, l'inverter potrebbe non funzionare correttamente.

#### • Installazione del coperchio anteriore e delle viti di fissaggio

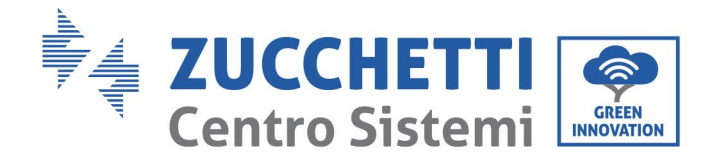

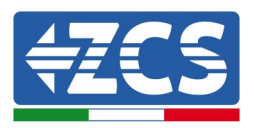

# 5.2. Avvio dell'inverter

- 1) Accendere l'interruttore CC sia sul pannello di zona che sull'inverter fotovoltaico (se presente); attendere che lo schermo si accenda.
- Accendere l'interruttore CA installato a parete. Quando la stringa fotovoltaica genera corrente continua sufficiente, l'inverter si avvia automaticamente. La scritta "normal" visualizzata sullo schermo indica il corretto funzionamento dell'inverter.
- 3) Impostare il codice del paese corretto.

**Nota:** i gestori di rete nei diversi paesi richiedono specifiche diverse per quanto riguarda i collegamenti alla rete degli inverter fotovoltaici. Pertanto, è molto importante selezionare il codice paese corretto in base ai requisiti delle autorità locali.

In caso di dubbi, consultare l'ingegnere di sistema o un elettricista qualificato.

Zucchetti Centro Sistemi S.p.A. non potrà essere ritenuta responsabile per eventuali conseguenze derivanti dall'errata selezione del codice del paese.

Se l'inverter segnala la presenza di eventuali guasti, fare riferimento al capitolo Risoluzione dei problemi e manutenzione del presente manuale o contattare l'assistenza tecnica Zucchetti Centro Sistemi S.p.A.

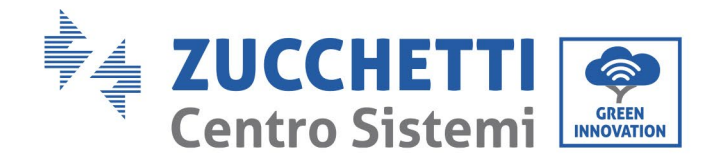

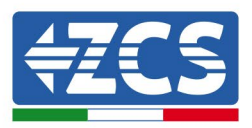

# 6. Interfaccia operativa

## Precauzioni di sicurezza in questo capitolo

Questa sezione descrive il display e il suo funzionamento, nonché i pulsanti e gli indicatori LED degli inverter 3PH 25KTL-50KTL-V3.

# 6.1. Pannello operativo e display

## Pulsanti e indicatori LED

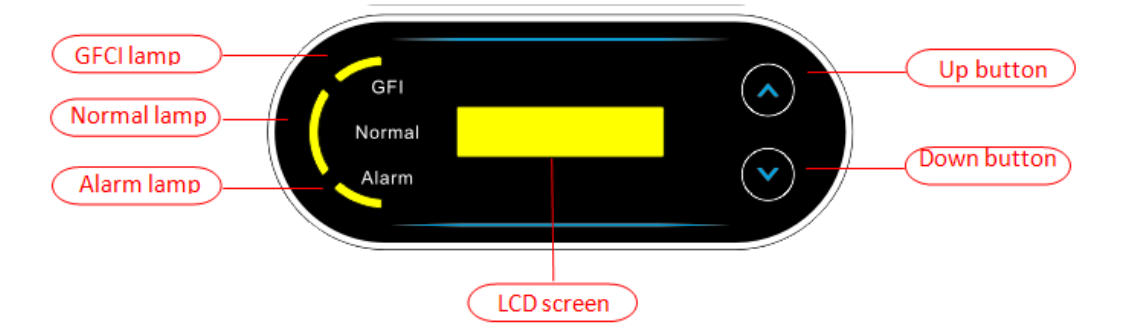

Figura 38 - Display LCD con pulsanti e indicatori LED

## Pulsanti principali:

- Breve pressione della freccia in alto ("^") = movimento verso l'alto
- Lunga pressione della freccia in alto ("^") = uscita dal menu o dall'interfaccia aperta
- Breve pressione della freccia in basso ("v") = movimento verso il basso
- Lunga pressione della freccia in basso ("v") = accesso al menu o all'interfaccia selezionata

## Indicatori:

- Luce rossa per "GFI" accesa = GFCI difettosa
- Luce verde per "Normal" lampeggiante = conto alla rovescia o controllo in corso
- Luce verde per "Normal" accesa = normale
- Luce rossa per "Alarm" accesa = problema recuperabile o irrecuperabile

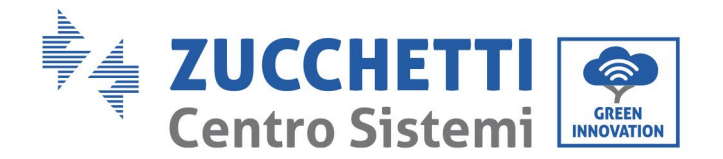

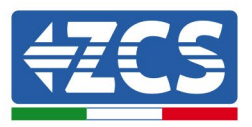

# 6.2. Interfaccia principale

L'interfaccia LCD indica lo stato dell'inverter, le informazioni sugli allarmi, la connessione della comunicazione, la corrente e la tensione di ingresso FV, la tensione di rete, la corrente e la frequenza, nonché la generazione odierna e totale.

Stato operativo dell'inverter, tensione e corrente di ingresso FV 1.

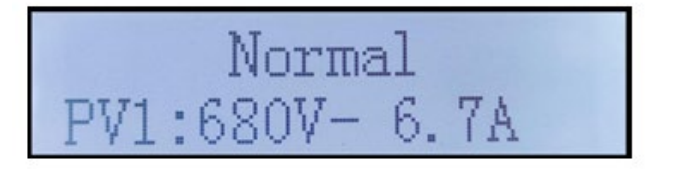

Stato operativo dell'inverter, tensione e corrente di ingresso FV 2.

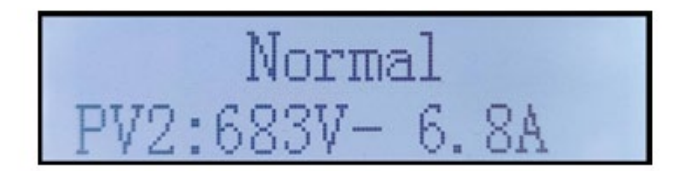

Stato operativo dell'inverter,, tensione e corrente di ingresso FV 3

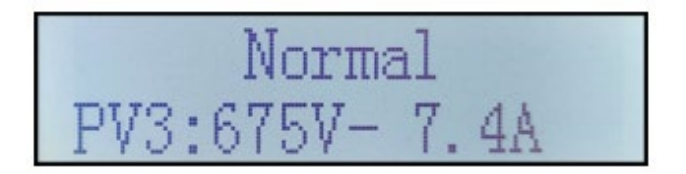

Stato operativo dell'inverter,, tensione e corrente di ingresso FV 4

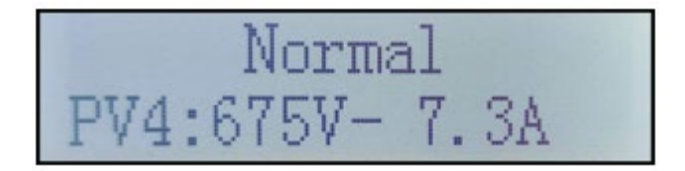

Stato operativo dell'inverter, potenza generata dal fotovoltaico.

Manuale utente 3PH 25KTL-50KTL-V3 Rev. 1.1 25/08/2023

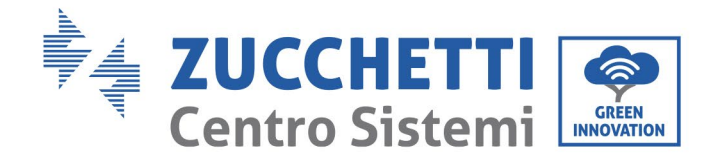

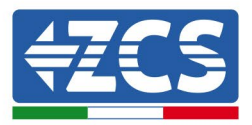

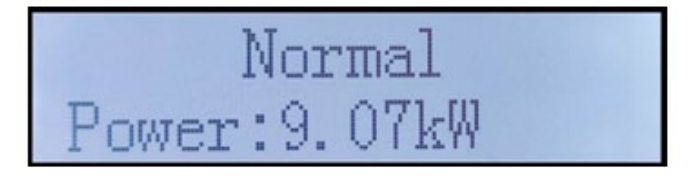

Stato operativo dell'inverter, elettricità prodotta oggi.

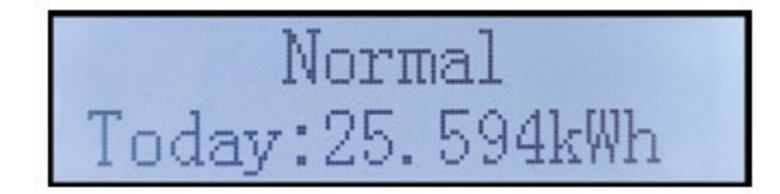

Stato operativo dell'inverter, elettricità totale generata.

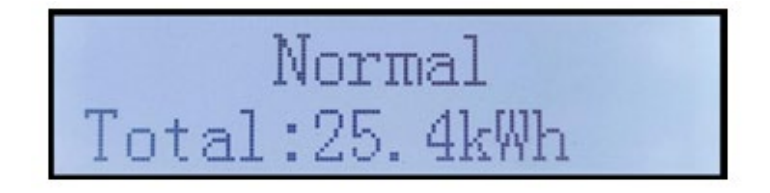

Stato operativo dell'inverter, tensione e corrente di rete.

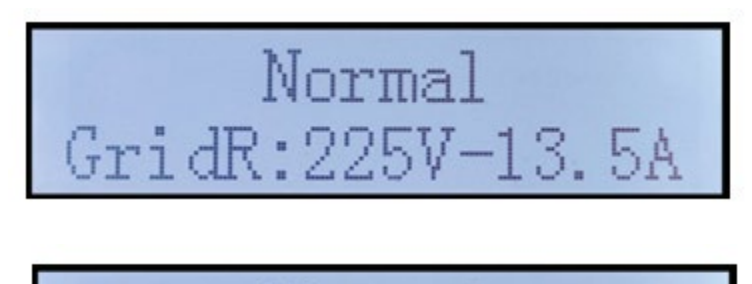

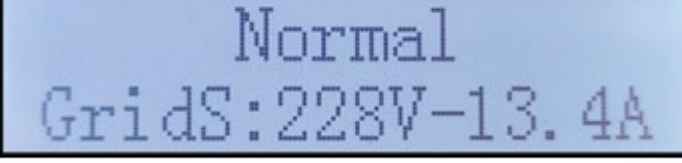

Manuale utente 3PH 25KTL-50KTL-V3 Rev. 1.1 25/08/2023

Identificazione: MD-AL-GI-00 Rev. 1.0 del 21/07/2021 - Applicazione: GID

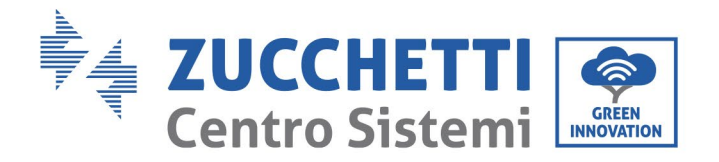

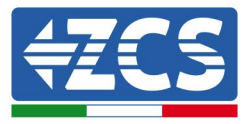

Stato operativo dell'inverter, tensione e frequenza di rete.

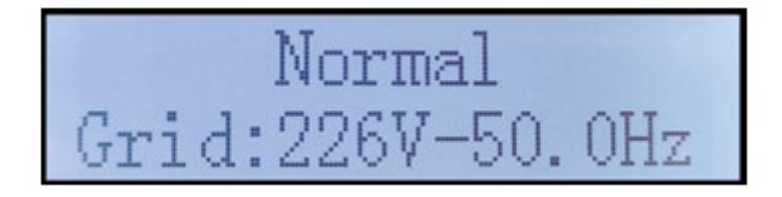

Stato operativo dell'inverter, stato USB.

Allarme guasto inverter.

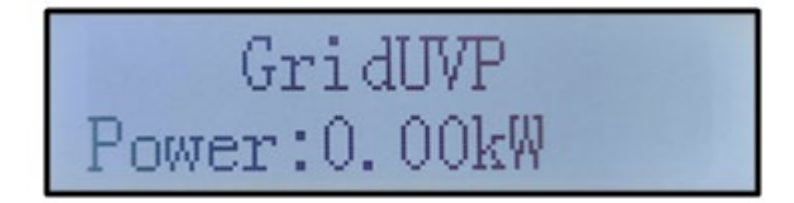

Quando la scheda di controllo è correttamente collegata alla scheda di comunicazione, il display LCD mostra lo stato attuale dell'inverter, come riportato nella figura seguente.

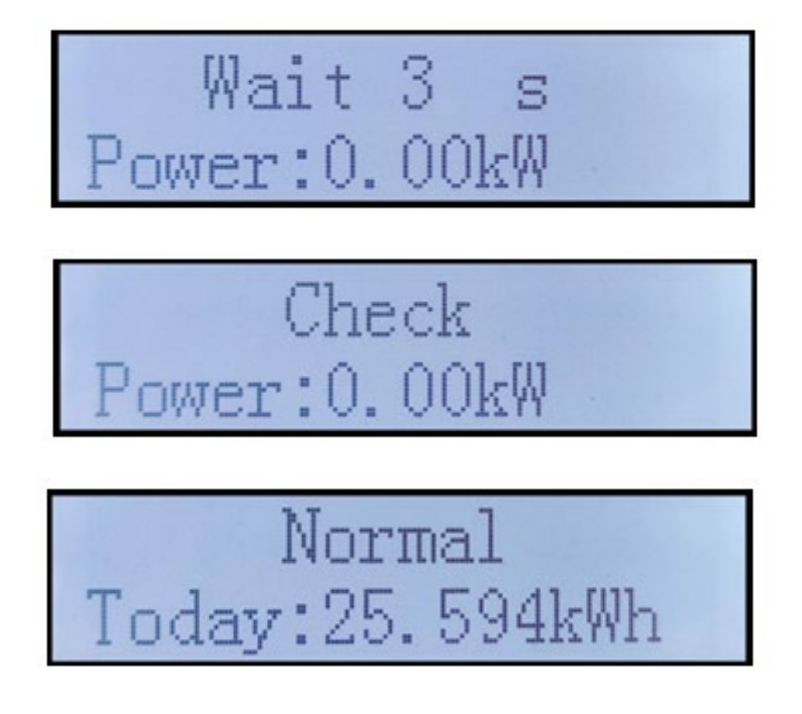

Manuale utente 3PH 25KTL-50KTL-V3 Rev. 1.1 25/08/2023

Identificazione: MD-AL-GI-00 Rev. 1.0 del 21/07/2021 - Applicazione: GID JT / 101

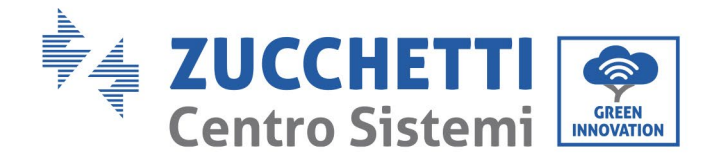

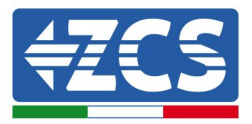

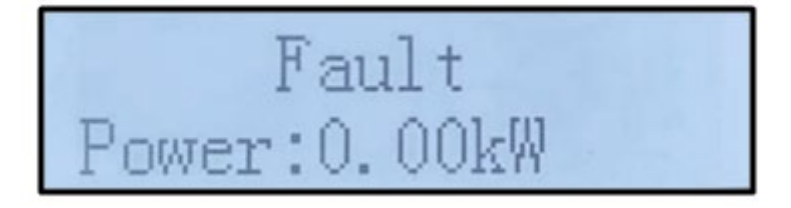

Gli stati dell'inverter includono: wait (attesa), check (controllo), normal (normale) e faul (errore).

## Gli stati dell'inverter includono:

Wait (attesa): l'inverter è in attesa dello stato di controllo al termine del tempo di riconnessione. In questa condizione, la tensione FV deve essere superiore a 200 V, il valore della tensione di rete deve essere compreso tra i limiti minimo e massimo consentiti, così come gli altri parametri di rete; in caso contrario, l'inverter andrà in uno stato di errore.

Check (controllo): l'inverter sta controllando la resistenza dell'isolamento, i relè e altri requisiti di sicurezza. Esegue inoltre un autotest per garantire che il software e l'hardware dell'inverter funzionino correttamente. L'inverter passa allo stato di errore o allo stato di errore permanente se si verifica un errore.

Normal (normale): l'inverter funziona normalmente e sta immettendo potenza in rete; entrerà nello stato di errore permanente se vengono rilevati eventuali guasti.

**Fault (errore):** stato di guasto; l'inverter ha riscontrato un errore recuperabile. Dovrebbe recuperare se gli errori si risolvono. Se lo stato di errore persiste, controllare l'inverter in base al codice di errore.

Quando la connessione della scheda di controllo e di comunicazione presenta errori, il display LCD si interfaccia come mostrato nella figura seguente.

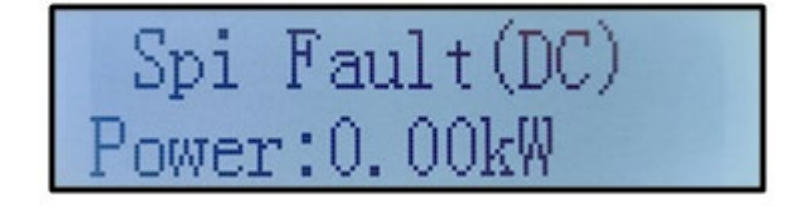

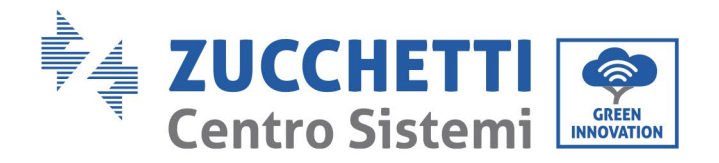

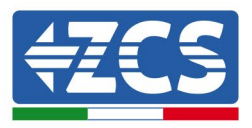

# 6.3. Menu principale

Premere a lungo il pulsante freccia in basso nell'interfaccia standard per accedere all'interfaccia principale, che include le informazioni di seguito:

| Normale | Premere a lungo il<br>pulsante GIÙ          |
|---------|---------------------------------------------|
|         | 1. Enter Setting (Inserimento impostazioni) |
|         | 2. Event List (Elenco eventi)               |
|         | 3.SystemInfo                                |
|         | 4. Display Time (Ora del display)           |
|         | 5. Software Update                          |
|         | (Aggiornamento software)                    |

## (A) Interfaccia di inserimento impostazioni rappresentata di seguito

| 1. Enter Setting<br>(Inserimento<br>impostazioni) | Premere a lungo il<br>pulsante GIÙ       |
|---------------------------------------------------|------------------------------------------|
|                                                   | 1. Set time (Impostazione<br>dell'ora)   |
|                                                   | 2. Clear Energy (Cancella<br>energia)    |
|                                                   | 3. Clear Events (Cancella<br>eventi)     |
|                                                   | 4. Country (Paese)                       |
|                                                   | 5. On-Off Control (Controllo On-<br>Off) |
|                                                   | 6. Set Energy (Imposta energia)          |
|                                                   | 7. Set Address (Imposta<br>indirizzo)    |
|                                                   | 8. Set Input mode (Imposta               |

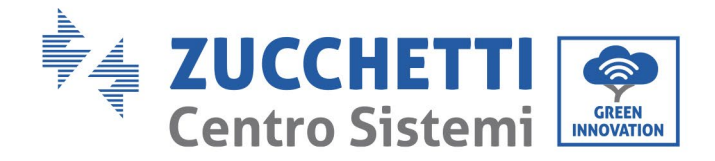

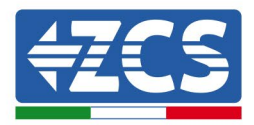

| n  | nodalità inserimento)           |
|----|---------------------------------|
| 9  | . Set Language (Imposta         |
| li | ngua)                           |
| 1  | 0. MPPT Scan (Scansione         |
| M  | IPPT)                           |
| 1  | 1. Logic Interface (Interfaccia |
| lo | ogica)                          |
| 1  | 2. Set Power Ratio (Imposta     |
| ra | apporto di potenza)             |

Premere a lungo il pulsante per accedere all'interfaccia principale "1. Inserimento impostazioni" e premere a lungo per accedere al menu delle impostazioni. È possibile selezionare il valore da impostare premendo brevemente il pulsante.

Nota 1: alcune impostazioni richiedono l'inserimento della password (la password predefinita è 0001); quando si immette la password, premere brevemente per modificare il numero, premere a lungo per confermare il numero corrente e premere nuovamente a lungo dopo aver inserito la password corretta. Se viene visualizzato "password error, try again" (errore password, riprova), sarà necessario reinserire la password corretta.

## • Date and time (Data e ora)

Impostare l'ora di sistema per l'inverter.

#### • Clear Energy (Cancella energia)

Eliminare la generazione totale di energia dell'inverter.

#### • Clear Events (Cancella eventi)

Elimina gli eventi storici registrati nell'inverter.

#### • Country code (Codice paese)

L'utente può modificare i parametri di sicurezza della macchina tramite l'unità flash USB e copiare in anticipo le informazioni sui parametri da modificare nell'unità flash USB.

**Nota**: per abilitare questa funzione, contattare l'assistenza tecnica.

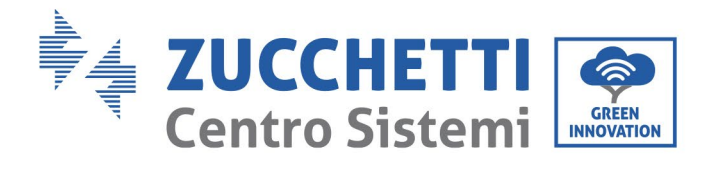

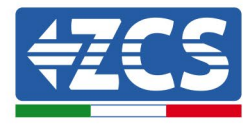

| Co       | Code Region |            | Code                  |         | Region |                |                    |
|----------|-------------|------------|-----------------------|---------|--------|----------------|--------------------|
|          | 000         |            | VDF4105               | code    | 000    |                | FN50438            |
|          | 000         |            | BDEW                  | 018     | 000    | FU             | EN50549            |
|          | 001         |            | BDLW                  | 010     | 001    | 20             | ENS0545            |
| 000      | 002         | Germany    | VDE0126               | 019     | 002    | IEC EN61727    | 20-21030343-110    |
|          | 003         |            | VDF4105-HV            | 010     |        | 120 211027 27  |                    |
|          | 004         |            | BDFW-HV               | 020     | 000    | Korea          | Korea              |
|          | 000         |            | CEI-021 Internal      | 021     | 000    | Sweden         |                    |
|          | 001         |            | CEI-016 Italia        | 021     | 000    | Sweden         | ELI General        |
|          | 002         |            | CEI-021 External      | 022     | 001    | Europe General | FIL General-MV     |
| 001      | 002         | Italia     | CEI-021 In Areti      | 022     | 001    | Europe General | EU General-HV      |
|          | 004         |            | CEL021In-HV           | 024     | 002    | Cyprus         | Cyprus             |
|          | 004         |            | CEL-021InMV           | 024     | 000    | Cyprus         | India              |
|          | 000         |            | Australia             | -       | 000    |                | India-MV           |
|          | 000         |            | Australia             | 025     | 001    | India          |                    |
|          | 008         |            | Australia-B           |         | 002    |                |                    |
| 002      | 009         | Australia  | Australia-C           |         | 000    |                | PHI                |
|          | 010         |            |                       | 026     | 001    | Philippines    | PHI-MV             |
|          |             |            | AU-SA-HV              |         | 002    |                | PHI-LV             |
|          | 011         |            | Australia-MV          |         | 000    |                | New Zealand        |
|          | 000         |            | FSP-RD1699            | 027     | 001    | New Zealand    | New Zealand-MV     |
|          | 001         |            | BD1699-HV             | 027     | 001    |                | New Zealand-HV     |
| 003      | 001         | Snain      | NTS                   |         | 002    |                | Brazil             |
| 005      | 002         | Span       |                       | -       | 000    |                | Brazil-IV          |
|          | 003         |            | Spian Island          | 020     | 001    | Brazil         | Brazil 220         |
| 004      | 004         | Turkov     | Spian Islanu          | 028     | 002    | BrdZli         | Brazil 254         |
| 004      | 000         | Тигкеу     | Turkey                |         | 003    |                | Brazil 289         |
|          | 000         |            | Denmark               |         | 004    |                | Brazil-288         |
| 005      | 001         | Denmark    | DK-TR322              | -       | 000    |                | SK-VDS             |
|          | 002         |            | western Denmark       |         |        |                | <u> </u>           |
|          | 003         |            | Eastern Denmark       | 029     | 001    | Slovakia       | SK-SSE             |
| 006      | 000         | Greece     | GR-Continent          |         |        |                |                    |
|          | 001         |            | GR-Island             |         | 002    |                | SK-ZSD             |
|          | 000         |            | Netherland            | 030     | 000    | Czechia        | Czechia            |
| 007      |             |            |                       | 004     | 001    |                | Czechia-MIV        |
| 007      | 001         | Netherland | Netherland-MV         | 031     | 000    |                | SIST EN 50549-1    |
|          | 002         |            | Notherland UV         | 032     | 000    | Liliraina      |                    |
|          | 002         |            |                       | 055     | 000    | UKIdille       | Norway             |
| 008      | 000         | Belgium    | Belgium<br>Dalaiwa UV | 034     | 000    | Norway         | Norway             |
|          | 001         |            |                       | 025     | 001    | Maviaa         | NOTWAY-LV          |
| 009      | 000         |            | G99                   | 035     | 000    | IVIEXICO       | IVIEXICO-LV        |
|          | 001         | UK         | G98                   | 030-037 | 000    | 6011-          |                    |
| 010      | 002         |            | China-B               | 056     | 000    | 00H2           | Ireland EN505/19-1 |
| 010      | 000         |            |                       |         | 001    |                | Ireland            |
|          |             |            |                       | 039     | 002    | Ireland        | Nor Ireland COO    |
|          | +           |            | <u> </u>              | 1       | 002    |                | Nor Ireland C09    |
|          | 001         |            | Taiwon                |         | 005    |                |                    |
|          | 002         |            | TrinaHome             | 040     | 001    | Thailand       | Thai-MFA           |
|          | 003         | China      | HongKong              | 041     |        |                |                    |
|          | 004         |            | SKYWORTH              | 042     | 000    | 50Hz           | LV-50Hz            |
|          | 005         |            | CSISolar              | 043     |        |                |                    |
|          | 006         |            | CHINT                 |         | 000    |                | SA                 |
|          | 007         |            | China-MV              | 044     | 001    | South Africa   | SA-HV              |
|          | 008         |            | China-HV              | 045     |        |                |                    |
|          | 009         |            | China-A               |         | 000    |                | DEWG               |
|          | 010         |            | JOLYWOOD              | 046     |        | Dubai          |                    |
| <u> </u> | 000         |            | France                | 1       | 001    |                | DEWG-MV            |
|          | 001         | <b>F</b>   | FAR Arrete23          | 047-106 |        |                |                    |
| 011      | 002         | France     | FR VDE0126-HV         | 107     | 000    | Croatia        | Croatia            |
|          | 003         |            | France VFR 2019       | 108     | 000    | Lithuania      | Lithuania          |
|          |             | 1          |                       |         |        |                |                    |

Manuale utente 3PH 25KTL-50KTL-V3 Rev. 1.1 25/08/2023

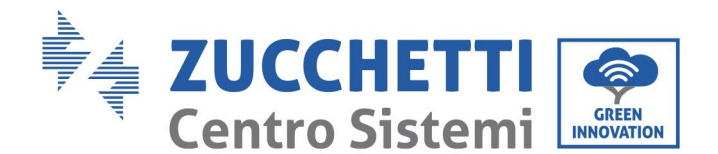

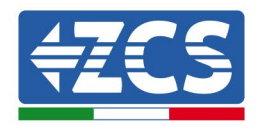

| -       |               |            |                   |         |         |              |             |
|---------|---------------|------------|-------------------|---------|---------|--------------|-------------|
|         | 004           |            | VDE0126 Enedis    | 109-110 | 000     |              |             |
|         | 005           |            | VDE0126-HV Enedis | 111     | 000     | Calambia     | Columbia    |
|         | 006           |            | VFR2019 Enedis    | 001     | 001     | Columbia     | Columbia-LV |
|         | 000           |            | Poland            | 121     | 000     | Saudi Arabia | IEC62116    |
| 012     | 001           | Deland     | Poland-MV         | 122     | 000     | Latvia       |             |
| 012 002 | Polanu        | Poland-HV  | 123               | 000     | Romania |              |             |
| 003     |               |            | Poland-ABCD       |         |         |              |             |
| 013     | 000           | Austria    | Tor Erzeuger      |         |         |              |             |
| 014     | 000           | lanan      |                   |         |         |              |             |
| 014     | 4 Japan Japan |            |                   |         |         |              |             |
| 015     | 003           | Switzerlan |                   |         |         |              |             |
| 16-17   |               |            |                   |         |         |              |             |

#### • Contr On-Off

Comando locale di accensione/spegnimento dell'inverter.

#### • Set Energy (Imposta energia)

Imposta la generazione di energia totale. È possibile modificare la generazione di energia totale tramite questa opzione.

#### • Set Address (Imposta indirizzo)

Impostare l'indirizzo (quando è necessario monitorare più inverter contemporaneamente). Predefinito 01.

L'indirizzo si riferisce all'indirizzo utilizzato dall'inverter per inviare i propri dati al server di monitoraggio. L'indirizzo 01 è utilizzato per i singoli inverter; per estendere il monitoraggio a più inverter utilizzare indirizzi di comunicazione progressivi.

Nota: assicurarsi che l'indirizzo inserito non sia mai 00, dal momento che questa impostazione escluderebbe la possibilità di comunicazione tra l'inverter e la rete Wi-Fi o la porta RS485.

#### • Set Input mode (Imposta modalità inserimento)

3PH 25KTL-50KTL-V3 dispone di 2 circuiti MPPT e ognuno può funzionare in modo interdipendente o diviso in modalità parallela. L'utente può modificare l'impostazione in base alla configurazione.

#### • Lingua

Impostare la lingua del display dell'inverter.

#### • MPPT Scan (Scansione MPPT)

Scansione delle ombre, quando il componente è bloccato o anomalo, provocando picchi di potenza multipli; abilitando questa funzione è possibile tracciare il punto di picco di potenza massima.

#### • Logic Interface (Interfaccia logica)

Abilita o disabilita le interfacce logiche. È usata per Australia (AS4777), Europa generale (50549), Germania (4105).

#### • Set Power Ratio (Imposta rapporto di potenza)

Impostare il rapporto di potenza.

Manuale utente 3PH 25KTL-50KTL-V3 Rev. 1.1 25/08/2023

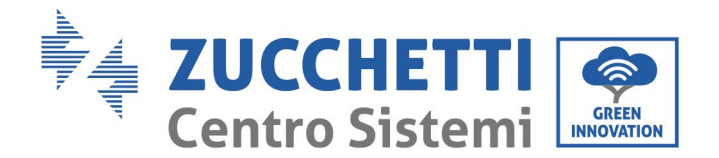

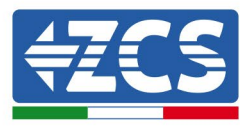

## (B) Event List (Elenco eventi)

L'elenco degli eventi serve per visualizzare i record degli eventi in tempo reale, incluso il numero totale di eventi insieme al numero ID specifico e all'ora dell'evento. L'utente può accedere all'interfaccia dell'elenco degli eventi tramite l'interfaccia principale per controllare i dettagli dei record degli eventi in tempo reale. L'evento verrà elencato in base all'ora in cui si verifica e gli eventi recenti verranno elencati più in alto. Fare riferimento all'immagine di seguito. Premere a lungo il pulsante e premere brevemente il pulsante per passare all'interfaccia standard, quindi accedere all'interfaccia "2. Event List (Elenco eventi)".

| 2. Event List (Elenco eventi)        |                                                                                                    |  |  |
|--------------------------------------|----------------------------------------------------------------------------------------------------|--|--|
| 1. Current event<br>(Evento attuale) | 2. History event (Cronologia eventi)                                                                                        |  |  |
| Informazioni<br>sull'errore          | 001 ID04 06150825<br>(Mostra il numero di sequenza dell'evento, il<br>numero ID dell'evento e l'ora in cui si è verificato) |  |  |

## (C) Interfaccia "SystemInfo"

3.

| SystemInfo | Premere a lungo il<br>pulsante GIÙ      |
|------------|-----------------------------------------|
|            | 1. Inverter Type (Tipo<br>inverter)     |
|            | 2. Serial Number (Numero di serie)      |
|            | 3. Soft Version                         |
|            | 4. Hard Version                         |
|            | 5. Country (Paese)                      |
|            | 6. Modbus Address (Indirizzo<br>Modbus) |
|            | 7. Input mode (Modalità<br>inserimento) |

L'utente accede al menu principale premendo a lungo il pulsante GIÙ, premendo brevemente e girando la pagina per selezionare il contenuto del menu, quindi premendo a lungo il pulsante per accedere a "3.

Manuale utente 3PH 25KTL-50KTL-V3 Rev. 1.1 25/08/2023

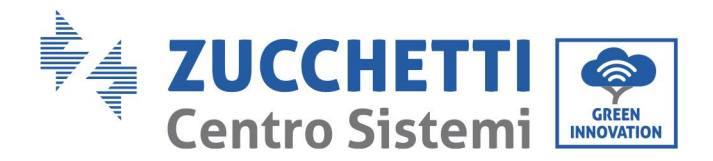

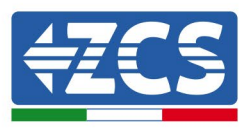

SystemInfo (Info sistema)". Girando la pagina verso il basso è possibile selezionare le informazioni di sistema da visualizzare.

## • Inverter Type (Tipo inverter)

Utilizzare i tasti "Su" e "Giù" nel menu "System Info" (Info sistema) per spostarsi e il tasto "OK" per accedere al menu "1. Inverter Type" (Tipo inverter). Qui è riportata la potenza del modello di inverter.

#### • Serial number (Numero di serie)

Utilizzare i tasti "Su" e "Giù" nel menu "System Info" (Info sistema) per spostarsi e il tasto "OK" per accedere al menu "2. Serial number" (Numero di serie). Qui è riportato il numero di serie dell'inverter.

#### • SW version (Versione SW)

Utilizzare i tasti "Su" e "Giù" nel menu "System Info" (Info sistema) per spostarsi e il tasto "OK" per accedere al menu "3. SW version" (Versione SW). Qui è riportata la versione del software.

#### • HW version (Versione HW)

Utilizzare i tasti "Su" e "Giù" nel menu "System Info" (Info sistema) per spostarsi e il tasto "OK" per accedere al menu "4. HW version" (Versione HW). Qui è riportata la versione hardware.

#### • Country (Paese)

Utilizzare i tasti "Su" e "Giù" nel menu "System Info" (Info sistema) per spostarsi e il tasto "OK" per accedere al menu "5. Country" (Paese). Qui è riportato il codice paese impostato.

## • Modbus Address (Indirizzo Modbus)

Utilizzare i tasti "Su" e "Giù" nel menu "System Info" (Info sistema) per spostarsi e il tasto "OK" per accedere al menu "6. Modbus Address" (Indirizzo Modbus). Qui è riportato l'indirizzo Modbus impostato.

#### • Input (Ingresso)

Utilizzare i tasti "Su" e "Giù" nel menu "System Info" (Info sistema) per spostarsi e il tasto "OK" per accedere al menu "7. Input" (Ingresso). Qui è riportato il tipo di ingresso delle stringhe fotovoltaiche.

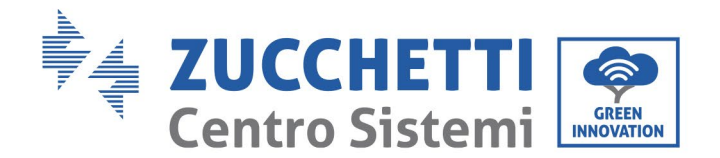

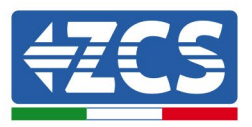

## (D) Display Time (Ora del display)

Premere a lungo il pulsante quindi premere brevemente il pulsante per passare all'interfaccia standard, quindi accedere all'interfaccia "4. Display Time (Ora del display), poi premere a lungo il pulsante per visualizzare l'ora di sistema attuale.

## (E) Software Update (Aggiornamento software)

L'utente può aggiornare il software tramite chiavetta USB, Zucchetti Centro Sistemi S.p.a. fornirà il nuovo software di aggiornamento per l'utente, se necessario; l'utente dovrà copiare il file di aggiornamento sull'unità flash USB.

# 6.4. Aggiornamento del software dell'inverter

Tutti gli inverter ibridi Zucchetti devono essere aggiornati all'ultima versione fimrware presente sul sito <u>www.zcsazzurro.com</u> alla prima installazione a meno che l'inverter in possesso non sia già aggiornato alla versione presente sul sito o ad una successiva (vedi immagine seguente).

# <u>Non aggiornare</u> l'inverter se la versione <u>firmware</u> a bordo dello stesso è <u>uguale o superiore</u> a quella presente sul <u>sito ZCS Azzurro</u>

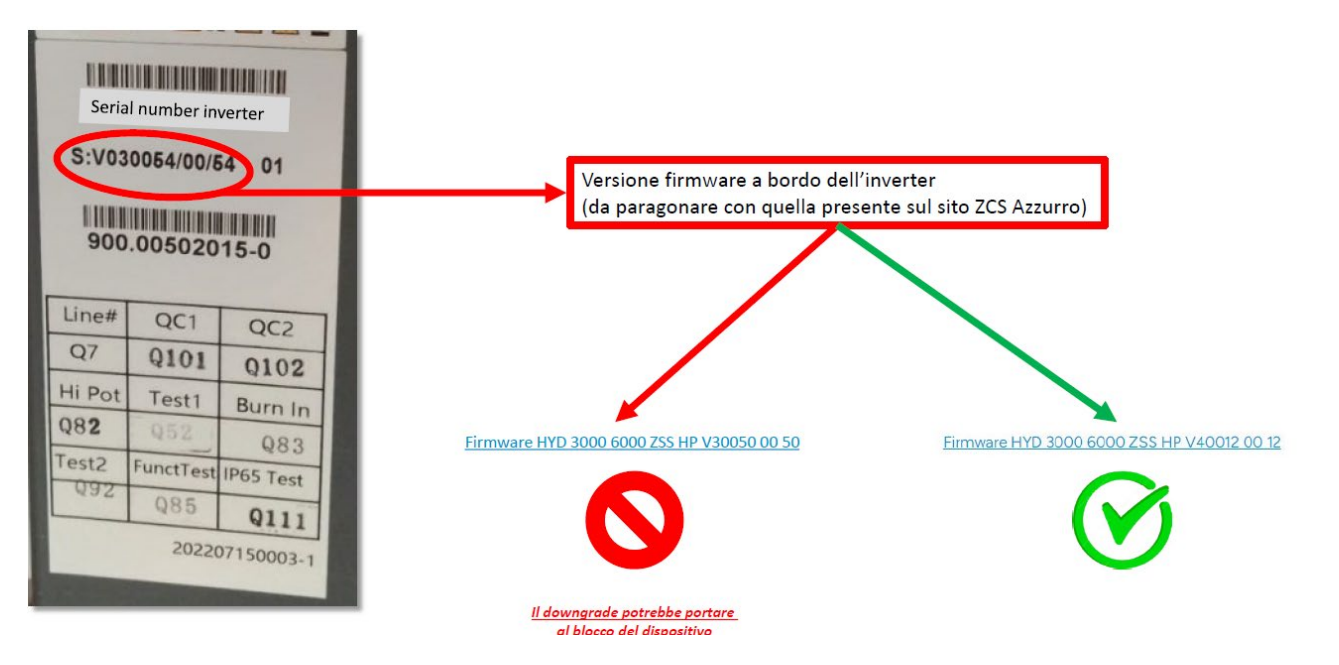

ATTENZIONE!! Il downgrade della versione firmware dell'inverter potrebbe portare al guasto del dispositivo.

Manuale utente 3PH 25KTL-50KTL-V3 Rev. 1.1 25/08/2023

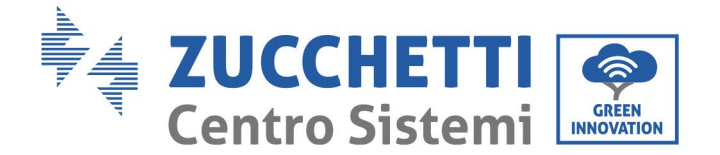

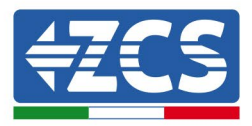

L'inverter 3PH 25KTL-50KTL-V3 offre l'aggiornamento del software tramite unità flash USB per massimizzare le prestazioni dell'inverter ed evitare errori operativi provocati da bug del software.

**Fase 1**: spegnere l'interruttore di circuito CA e l'interruttore CC, rimuovere il coperchio della scheda di comunicazione come nella figura di seguito. Se è stata collegata la linea RS485, rilasciare prima il dado a tenuta e assicurarsi che la linea di comunicazione non sia più attiva. Quindi rimuovere la copertura a tenuta.

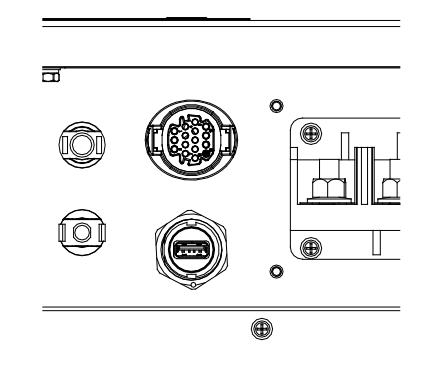

Figura 39 - Rimozione della copertura della scheda di comunicazione

Fase 2: inserire l'USB nel computer.

**Fase 3:** Scaricare dal sito <u>www.zcsazzurro.com</u> nella sezione prodotti, inverter trifase, selezionando il modello di inverter in possesso, sotto la sezione firmware il firmware dell'inverter in possesso

Fase 4: Salvare all'interno della chiavetta USB solamente la cartella firmware con all'interno i file .bin

**Fase 5**: inserire il disco flash USB nella porta USB dell'inverter.

**Fase 5**: accendere l'interruttore CC, la schermata mostra "recovable fault" (guasto reversibile) (questo perché l'interruttore del circuito CA è ancora aperto e l'inverter non è in grado di rilevare la potenza di rete)

**Fase 6**: premere a lungo il pulsante GIÙ per accedere al menu, quindi premerlo brevemente fino a "5. Software Update" (Aggiornamento software) sul display LCD; premere a lungo il pulsante GIÙ per accedere all'interfaccia di immissione della password.

**Fase 7**: inserire la password; se la password è corretta, si avvia il processo di aggiornamento.

**Fase 8**: aggiornare il sistema DSP principale, DSP slave e ARM a turno. Se l'aggiornamento del DSP principale avviene correttamente, il display LCD mostrerà "Update DSP1 Success" (Aggiornamento DSP1 riuscito), altrimenti visualizzerà "Update DSP1 Fail" (Aggiornamento DSP1 non riuscito); allo stesso modo, se l'aggiornamento del DSP slave avviene correttamente, il display LCD mostrerà "Update DSP2 Success" (Aggiornamento DSP2 riuscito), altrimenti visualizzerà "Update i visualizzerà "UpdateDSP2 Fail" (Aggiornamento DSP2 non riuscito).

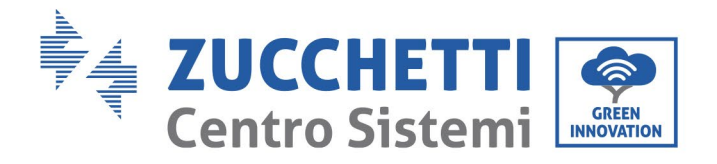

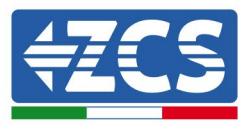

**Fase 9**: al termine dell'aggiornamento, spegnere l'interruttore CC, attendere che lo schermo LCD si spenga, quindi ripristinare la copertura e riaccendere l'interruttore CC e l'interruttore CA; l'inverter entrerà in stato di funzionamento. L'utente può controllare la versione corrente del software in SystemInfo>>3.SoftVersion.

**Nota:** Se lo schermo mostra "Communication fail", "Update DSP1 fail", "Update DSP2 fail", spegnere l'interruttore CC, attendere che lo schermo LCD si spenga, quindi riaccendere l'interruttore CC e continuare con l'aggiornamento dalla fase 5.

Manuale utente 3PH 25KTL-50KTL-V3 Rev. 1.1 25/08/2023

Identificazione: MD-AL-GI-00 Rev. 1.0 del 21/07/2021 - Applicazione: GID

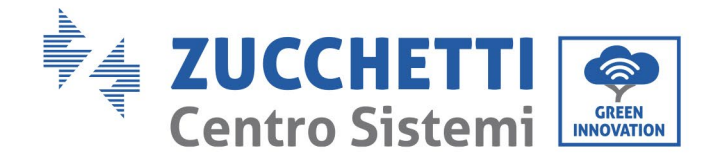

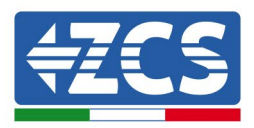

# 7. Risoluzione dei problemi e manutenzione

# 7.1. Risoluzione dei problemi

Questa sezione contiene informazioni e procedure su come risolvere eventuali guasti ed errori che possono verificarsi durante il funzionamento dell'inverter 3PH 25KTL-50KTL-V3.

#### In caso di problemi con l'inverter, seguire le fasi di seguito.

- Controllare i messaggi di avvertenza e i codici di errore sul pannello delle informazioni dell'inverter. Registrarli prima di eseguire qualsiasi altra operazione.
- Se l'inverter non mostra errori, eseguire i seguenti controlli:
  - L'inverter si trova in un luogo pulito, asciutto e adeguatamente ventilato?
  - L'interruttore CC è chiuso?
  - I cavi sono correttamente dimensionati e mantenuti della lunghezza minima possibile?
  - Le connessioni di ingresso/uscita e i cavi sono in buone condizioni?
  - Le impostazioni di configurazione sono corrette per il tipo di installazione?
  - Il pannello del display e il cavo di comunicazione piatto sono collegati correttamente e non sono danneggiati?

Seguire le fasi di seguito per visualizzare gli allarmi registrati:

Premere "Menu/Back" (Menu/Indietro) per accedere al menu principale dall'interfaccia standard. Selezionare "Event List" (Elenco eventi) nella schermata del menu, quindi premere "OK" per accedere all'elenco degli allarmi e degli errori.

#### Informazioni sull'elenco degli eventi

| Codice<br>di<br>errore | Denominazione dell'errore | Descrizione dell'errore                 | Possibile soluzione                                                                                                  |
|------------------------|---------------------------|-----------------------------------------|----------------------------------------------------------------------------------------------------|
| ID01                   | GridOVP                   | La tensione di rete è<br>eccessiva.     | Se l'allarme si verifica<br>occasionalmente, la causa<br>probabile è uno stato anomalo                               |
| ID02                   | GridUVP                   | La tensione di rete è<br>insufficiente. | della rete elettrica.<br>L'inverter tornerà<br>automaticamente al normale<br>stato operativo quando la rete          |
| ID03                   | GridOFP                   | La frequenza di rete è<br>eccessiva.    | elettrica sarà ripristinata a uno<br>stato normale.<br>Se l'allarme si verifica<br>frequentemente, verificare che la |

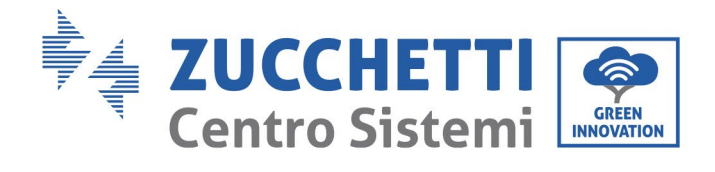

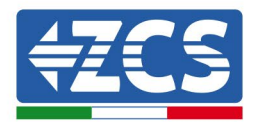

| ID04 | GridUFP     | La frequenza di rete è<br>insufficiente.            | tensione/frequenza di rete rientri<br>nell'intervallo corretto. In caso<br>contrario, contattare l'assistenza<br>tecnica. In tal caso, controllare<br>l'interruttore di circuito CA e il<br>cablaggio CA dell'inverter.<br>Se la tensione/frequenza rientra<br>nell'intervallo accettabile e il<br>cablaggio CA è corretto mentre<br>l'allarme si verifica<br>ripetutamente, contattare<br>l'assistenza tecnica per<br>modificare i punti di protezione<br>da sovratensione, sottotensione,<br>sovrafrequenza e sottofrequenza<br>di rete dopo aver ottenuto<br>l'approvazione dall'operatore di<br>rete locale. |
|------|-------------|-----------------------------------------------------|----------------------------------------------------------------------------------------------------|
| ID05 | GFCIFault   | Interruttore automatico<br>differenziale difettoso. | Se l'errore si verifica<br>occasionalmente, una possibile<br>causa riguarda l'anomalia<br>temporanea dei circuiti esterni.<br>L'inverter torna<br>automaticamente allo stato<br>operativo normale dopo<br>l'eliminazione dell'errore. Se<br>l'errore si verifica<br>frequentemente e dura a lungo,<br>controllare se la resistenza di<br>isolamento tra l'array FV e la<br>terra (massa) non sia<br>insufficiente, quindi controllare le<br>condizioni di isolamento del cavo<br>FV.                                                                                                    |
| ID06 | OVRT        | OVRT difettoso                                      | Sono presenti guasti interni<br>all'inverter, spegnere                                                                                                    |
| ID07 | LVRT        | LVRT difettoso                                      | l'interruttore CC, attendere 5<br>minuti, quindi accendere<br>l'interruttore CC. Controllare se il<br>guasto è stato corretto. In caso                                                                                                    |
| ID08 | IslandFault | Isolamento difettoso                                | negativo, contattare l'assistenza<br>tecnica.                                                                                                    |

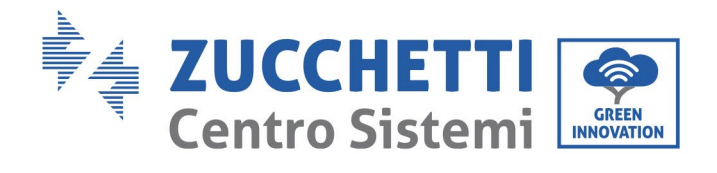

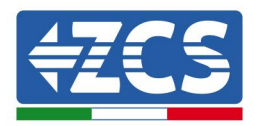

| ID09 | GridOVPInstant1     | Tensione istantanea di<br>rete eccessiva 1                  |                                                                                                    |
|------|---------------------|-------------------------------------------------------------|----------------------------------------------------------------------------------------------------|
| ID10 | GridOVPInstant2     | Tensione istantanea di<br>rete eccessiva 2                  |                                                                                                    |
| ID11 | VGridLineFault      | Tensione di linea difettosa                                 |                                                                                                    |
| ID12 | InvOVP              | Sovratensione inverter                                      |                                                                                                    |
| ID17 | HwADFaultIGrid      | Errore di campionamento<br>della corrente di rete           |                                                                                                    |
| ID18 | HwADFaultDCI        | Errore di campionamento<br>DCI                              |                                                                                                    |
| ID19 | HwADFaultVGrid(DC)  | Campionamento tensione<br>di rete difettoso (lato CC)       |                                                                                                    |
| ID20 | HwADFaultVGrid(AC)  | Campionamento tensione<br>di rete difettoso (lato CA)       |                                                                                                    |
| ID21 | GFCIDeviceFault(DC) | Campionamento di<br>dispersione di corrente<br>(lato CC)    | Sono presenti guasti interni<br>all'inverter, spegnere                                                                                 |
| ID22 | GFCIDeviceFault(AC) | Campionamento di<br>dispersione di corrente<br>(lato CA)    | l'interruttore CC, attendere 5<br>minuti, quindi accendere<br>l'interruttore CC. Controllare se il<br>guasto è stato corretto. In caso |
| ID23 | HwADFaultIdcBranch  | Campionamento della<br>derivazione di corrente<br>difettoso | negativo, contattare l'assistenza<br>tecnica.                                                                                          |

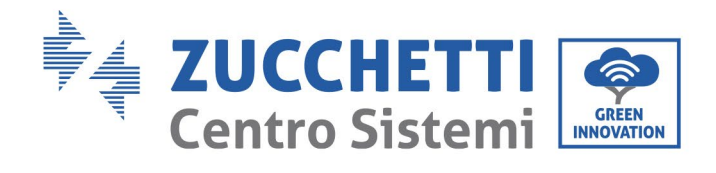

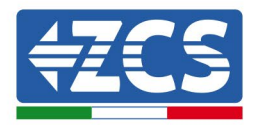

| ID24 | HwADFaultIdc          | Campionamento della<br>corrente di ingresso CC<br>difettoso                                  |                                                                                                    |
|------|-----------------------|----------------------------------------------------------------------------------------------|----------------------------------------------------------------------------------------------------|
| ID29 | ConsistentFault_GFCI  | Il valore di<br>campionamento GFCI tra<br>il DSP master e il DSP<br>slave non è coerente     |                                                                                                    |
| ID30 | ConsistentFault_Vgrid | Il valore di<br>campionamento della<br>tensione di rete tra master<br>e salve non è coerente |                                                                                                    |
| ID31 | ConsistentFault_DCI   | Errore DCI                                                                                   |                                                                                                    |
| ID33 | SpiCommFault(DC)      | Comunicazione SPI<br>difettosa (lato CC)                                                     |                                                                                                    |
| ID34 | SpiCommFault(AC)      | Comunicazione SPI<br>difettosa (lato CA)                                                     | Sono presenti guasti interni<br>all'inverter, spegnere                                                                                |
| ID35 | SChip_Fault           | Chip difettoso (lato CC)                                                                     | l'interruttore CC, attendere 5<br>minuti, quindi accendere<br>l'interruttore CC. Controllare se i<br>guasto è stato corretto. In caso |
| ID36 | MChip_Fault           | Chip difettoso (lato CA)                                                                     | negativo, contattare l'assistenza<br>tecnica.                                                                                         |
| ID37 | HwAuxPowerFault       | Guasto alimentazione<br>ausiliaria                                                           |                                                                                                    |
| ID38 | InvSoftStartFail      | Errore inverter in uscita                                                                    |                                                                                                    |
| ID41 | RelayFail             | Relè difettoso                                                                               | Verificare se la resistenza a terra<br>della stringa FV è insufficiente e<br>se l'isolamento del cavo FV è                            |

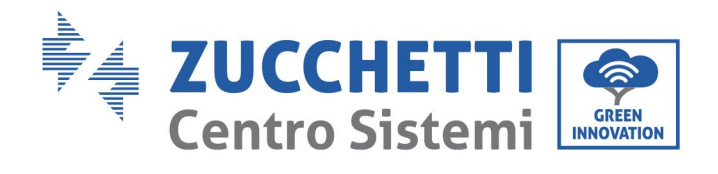

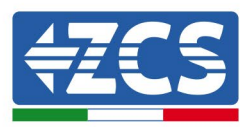

| ID42 | IsoFault            | Isolamento inferiore<br>difettoso                                | danneggiato.<br>In caso negativo, contattare<br>l'assistenza tecnica.                                                                                        |
|------|---------------------|------------------------------------------------------------------|----------------------------------------------------------------------------------------------------|
| ID43 | PEConnectFault      | Massa difettosa                                                  |                                                                                                    |
| ID44 | PvConfigError       | Modalità di immissione<br>non corretta                           | Verificare sul cablaggio della<br>stringa FV se ogni ingresso FV è<br>indipendente. In caso negativo,<br>contattare l'assistenza tecnica.                    |
| ID47 | Riservato           | Riservato                                                        | Verificare il cablaggio di ingresso,<br>uscita e comunicazione secondo il<br>manuale dell'utente. In caso<br>negativo, contattare l'assistenza<br>tecnica.   |
| ID48 | SNTypeFault         | Il numero di serie non<br>corrisponde al tipo                    | Si tratta di un errore interno<br>dell'inverter.                                                                                                    |
| ID49 | Riservato           | Riservato                                                        |                                                                                                    |
| ID50 | TempFault_HeatSink1 | Protezione da<br>surriscaldamento del<br>dissipatore di calore 1 | Assicurarsi che la posizione e il<br>metodo di installazione<br>soddisfino i requisiti di cui al<br>presente Manuale Utente.<br>Verificare se la temperatura |
| ID51 | Riservato           | Riservato                                                        | ambiente della posizione di<br>installazione supera il limite<br>massimo. In caso affermativo,<br>migliorare la ventilazione per                             |
| ID52 | Riservato           | Riservato                                                        | diminuire la temperatura.<br>Controllare se l'inverter presenta<br>polvere o corpi estranei che<br>bloccano la ventola all'ingresso                          |
| ID53 | Riservato           | Riservato                                                        | dell'aria. In tal caso, migliorare la<br>ventilazione e la dissipazione del<br>calore dell'ambiente. Si consiglia<br>di pulire l'inverter una volta ogni     |
| ID54 | Riservato           | Riservato                                                        | sei mesi.                                                                                                    |

Manuale utente 3PH 25KTL-50KTL-V3 Rev. 1.1 25/08/2023

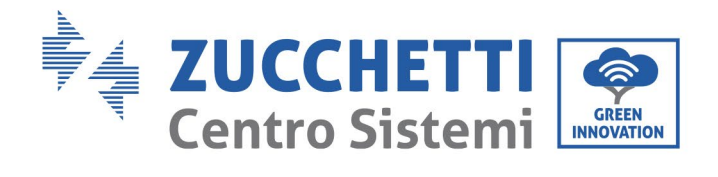

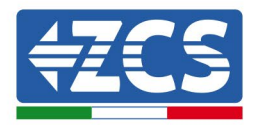

| ID55 | Riservato            | Riservato                                                     |                                                                                                    |
|------|----------------------|---------------------------------------------------------------|----------------------------------------------------------------------------------------------------|
| ID57 | TempFault_Env1       | Protezione temperatura<br>ambiente 1                          |                                                                                                    |
| ID58 | Riservato            | Riservato                                                     |                                                                                                    |
| ID59 | TempFault_Inv1       | Protezione<br>sovratemperatura<br>modello 1                   |                                                                                                    |
| ID60 | Riservato            | Riservato                                                     |                                                                                                    |
| ID61 | Riservato            | Riservato                                                     |                                                                                                    |
| ID65 | VbusRmsUnbalance     | Valore RMS sbilanciato<br>della tensione del bus              | Sono presenti guasti interni<br>all'inverter, spegnere<br>l'interruttore CC, attendere 5<br>minuti, quindi accendere                                                                                               |
| ID66 | VbusInstantUnbalance | Valore istantaneo<br>sbilanciato della tensione<br>del bus    | l'interruttore CC. Controllare se il<br>guasto è stato corretto. In caso<br>negativo, contattare l'assistenza<br>tecnica.                                                                                          |
| ID67 | BusUVP               | Sottotensione del bus<br>durante il collegamento<br>alla rete | Se la configurazione dell'array FV<br>è corretta, l'irraggiamento solare<br>potrebbe essere insufficiente.<br>Una volta ripristinato<br>l'irraggiamento solare, l'inverter<br>tornerà a funzionare<br>normalmente. |
| ID68 | BusZVP               | Tensione del bus bassa                                        | Sono presenti guasti interni<br>all'inverter, spegnere<br>l'interruttore CC, attendere 5<br>minuti, quindi accendere                                                                                               |

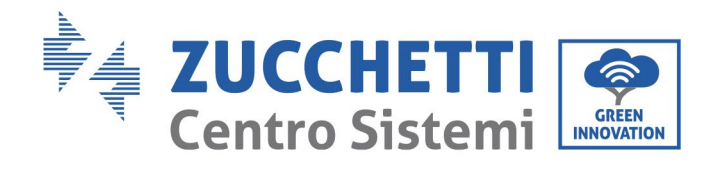

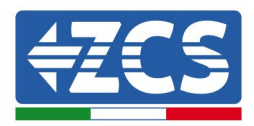

| ID69 | PVOVP           | Sovratensione FV                                                        | l'interruttore CC. Controllare se il<br>guasto è stato corretto. In caso<br>negativo, contattare l'assistenza<br>tecnica. |
|------|-----------------|-------------------------------------------------------------------------|----------------------------------------------------------------------------------------------------|
| ID70 | Riservato       | Riservato                                                               |                                                                                                    |
| ID71 | LLCBusOVP       | Sovratensione LLCBUS                                                    |                                                                                                    |
| ID72 | SwBusRmsOVP     | Software di sovratensione<br>del bus dell'inverter                      |                                                                                                    |
| ID73 | SwBusInstantOVP | Software di sovratensione<br>valore istantaneo tensione<br>bus inverter |                                                                                                    |
| ID81 | Riservato       | Riservato                                                               |                                                                                                    |
| ID82 | DciOCP          | Sovracorrente Dci<br>difettosa                                          |                                                                                                    |
| ID83 | SwOCPInstant    | Protezione corrente di<br>uscita istantanea                             | Sono presenti guasti interni<br>all'inverter, spegnere<br>l'interruttore CC, attendere 5<br>minuti, quindi accendere      |
| ID84 | SwBuckBoostOCP  | Sovracorrente software<br>BuckBoost                                     | l'interruttore CC. Controllare se il<br>guasto è stato corretto. In caso<br>negativo, contattare l'assistenza<br>tecnica. |
| ID85 | SwAcRmsOCP      | Protezione corrente RMS<br>di uscita                                    |                                                                                                    |
| ID86 | SwPvOCPInstant  | Protezione software<br>sovracorrente FV                                 |                                                                                                    |

Identificazione: MD-AL-GI-00 Rev. 1.0 del 21/07/2021 - Applicazione: GID

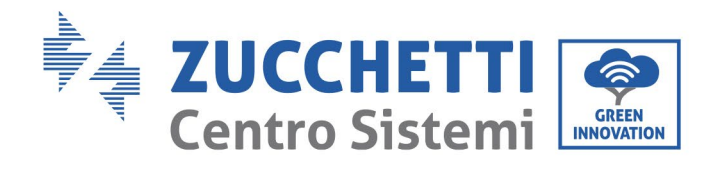

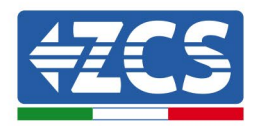

| ID87  | IpvUnbalance     | Squilibrio FV parallelo                 |                                                                                                    |
|-------|------------------|-----------------------------------------|----------------------------------------------------------------------------------------------------|
| ID88  | IacUnbalance     | Squilibrio corrente di<br>uscita        |                                                                                                    |
| ID89  | AFCIFault        | Errore arco                             |                                                                                                    |
| ID97  | HwLLCBusOVP      | Sovratensione hardware<br>LLC           |                                                                                                    |
| ID98  | HwBusOVP         | Sovratensione hardware<br>bus inverter  |                                                                                                    |
| ID99  | HwBuckBoostOCP   | Sovracorrente hardware<br>BuckBoost     |                                                                                                    |
| ID100 | Riservato        | Riservato                               |                                                                                                    |
| ID102 | HwPVOCP          | Sovracorrente hardware<br>FV            | Sono presenti guasti interni<br>all'inverter, spegnere<br>l'interruttore CC, attendere 5<br>minuti, quindi accendere                                         |
| ID103 | HwACOCP          | Sovracorrente hardware<br>uscita CA     | l'interruttore CC. Controllare se il<br>guasto è stato corretto. In caso<br>negativo, contattare l'assistenza<br>tecnica.                                    |
| ID05  | MeterCommFault   | Errore di comunicazione<br>con il Meter |                                                                                                    |
| ID113 | OverTempDerating | Derating temperatura                    | Assicurarsi che la posizione e il<br>metodo di installazione<br>soddisfino i requisiti di cui al<br>presente Manuale Utente.<br>Verificare se la temperatura |

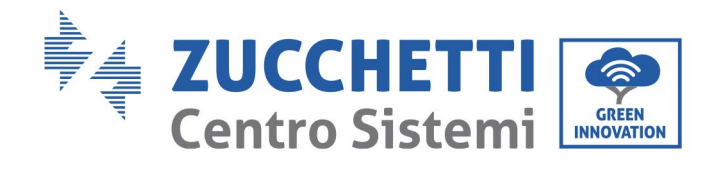

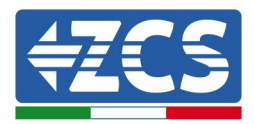

|       |                  |                                                             | ambiente della posizione di<br>installazione supera il limite<br>massimo. In caso affermativo,<br>migliorare la ventilazione per<br>diminuire la temperatura.<br>Controllare se l'inverter presenta<br>polvere o corpi estranei che<br>bloccano la ventola all'ingresso<br>dell'aria. In tal caso, migliorare la<br>ventilazione e la dissipazione del<br>calore dell'ambiente. Si consiglia<br>di pulire l'inverter una volta ogni<br>sei mesi. |
|-------|------------------|-------------------------------------------------------------|----------------------------------------------------------------------------------------------------|
| ID114 | FreqDerating     | Derating frequenza                                          | Se si verifica frequentemente,                                                                                                    |
| ID115 | FreqLoading      | Carico di frequenza                                         | verificare se la tensione di rete e<br>la frequenza di rete rientrano<br>nell'intervallo consentito<br>dall'inverter. In caso negativo<br>contattare il servizio clienti<br>Zucchetti Centro Sistemi S.p.a. In<br>caso affermativo, verificare se il<br>collegamento tra l'interruttore di<br>circuito sul lato CA e il cavo di<br>uscita è in buone condizioni.                                                                                 |
| ID116 | VoltDerating     | Derating di tensione                                        |                                                                                                    |
| ID117 | VoltLoading      | Carico di tensione                                          |                                                                                                    |
| ID124 | Riservato        | Riservato                                                   |                                                                                                    |
| ID125 | Riservato        | Riservato                                                   | Sono presenti guasti interni<br>all'inverter, spegnere<br>l'interruttore CC, attendere 5<br>minuti, quindi accendere<br>l'interruttore CC. Controllare se il<br>guasto è stato corretto. In caso<br>negativo, contattare l'assistenza<br>tecnica.                                                                                                    |
| ID129 | unrecoverHwAcOCP | Errore permanente<br>hardware di<br>sovracorrente in uscita |                                                                                                    |
| ID130 | unrecoverBusOVP  | Errore permanente<br>sovratensione bus                      |                                                                                                    |

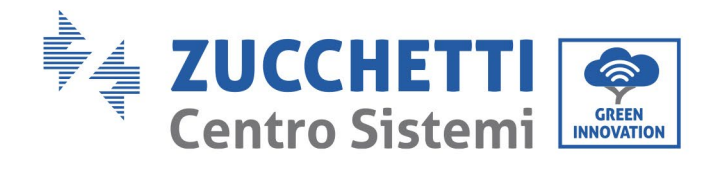

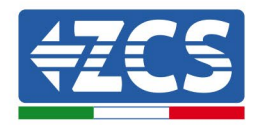

| ID131 | unrecoverHwBusOVP          | Errore permanente<br>hardware sovratensione<br>bus                   |                                                                                                    |
|-------|----------------------------|----------------------------------------------------------------------|----------------------------------------------------------------------------------------------------|
| ID132 | unrecoverIpvUnbalance      | Errore permanente<br>corrente squilibrio FV                          |                                                                                                    |
| ID133 | Riservato                  | Riservato                                                            | Sono presenti guasti interni<br>all'inverter, spegnere<br>l'interruttore CC, attendere 5<br>minuti, quindi accendere<br>l'interruttore CC. Controllare se il<br>guasto è stato corretto. In caso<br>negativo, contattare l'assistenza<br>tecnica. |
| ID134 | unrecoverAcOCPInstant      | Errore permanente<br>sovracorrente transitoria<br>di uscita          |                                                                                                    |
| ID135 | unrecoverIacUnbalance      | Errore permanente<br>scompenso corrente di<br>uscita                 |                                                                                                    |
| ID137 | unrecoverPvConfigError     | Errore permanente di<br>configurazione della<br>modalità di ingresso |                                                                                                    |
| ID138 | unrecoverPVOCPInstant      | Errore permanente da<br>sovracorrente in ingresso                    |                                                                                                    |
| ID139 | unrecoverHwPVOCP           | Errore permanente<br>sovracorrente hardware<br>in ingresso           |                                                                                                    |
| ID140 | unrecoverRelayFail         | Errore permanente del<br>relè                                        | Sono presenti guasti interni<br>all'inverter, spegnere<br>l'interruttore CC, attendere 5<br>minuti, quindi accendere<br>l'interruttore CC. Controllare se i<br>guasto è stato corretto. In caso<br>negativo, contattare l'assistenza<br>tecnica.  |
| ID141 | unrecoverVbusUnbalance     | Errore permanente bus<br>sbilanciato                                 |                                                                                                    |
| ID142 | LightningProtectionFaultDC | Errore SPD CC                                                        |                                                                                                    |

Identificazione: MD-AL-GI-00 Rev. 1.0 del 21/07/2021 - Applicazione: GID
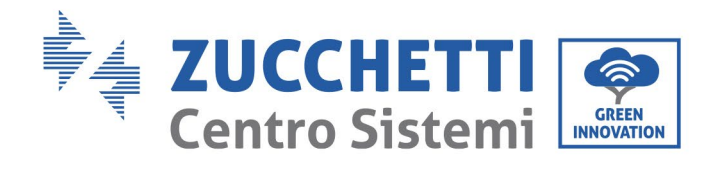

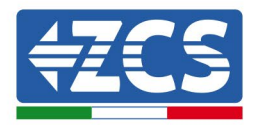

| ID143 | LightningProtectionFaultAC | Errore SPD CA                            |                                                                                                    |
|-------|----------------------------|------------------------------------------|----------------------------------------------------------------------------------------------------|
| ID145 | USBFault                   | Errore USB                               |                                                                                                    |
| ID146 | WiFiFault                  | Errore Wi-Fi                             |                                                                                                    |
| ID147 | BluetoothFault             | Errore Bluetooth                         |                                                                                                    |
| ID148 | RTCFault                   | Errore RTCClock                          |                                                                                                    |
| ID149 | CommEEPROMFault            | Errore EEPROM scheda di<br>comunicazione |                                                                                                    |
| ID150 | CommEEPROMFault            | Errore FLASH scheda di<br>comunicazione  | Sono presenti guasti interni<br>all'inverter, spegnere                                                                                 |
| ID151 | Riservato                  | Riservato                                | l'interruttore CC, attendere 5<br>minuti, quindi accendere<br>l'interruttore CC. Controllare se il<br>guasto è stato corretto. In caso |
| ID152 | SafetyVerFault             | Errore versione di<br>sicurezza          | negativo, contattare l'assistenza<br>tecnica.                                                                                          |
| ID153 | SciCommLose(DC)            | Comunicazione SCI (lato<br>CC)           |                                                                                                    |
| ID154 | SciCommLose(AC)            | Comunicazione SCI (lato<br>CA)           |                                                                                                    |

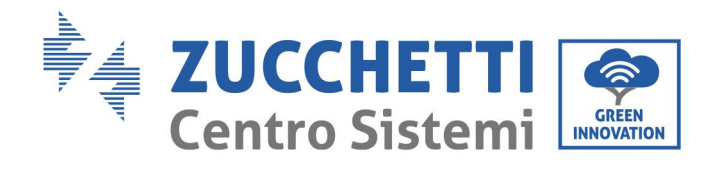

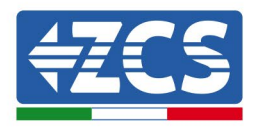

| ID155 | SciCommLose(Fuse)      | Comunicazione SCI (lato<br>combinato corrente CC) |                                                                                                    |
|-------|------------------------|---------------------------------------------------|----------------------------------------------------------------------------------------------------|
| ID156 | SoftVerError           | Versione software<br>incoerente                   |                                                                                                    |
| ID157 | Riservato              | Riservato                                         |                                                                                                    |
| ID158 | Riservato              | Riservato                                         |                                                                                                    |
| ID161 | ForceShutdown          | ForceShutdown                                     | Il telecomando si attiva. Se non è<br>controllato dall'utente, scollegare<br>l'interruttore CC dell'inverter,                                   |
| ID162 | RemoteShutdown         | RemoteShutdown                                    | attendere 5 minuti, quindi<br>accendere l'interruttore CC.<br>Osservare se l'errore è stato<br>eliminato dopo il riavvio                        |
| ID163 | Drms0Shutdown          | Spegnimento Drms0                                 | dell'inverter. In caso contrario,<br>contattare il servizio clienti di<br>Zucchetti Centro Sistemi S.p.A.                                       |
| ID165 | RemoteDerating         | RemoteDerating                                    |                                                                                                    |
| ID166 | LogicInterfaceDerating | Derating interfaccia logica                       | L'inverter mostra ID83 durante il<br>derating remoto. Se nessuno<br>utilizza questa funzione,<br>controllare la connessione (I/O).              |
| ID167 | AlarmAntiRefluxing     | Derating anti-reflusso                            |                                                                                                    |
| ID169 | FanFault1              | Allarme ventola 1                                 | Controllare se l'inverter presenta<br>polvere o corpi estranei che<br>bloccano la ventola all'ingresso<br>dell'aria. In tal caso, migliorare la |

Identificazione: MD-AL-GI-00 Rev. 1.0 del 21/07/2021 - Applicazione: GID

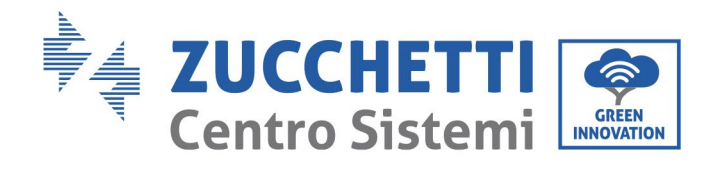

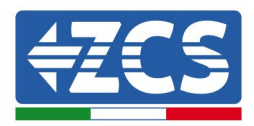

| ID170 | FanFault2 | Allarme ventola 2 | ventilazione e la dissipazione del<br>calore dell'ambiente. Si consiglia<br>di pulire l'inverter una volta ogni<br>sei mesi. |
|-------|-----------|-------------------|----------------------------------------------------------------------------------------------------|
| ID171 | FanFault3 | Allarme ventola 3 |                                                                                                    |
| ID172 | FanFault4 | Allarme ventola 4 |                                                                                                    |
| ID173 | FanFault5 | Allarme ventola 5 |                                                                                                    |
| ID174 | FanFault6 | Allarme ventola 6 |                                                                                                    |
| ID175 | FanFault7 | Allarme ventola 7 |                                                                                                    |
| ID177 | Riservato | Riservato         |                                                                                                    |
| ID178 | Riservato | Riservato         |                                                                                                    |
| ID179 | Riservato | Riservato         |                                                                                                    |
| ID180 | Riservato | Riservato         |                                                                                                    |
| ID181 | Riservato | Riservato         |                                                                                                    |
| ID182 | Riservato | Riservato         |                                                                                                    |

Manuale utente 3PH 25KTL-50KTL-V3 Rev. 1.1 25/08/2023

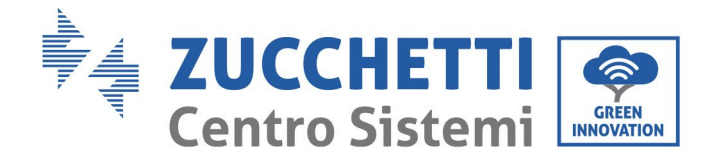

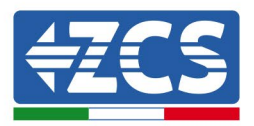

# 7.2. Manutenzione

Gli inverter generalmente non necessitano di alcuna manutenzione giornaliera od ordinaria. Tuttavia, occorre assicurarsi che il dissipatore di calore non sia ostruito da polvere, sporcizia o altri oggetti. Prima della pulizia, assicurarsi che l'INTERRUTTORE CC sia spento e che l'interruttore tra inverter e rete elettrica sia spento. Attendere almeno 5 minuti prima della pulizia.

## Pulizia dell'inverter

Utilizzare un compressore, un panno morbido e asciutto o una spazzola a setole morbide per pulire l'inverter. Non utilizzare acqua, sostanze chimiche corrosive o detergenti aggressivi per la pulizia dell'inverter. Scollegare l'alimentazione CA e CC dall'inverter prima di eseguire qualsiasi operazione di pulizia.

## Pulizia del dissipatore di calore

Utilizzare un compressore, un panno morbido e asciutto o una spazzola a setole morbide per pulire il dissipatore di calore. Non utilizzare acqua, sostanze chimiche corrosive o detergenti aggressivi per la pulizia del dissipatore di calore. Scollegare l'alimentazione CA e CC dall'inverter prima di eseguire qualsiasi operazione di pulizia.

## Pulizia della ventola

Per l'inverter 3PH 25KTL-50KTL-V3 dotato di ventole, controllare se l'inverter emette rumori anomali mentre è in funzione. Controllare se la ventola presenta crepe e sostituire con una nuova quando necessario. Fare riferimento alla sezione di seguito.

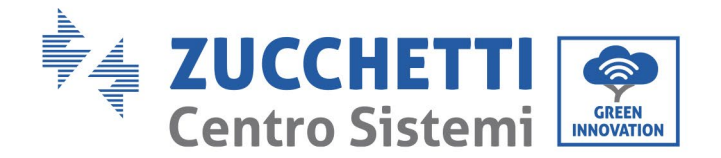

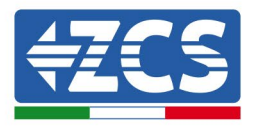

# 7.3. Manutenzione della ventola

Per gli inverter della serie 3PH 25KTL-50KTL-V3 dotati di ventole, quando la ventola è rotta o non funziona correttamente possono verificarsi problemi di dissipazione del calore dell'inverter, influendo sulla sua efficienza. Pertanto, è necessario pulire e sottoporre a regolare manutenzione le ventole secondo la procedura di seguito.

**Fase 1:** Con l'inverter spento, controllare il lato cablaggio per assicurarsi che tutti i collegamenti elettrici dell'inverter siano disattivati.

Fase 2: Svitare le quattro viti agli angoli della base delle ventole.

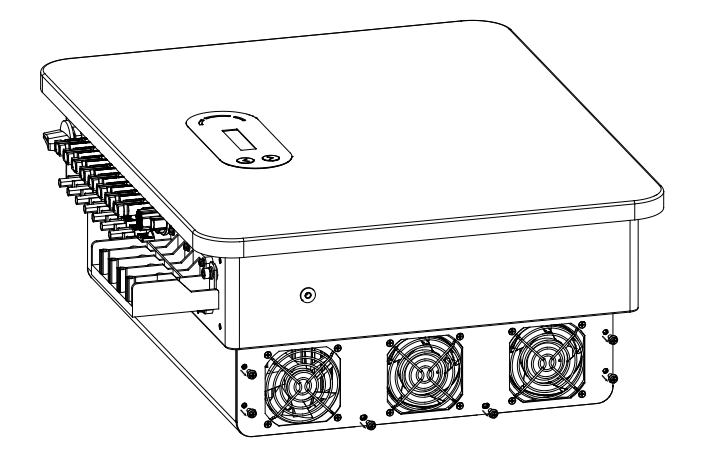

Figura 40 - Rimozione delle quattro viti dalla piastra di base della ventola

**Fase 3:** Rimuovere le viti in corrispondenza della ventola, scollegare il terminale dall'interfaccia della ventola e dell'inverter e rimuovere completamente la ventola.

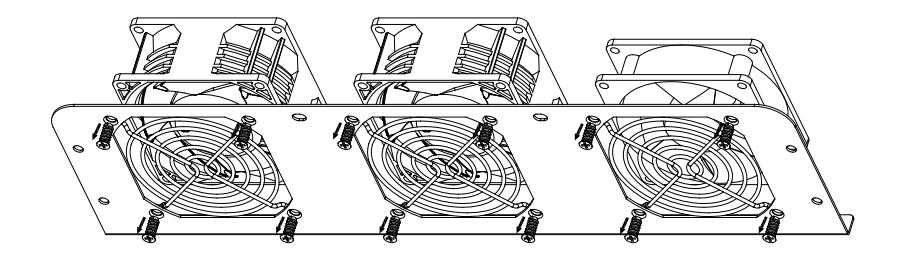

Figura 41 - Rimozione della ventola e del coperchio di protezione

Fase 4: Pulire la ventola usando una spazzola morbida. Se è danneggiata, sostituirla prontamente.

Fase 5: Reinstallare l'inverter seguendo i passaggi precedenti.

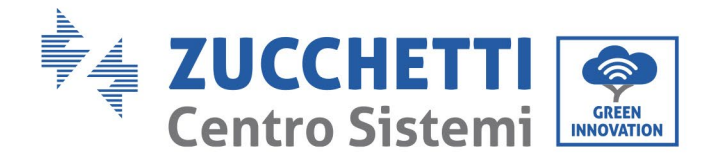

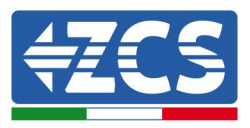

# 8. Disinstallazione

# 8.1. Fasi di disinstallazione

- Scollegare l'inverter dalla rete CA aprendo l'interruttore automatico CA.
- Scollegare l'inverter dalla stringa fotovoltaica s aprendo l'interruttore automatico CC.
- Attendere 5 minuti.
- Rimuovere i connettori CC.
- Rimuovere i terminali CA.
- Svitare il bullone di fissaggio della staffa e rimuovere l'inverter dalla parete.

# 8.2. Imballaggio

Se possibile, imballare l'inverter nella sua confezione originale.

# 8.3. Stoccaggio

Conservare l'inverter in un luogo asciutto con temperatura ambiente compresa tra -25 e +60°C.

# 8.4. Smaltimento

Zucchetti Centro Sistemi S.p.A. non è responsabile per lo smaltimento dell'apparecchiatura, né parti di essa, non conforme alle normative e agli standard vigenti nel paese di installazione.

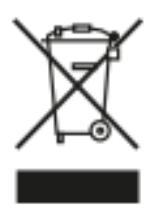

Il simbolo del cassonetto barrato indica che l'apparecchiatura, al termine della sua vita utile, deve essere smaltita separatamente dai rifiuti domestici.

Questo prodotto deve essere conferito al punto di raccolta rifiuti della comunità locale per il riciclaggio.

Per ulteriori informazioni, contattare l'autorità per la raccolta dei rifiuti del proprio paese.

Lo smaltimento inappropriato dei rifiuti potrebbe influire negativamente sull'ambiente e sulla salute umana a causa di sostanze potenzialmente pericolose.

Collaborando al corretto smaltimento di questo prodotto, si contribuisce al riutilizzo, al riciclaggio e al recupero del prodotto e alla protezione dell'ambiente.

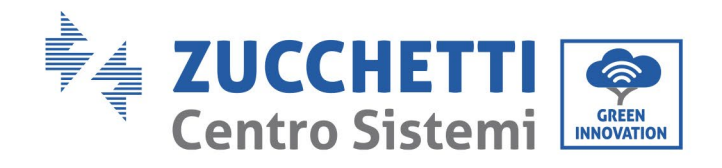

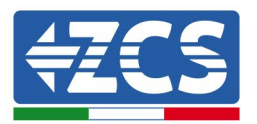

# 9. Specifiche tecniche

| DATI TECNICI                                         | 3PH 25KTL-<br>V3 | 3PH 30KTL-<br>V3 | 3PH 33KTL-<br>V3          | 3PH 36KTL-<br>V3               | 3PH 40KTL-<br>V3             | 3PH 45KTL-<br>V3       | 3PH 50KTL-<br>V3 |
|------------------------------------------------------|------------------|------------------|---------------------------|--------------------------------|------------------------------|------------------------|------------------|
| Dati tecnici ingresso DC                             |                  |                  |                           |                                |                              |                        |                  |
| Potenza DC Tipica*                                   | 30000W           | 36000W           | 39600W                    | 43200W                         | 48000W                       | 54000W                 | 60000W           |
| Massima Potenza DC per MPPT                          |                  |                  |                           | 25000(625V-850V)               |                              |                        |                  |
| Numero MPPT indipendenti/Numero<br>stringhe per MPPT | 3/2 4/2          |                  |                           |                                |                              |                        |                  |
| Tensione massima di ingresso DC                      |                  | 1100V            |                           |                                |                              |                        |                  |
| Tensione di attivazione                              |                  |                  |                           | 200V                           |                              |                        |                  |
| Tensione nominale di ingresso DC                     |                  |                  |                           | 620V                           |                              |                        |                  |
| Intervallo MPPT di tensione DC                       |                  |                  |                           | 180V-1000V                     |                              |                        |                  |
| Intervallo di tensione DC a pieno carico             | 480V-            | 850V             | 510V-850V                 | 540V-850V                      | 480V-850V                    | 510V-850V              | 540V-850V        |
| Massima corrente in ingresso per                     |                  | 40A/40           | A/40A                     |                                |                              | 40A/40A/40A/40A        |                  |
| MPP1                                                 |                  | 50.4./50         | A /50 A                   |                                |                              | 50 A (50 A (50 A (50 A |                  |
| Massima corrente assoluta per MPP1                   |                  | 50A/50.          | A/50A                     |                                |                              | 50A/50A/50A/50A        |                  |
| Dati tecnici uscita AC                               | 2500031          | 2000011/         | 22000337                  | 2600031                        | 40000337                     | 45000334               | 5000031/         |
| Potenza nominale AC                                  | 25000 W          | 30000 W          | 33000W                    | 36000W                         | 40000 W                      | 45000W                 | 50000 W          |
| Potenza massima AC                                   | 28000VA          | 34000VA          | 37000W                    | 40000W                         | 44000 W                      | 49500W                 | 55000W           |
| Massima corrente AC di fase                          | 42.4A            | 51.5A            | 56A                       | 60.6A                          | 66.7A                        | 75A                    | 83.3A            |
| Tipologia connessione/Tensione<br>nominale di rete   |                  | Trifase 3PH/N/PE | 220V/230V/240V (PH-N);    | 380V/400V/415V (PH-PH)         | o Trifase 3PH/PE 380V/400    | 0V/415V (PH-PH)        |                  |
| Intervallo tensione di rete                          |                  |                  | 184V~276V (PH-N); 310     | V~480V (PH-PH) (secondo        | gli standard di rete locali) |                        |                  |
| Frequenza nominale di rete                           |                  |                  |                           | 50Hz/60Hz                      |                              |                        |                  |
| Intervallo di frequenza di rete                      |                  |                  | 45Hz~55Hz / 541           | Hz~66Hz (secondo gli standa    | ard di rete locali)          |                        |                  |
| Distorsione armonica totale                          |                  |                  |                           | <3%                            |                              |                        |                  |
| Fattore di potenza                                   |                  |                  |                           | 1 (programmabile +/-0.8)       |                              |                        |                  |
| Intervallo di aggiustabilità Potenza                 |                  |                  |                           | 0~100%                         |                              |                        |                  |
| Limitaziona immissiona in rata                       |                  |                  | Immissions rogal          | abila da zara al valara di nat | anza nominala**              |                        |                  |
|                                                      |                  |                  | minissione regor          | abile da zero al valore di pot | enza nominare.               |                        |                  |
| Efficienza messimo                                   |                  | 02.4             | £0/.                      |                                |                              | 08.80/                 |                  |
| Efficienza massina                                   |                  | 96.0             | J76                       | 08.2%                          |                              | 70.070                 |                  |
| Efficienza pesata (EURO)                             |                  |                  |                           | >00.0%                         |                              |                        |                  |
|                                                      |                  |                  |                           | >99.9%                         |                              |                        |                  |
| Protozioni                                           |                  |                  |                           | <3 W                           |                              |                        |                  |
| Protezione di interfaccio interne                    |                  |                  |                           | No                             |                              |                        |                  |
| Protezione di internaccia interna                    |                  |                  | Anti island               | ing DCMU Ground Fault N        | Annitoning                   |                        |                  |
| Protezione de inversione di nelevità DC              |                  |                  | Altu Islalio              | nig, KCIVIO, Olound Fault F    | nonnoring                    |                        |                  |
| Sarionatora DC                                       |                  |                  |                           | Jatagenta                      |                              |                        |                  |
| Brotoziona da gurrigealdamento                       |                  |                  |                           | integrato                      |                              |                        |                  |
| Catagoria Souratencione/Tino di                      |                  |                  |                           | 31                             |                              |                        |                  |
| protezione                                           |                  |                  | Overvol                   | tage Category III / Protective | e class I                    |                        |                  |
| Scaricatori integrati                                |                  |                  | А                         | C/DC MOV: Tipo 2 standar       | d                            |                        |                  |
| Standard                                             |                  |                  |                           |                                |                              |                        |                  |
| EMC                                                  |                  |                  |                           | EN 61000-6-1/2/3/4,            |                              |                        |                  |
| Safety standard                                      |                  |                  | IEC 62116, IEC 61727      | , IEC 61683, IEC 60068-1/2     | /14/30, IEC 62109-1/2        |                        |                  |
| Standard di connessione alla rete                    |                  |                  | Certificati e standard d  | i connessione disponibili su   | www.zcsazzurro.com           |                        |                  |
| Comunicazione                                        |                  |                  |                           | *                              |                              |                        |                  |
| Interfacce di comunicazione                          |                  |                  | Wi-Fi/4G/Ethernet (opzior | nali), RS485 (protocollo pro   | rietario), USB, Bluetooth    |                        |                  |
| Dati Generali                                        |                  |                  |                           |                                | ,, ,                         |                        |                  |
| Intervallo di temperatura ambiente                   |                  |                  |                           |                                |                              |                        |                  |
| ammesso                                              |                  |                  | -30°C+60                  | °C (limitazione di potenza so  | pra i 45°C)                  |                        |                  |
| Topologia                                            |                  |                  |                           | Transformerless                |                              |                        |                  |
| Grado di protezione ambientale                       |                  |                  |                           | IP65                           |                              |                        |                  |
| Intervallo di umidità relativa ammesso               |                  |                  | 0%                        | 95% senza condensazio          | ie                           |                        |                  |
| Massima altitudine operativa                         |                  |                  |                           | 4000m                          |                              |                        |                  |
| Rumorosità                                           |                  |                  |                           | < 60dB @ 1mt                   |                              |                        |                  |
| Peso                                                 |                  | 361              | Kg                        | U                              |                              | 37Kg                   |                  |
| Raffreddamento                                       |                  |                  | -                         | Convezione forzata             |                              | e                      |                  |
| Dimensioni (A*L*P)                                   |                  |                  |                           | 480mm*585mm*220mm              |                              |                        |                  |
| Display                                              |                  |                  |                           | LCD                            |                              |                        |                  |
| Garanzia                                             |                  |                  |                           | 10 anni                        |                              |                        |                  |

Identificazione: MD-AL-GI-00 Rev. 1.0 del 21/07/2021 - Applicazione: GID

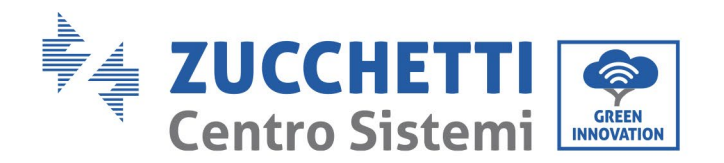

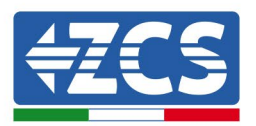

# 10. Sistema di monitoraggio

|                                  |                         | Monitoraggio 2      | ZCS                     |                                                                                              |
|----------------------------------|-------------------------|---------------------|-------------------------|----------------------------------------------------------------------------------------------|
| Codice prodotto                  | Foto prodotto           | Monitoraggio<br>APP | Monitoraggio<br>Portale | Possibilità di inviare comandi e<br>aggiornare da remoto l'inverter in<br>caso di assistenza |
| ZSM-WIFI                         |                         | $\bigotimes$        |                         | $\bigotimes$                                                                                 |
| ZSM-ETH                          |                         | $\bigotimes$        |                         |                                                                                              |
| ZSM-4G                           |                         | $\bigotimes$        |                         | $\bigotimes$                                                                                 |
| Datalogger 4-10<br>Inverter      | Bi WiFi Kit House House | $\bigotimes$        | $\mathbf{O}$            | 0                                                                                            |
| Datalogger fino a<br>31 Inverter |                         | $\bigotimes$        |                         | 0                                                                                            |

# 10.1. Adattatore Wi-Fi esterno

# **10.1.1.** Installazione

A differenza della scheda Wi-Fi interna, l'adattatore esterno deve essere installato per tutti gli inverter compatibili. Tuttavia, la procedura è più rapida e semplice in quanto non è necessario aprire il coperchio anteriore dell'inverter.

<u>Per poter monitorare l'inverter, l'indirizzo di comunicazione RS485 deve essere impostato a 01</u> <u>direttamente dal display.</u>

Manuale utente 3PH 25KTL-50KTL-V3 Rev. 1.1 25/08/2023

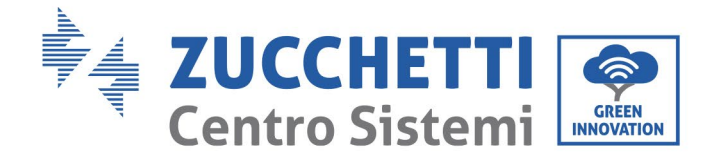

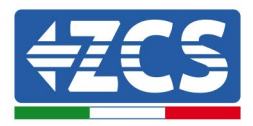

## Strumenti per l'installazione:

- Cacciavite a croce
- Adattatore Wi-Fi esterno
- 1) Spegnere l'inverter seguendo la procedura descritta in questo manuale.
- 2) Rimuovere il coperchio di accesso al connettore Wi-Fi sul fondo dell'inverter svitando le due viti a croce (a), oppure svitando il coperchio (b), come mostrato in figura.

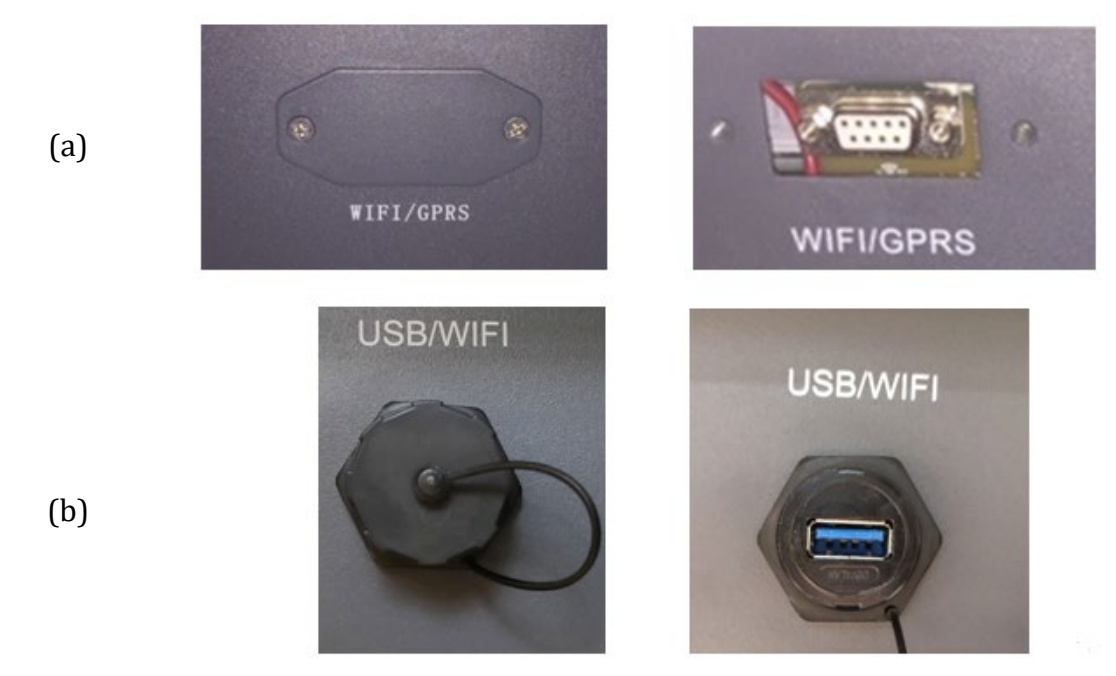

Figura 42 - Porta per adattatore Wi-Fi esterno

Collegare l'adattatore Wi-Fi alla porta appropriata, assicurandosi di seguire la direzione della connessione e garantire il corretto contatto tra le due parti.

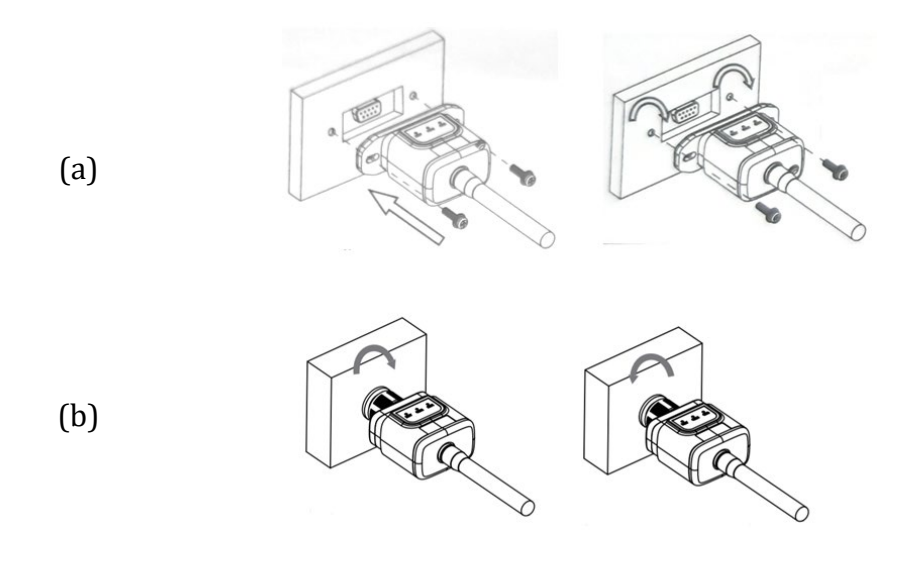

Figura 43 - Inserimento e fissaggio dell'adattatore Wi-Fi esterno

Manuale utente 3PH 25KTL-50KTL-V3 Rev. 1.1 25/08/2023

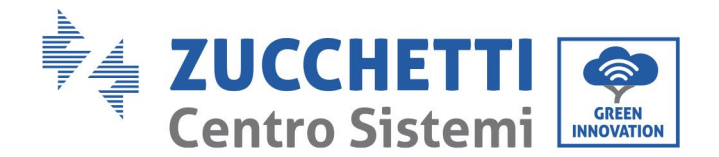

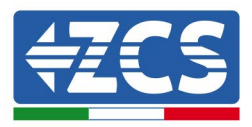

3) Accendere l'inverter seguendo la procedura descritta nel manuale.

# 10.1.2. Configurazione

La configurazione dell'adattatore Wi-Fi richiede la presenza di una rete Wi-Fi in prossimità dell'inverter per ottenere una trasmissione stabile dei dati dall'adattatore dell'inverter al modem Wi-Fi.

## Strumenti necessari per la configurazione:

• smartphone, PC o tablet

Posizionarsi davanti all'inverter e cercare la rete Wi-Fi tramite smartphone, PC o tablet, assicurandosi che il segnale della rete Wi-Fi domestica raggiunga il luogo in cui è installato l'inverter.

Se il segnale Wi-Fi è presente nel luogo di installazione dell'inverter, è possibile iniziare la procedura di configurazione.

Se il segnale Wi-Fi non raggiunge l'inverter, è necessario installare un sistema per amplificare il segnale e portarlo nel luogo di installazione.

1) Attivare la ricerca delle reti Wi-Fi sul telefono o PC in modo da visualizzare tutte le reti visibili dal dispositivo.

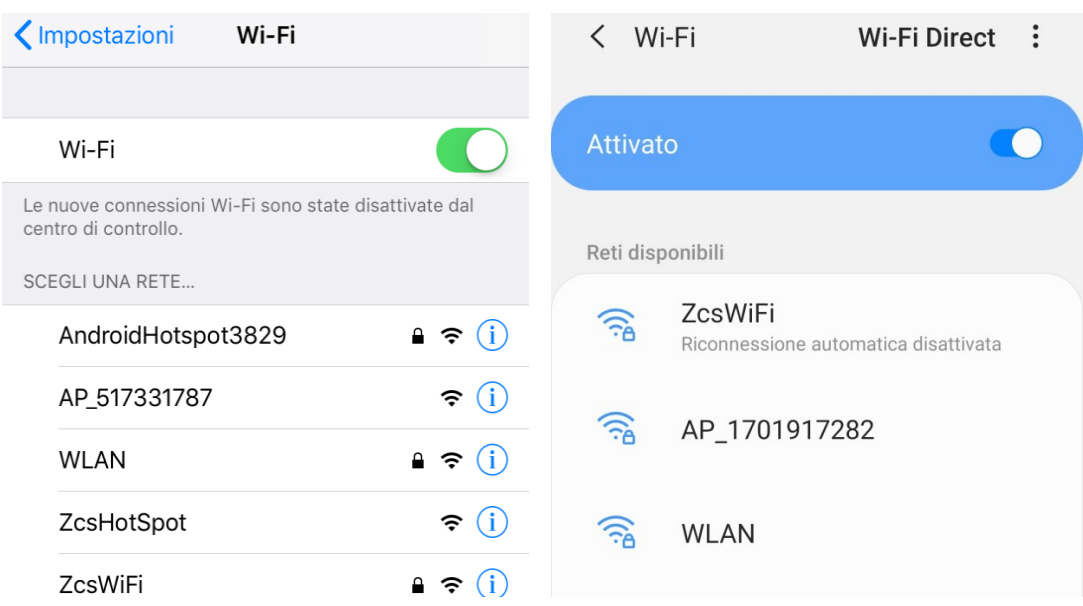

Figura 44 - Ricerca delle reti Wi-Fi su smartphone iOS (sinistra) e smartphone Android (destra)

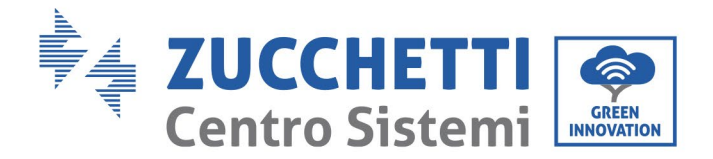

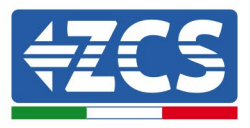

Nota: disconnettersi da qualsiasi rete Wi-Fi a cui si è connessi rimuovendo l'accesso automatico.

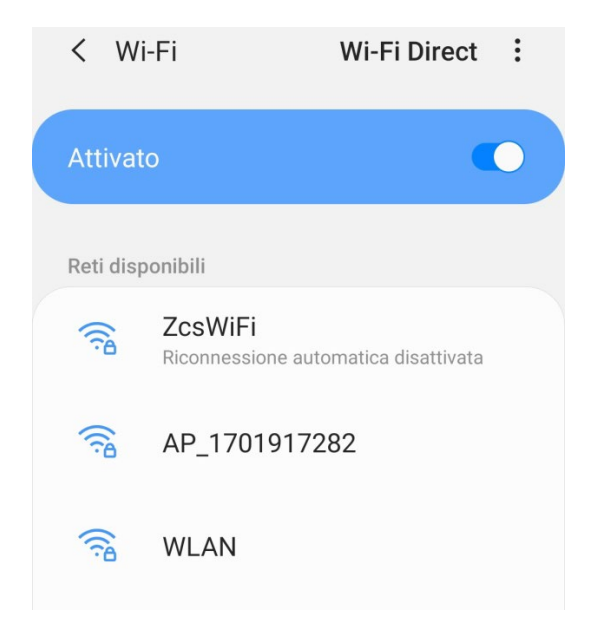

Figura 45 - Disabilitazione della riconnessione automatica a una rete

2) Collegarsi a una rete Wi-Fi generata dall'adattatore Wi-Fi dell'inverter (es. AP\_\*\*\*\*\*\*\*\*, dove \*\*\*\*\*\* indica il numero di serie dell'adattatore Wi-Fi riportato sull'etichetta del dispositivo), che funge da punto di accesso.

| Impostazioni Wi-Fi                |              | < Wi      | -Fi Wi-Fi Direct                    |  |
|-----------------------------------|--------------|-----------|-------------------------------------|--|
| Wi-Fi                             |              | Attivat   | o 💽                                 |  |
| AP_517331787<br>Rete non protetta | <b>奈</b> (i) |           |                                     |  |
|                                   |              | Rete cor  | rente                               |  |
| SCEGLI UNA RETE                   |              | -         | AD 1701017282                       |  |
| AndroidHotspot3829                | ₽ 奈 (j)      | <u>B</u>  | Connesso senza Internet             |  |
| WLAN                              | ₽ 🗢 (i)      | Reti disp | ponibili                            |  |
| ZcsHotSpot                        | <b>२</b> (i) | (10       | ZcsWiFi                             |  |
| ZcsWiFi                           | ₽ 🗢 (i)      |           | Niconnessione automatica usattivata |  |
| Altro                             |              | ((;0      | WLAN                                |  |

Figura 46 - Connessione al punto d'accesso per l'adattatore Wi-Fi su smartphone iOS (sinistra) e smartphone Android (destra)

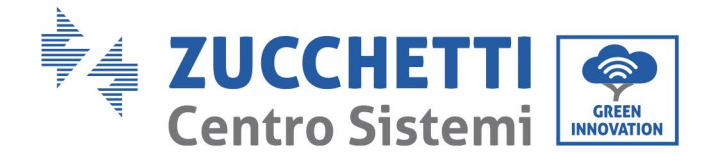

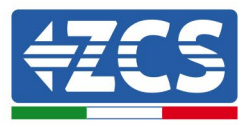

3) Se si utilizza un adattatore Wi-Fi di seconda generazione, verrà richiesta una password per connettersi alla rete Wi-Fi dell'inverter. Usare la password riportata sulla confezione o sull'adattatore Wi-Fi.

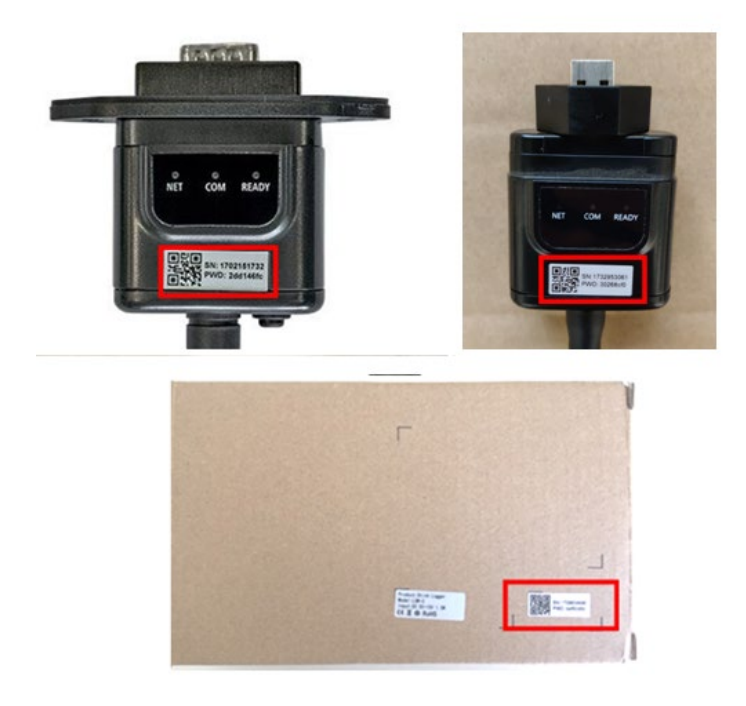

Figura 47 – Password dell'adattatore Wi-Fi esterno

Nota: per assicurarsi che l'adattatore sia connesso al PC o allo smartphone durante la procedura di configurazione, abilitare la riconnessione automatica della rete AP\_\*\*\*\*\*.

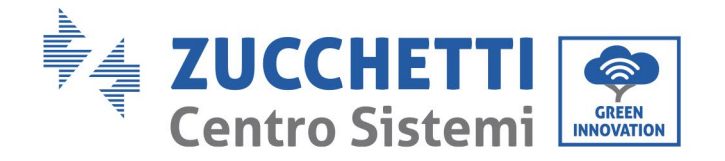

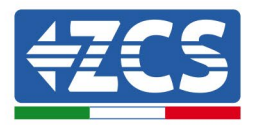

| < AP_1701917282                                                  |   |
|------------------------------------------------------------------|---|
| Password                                                         |   |
| Inserite la password                                             | Ì |
|                                                                  |   |
| Tipo di indirizzo MAC<br>MAC casuale                             |   |
| Tipo di indirizzo MAC<br>MAC casuale<br>Riconnessione automatica |   |

Figura 48 - Richiesta di immissione della password

Nota: il punto di accesso non è in grado di fornire l'accesso a internet; confermare per mantenere la connessione Wi-Fi, anche se Internet non è disponibile

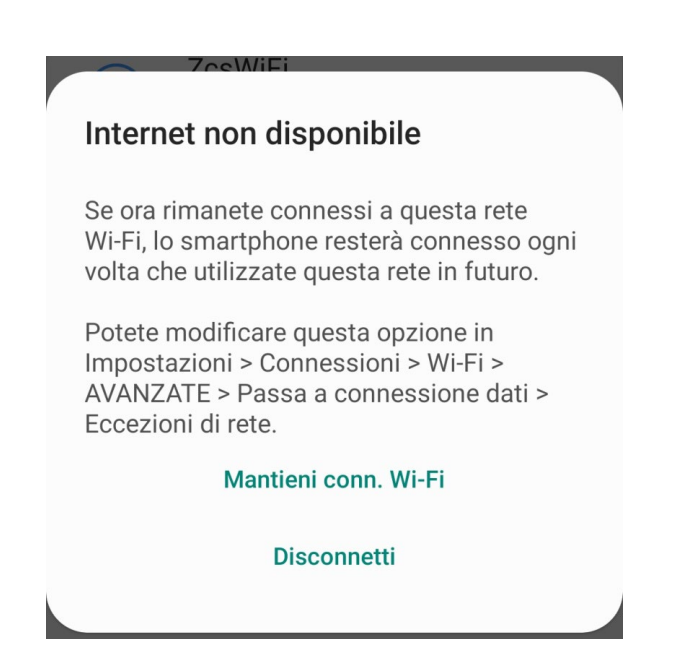

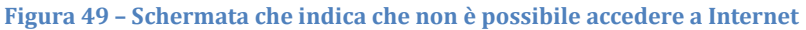

Manuale utente 3PH 25KTL-50KTL-V3 Rev. 1.1 25/08/2023

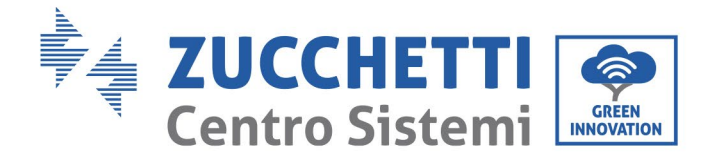

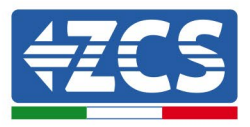

- 4) Aprire un browser (Google Chrome, Safari, Firefox) e inserire l'indirizzo IP 10.10.100.254 nella barra degli indirizzi nella parte superiore dello schermo.
   Nella gagella visuelizzata, ingerira "admin" sia gome Usernome she come Descuerd.
  - Nella casella visualizzata, inserire "admin" sia come Username che come Password.

| 10.10.100.254                                                                      |                                   | 2                   |
|------------------------------------------------------------------------------------|-----------------------------------|---------------------|
| Accedi                                                                             |                                   |                     |
| http://10.10.100.254<br>e una password. La co<br>sito non è privata<br>Nome utente | richiede un nor<br>onnessione a c | me utente<br>juesto |
| admin                                                                              |                                   |                     |
| Password                                                                           |                                   |                     |
|                                                                                    |                                   |                     |

Figura 50 - Schermata di accesso al server Web per configurare l'adattatore Wi-Fi

5) Si aprirà la schermata di stato, che mostra le informazioni del logger come il numero di serie e la versione del firmware.

Verificare che i campi delle informazioni sull'inverter siano compilati con le informazioni sull'inverter.

La lingua della pagina può essere modificata utilizzando il comando nell'angolo in alto a destra.

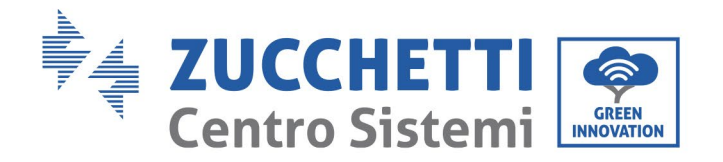

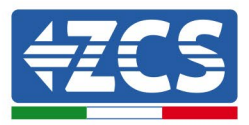

|                    |                                                            |                                   | Help                                         |
|--------------------|------------------------------------------------------------|-----------------------------------|----------------------------------------------|
| Status             | - Inverter information                                     |                                   |                                              |
| Wizard             | Inverter serial number                                     | ZH1ES160J3E488                    | The device can be used as                    |
| Quick Set          | Firmware version (main)                                    | V210                              | mode) to facilitate users to                 |
| Advanced           | Firmware version (slave)                                   |                                   | configure the device, or it                  |
| Upgrade<br>Restart | Inverter model                                             | ZH1ES160                          | wireless information                         |
|                    | Rated power                                                | W                                 | terminal (STA mode) to                       |
| restart            | Current power                                              | W                                 | via wireless router.                         |
| Reset              | Yield today                                                | 11.2 kWh                          | Status of remote senser                      |
|                    | Total yield                                                | 9696.0 kWh                        | <ul> <li>Not connected:</li> </ul>           |
|                    | Alerts                                                     | F12F14                            | Connection to server failed                  |
|                    | Last updated                                               | 0                                 | If under such status, please                 |
|                    | - Device information Device serial number Firmware version | 1701917282<br>LSW3_14_FFFF_1.0.00 | IP address is obtained or<br>not;            |
|                    | Wireless AP mode                                           | Enable                            | (2) check if the router is                   |
|                    | SSID                                                       | AP 1701917282                     | (3) check if a firewall is set               |
|                    | IP address                                                 | 10 10 100 254                     | on the router or not;                        |
|                    | MAC address                                                | 98.48.63.54.0a.87                 | Connected: Connection to                     |
|                    | Wireless STA mode                                          | Enable                            | server successful last tin                   |
|                    | Router SSID                                                | AP SOLAR PORTAL M2M 20120615      | Unknown: No connection                       |
|                    | Signal Quality                                             | 0%                                | to server.Please check agai<br>in 5 minutes. |
|                    | IP address                                                 | 0.0.0.0                           |                                              |
|                    | MAC address                                                | 98:d8:63:54:0a:86                 |                                              |
|                    | - Remote server information                                |                                   |                                              |
|                    | Remote server A                                            | Not connected                     |                                              |

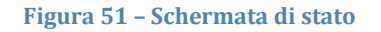

- 6) Fare clic sul pulsante Wizard setup (Configurazione guidata) nella colonna di sinistra.
- 7) Nella nuova schermata visualizzata, selezionare la rete Wi-Fi a cui connettere l'adattatore Wi-Fi, assicurandondosi che l'indicatore di potenza del segnale ricevuto (RSSI) sia maggiore del 30%. Se la rete non è visibile, premere il pulsante Refresh (Aggiorna). Nota: verificare che la potenza del segnale sia superiore al 30%; in caso contrario avvicinare il router o installare un ripetitore o un amplificatore di segnale. Fare clic su Next (Avanti).

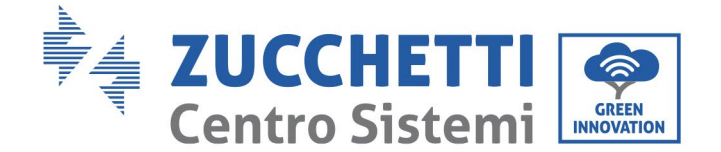

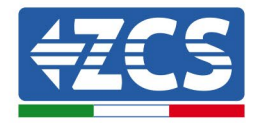

## Please select your current wireless network:

Site Survey

| SSID                | BSSID             | RSSI | Channel |
|---------------------|-------------------|------|---------|
| ) iPhone di Giacomo | EE:25:EF:6C:31:18 | 100  | 6       |
| ZcsWiFi             | FE:EC:DA:1D:C3:9  | 86   | 1       |
| ZcsHotSpot          | FC:EC:DA:1D:C3:9  | 86   | 1       |
| WLAN                | E:EC:DA:1D:C3:9   | 86   | 1       |
| ZcsHotSpot          | FC:EC:DA:1D:C8:A3 | 57   | 11      |
| WLAN                | E:EC:DA:1D:C8:A3  | 57   | 11      |
| ZcsWiFi             | FE:EC:DA:1D:C8:A3 | 54   | 11      |
| WLAN                | E:EC:DA:1D:C8:8B  | 45   | 1       |
| ZcsWiFi             | FE:EC:DA:1D:C8:8B | 37   | 1       |
| ZcsHotSpot          | FC:EC:DA:1D:C8:8B | 35   | 1       |

★Note: When RSSI of the selected WiFi network is lower than 15%, the connection may be unstable, please select other available network or shorten the distance between the device and router.

|     |                 |                          |               |           |         | Refresh |
|-----|-----------------|--------------------------|---------------|-----------|---------|---------|
| Add | wire            | less n                   | etwo          | ork man   | ually:  |         |
|     | Netwo<br>(Note: | rk name (S<br>case sensi | SID)<br>tive) | iPhone di | Giacomo | )       |
|     | Encryp          | tion metho               | d             | WPA2PSK   | T       |         |
|     | Encryp          | tion algorit             | hm            | AES       | ¥       |         |
|     |                 |                          |               |           |         | Next    |
|     |                 | 1                        | 2             | 3         | 4       |         |

Figura 52 – Schermata per la selezione della rete wireless disponibile (1)

8) Inserire la password della rete Wi-Fi (modem Wi-Fi), cliccando su Show Password (Mostra password) per assicurarsi che sia corretta; la password non deve contenere caratteri speciali (&, #, %) e spazi.

Nota: in questa fase, il sistema non è in grado di garantire che la password inserita sia quella effettivamente richiesta dal modem, quindi assicurarsi di aver inserito la password corretta. Verificare inoltre che la casella sottostante sia impostata su Enable (Abilita).

Quindi fare clic su "Next" (Avanti) e attendere alcuni secondi per la verifica.

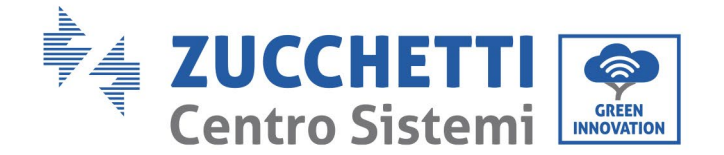

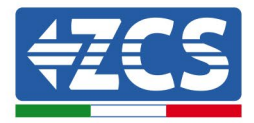

#### Please fill in the following information:

| Password (8-64 bytes)<br>(Note: case sensitive) | She   | ow Passwo | rd   |
|-------------------------------------------------|-------|-----------|------|
| Obtain an IP address<br>automatically           | Enabl | e •       |      |
| IP address                                      |       |           |      |
| Subnet mask                                     |       |           |      |
| Gateway address                                 |       |           |      |
| DNS server address                              |       |           |      |
|                                                 |       | Back      | Next |
| 1 2                                             | 3     | 4         |      |

Figura 53 - Schermata per l'inserimento della password della rete wireless (2)

9) Fare nuovamente clic su "Next" (Avanti) senza selezionare nessuna delle opzioni relative alla sicurezza del sistema.

#### **Enhance Security**

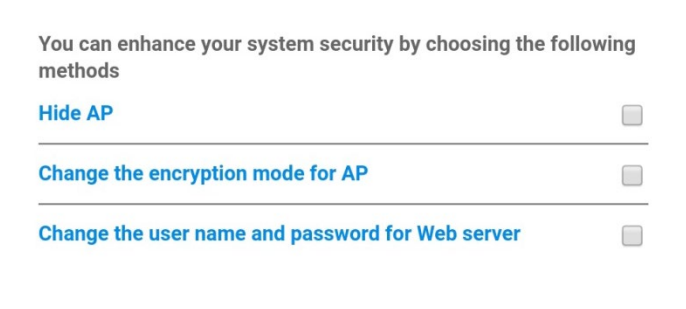

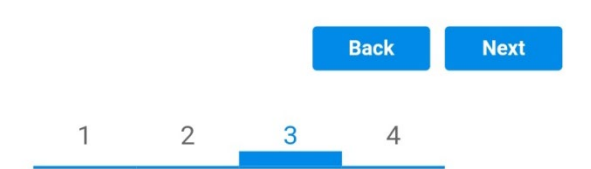

Figura 54 - Schermata per l'impostazione delle opzioni di sicurezza (3)

Manuale utente 3PH 25KTL-50KTL-V3 Rev. 1.1 25/08/2023

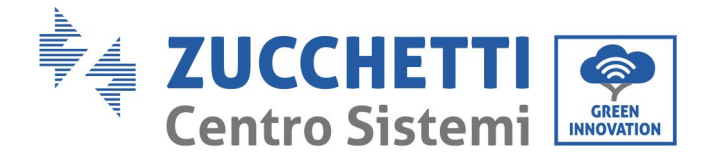

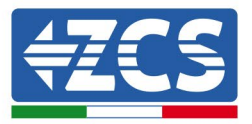

10) Fare clic su "OK".

#### Setting complete!

Click OK, the settings will take effect and the system will restart immediately.

If you leave this interface without clicking OK, the settings will be ineffective.

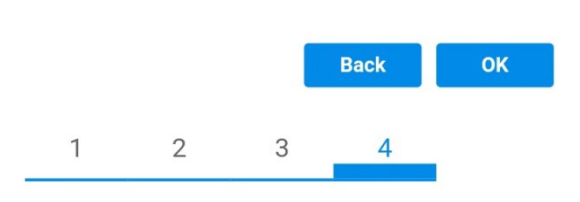

Figura 55 - Schermata di configurazione finale (4)

- 11) A questo punto, se la configurazione dell'adattatore è andata a buon fine, apparirà l'ultima schermata di configurazione e il telefono o il PC si disaccoppiano dalla rete Wi-Fi dell'inverter.
- 12) Chiudere manualmente la pagina Web con il tasto Close (Chiudi) del PC per rimuoverla dallo sfondo del telefono.

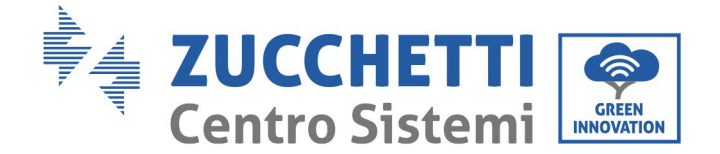

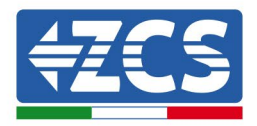

# Setting complete! Please close this page manually!

Please login our management portal to monitor and manage your PV system.(Please register an account if you do not have one.)

To re-login the configuration interface, please make sure that your computer or smart phone

Web Ver:1.0.24

Figura 56 - Schermata di configurazione riuscita

# 10.1.3. Verifica

Per effettuare la verifica di corretta configurazione collegarsi nuovamente ad essa ed accedere alla pagina status. Qui verificare le seguenti informazioni:

- a. Modalità STA wireless
  - i. SSID del router > Nome del router
  - ii. Qualità del segnale > diversa da 0%
  - iii. Indirizzo IP > diverso da 0.0.0.0
- b. Informazioni sul server remoto
  - i. Server remoto A > Connesso

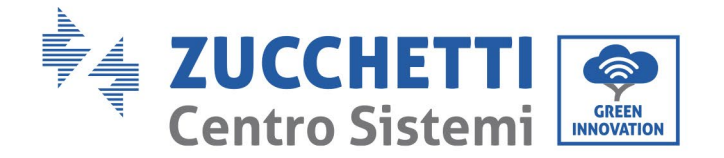

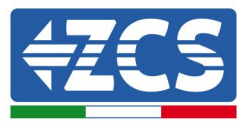

Not connected

| Wireless STA mode         | Enable            |
|---------------------------|-------------------|
| Router SSID               | iPhone di Giacomo |
| Signal Quality            | 0%                |
| IP address                | 0.0.0.0           |
| MAC address               | 98:d8:63:54:0a:86 |
|                           |                   |
| Remote server information |                   |

- Remote server information Remote server A

Figura 58 – Schermata di stato

## Stato dei LED presenti sull'adattatore

1) Stato iniziale:

NET (LED sinistro): spento

COM (LED centrale): acceso fisso

READY (LED destro): acceso lampeggiante

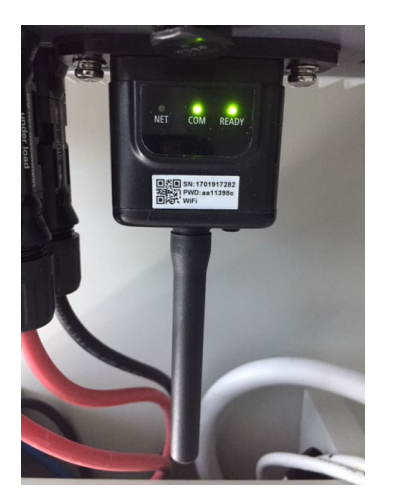

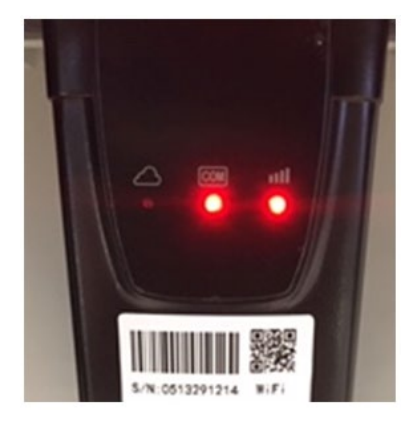

Figura 59 - Stato iniziale dei LED

Manuale utente 3PH 25KTL-50KTL-V3 Rev. 1.1 25/08/2023 91 / 134

Identificazione: MD-AL-GI-00 Rev. 1.0 del 21/07/2021 - Applicazione: GID

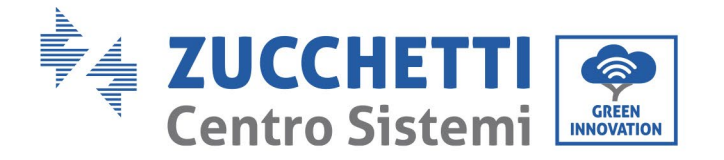

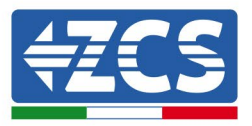

2) Stato finale:

NET (LED sinistro): fisso

COM (LED centrale): acceso fisso

READY (LED destro): acceso lampeggiante

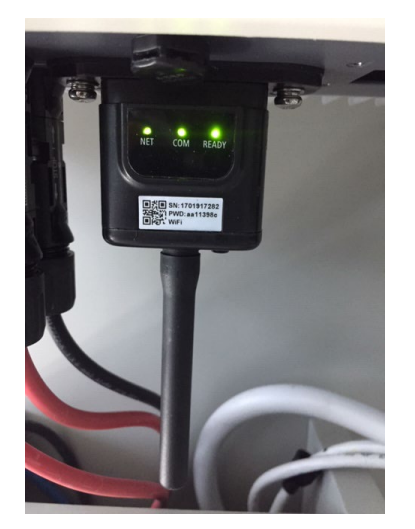

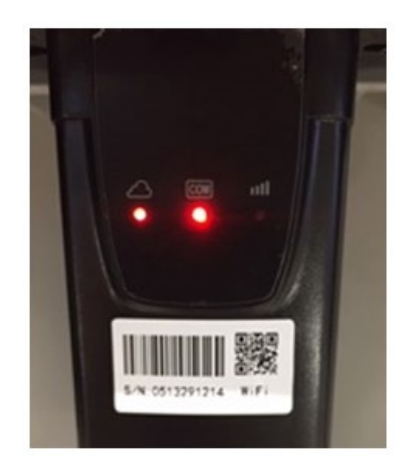

#### Figura 60 - Stato finale dei LED

Se il LED NET non si accende o se l'opzione Server remoto A nella pagina Status (Stato) mostra ancora "Not Connected" (Non connesso), la configurazione non è andata a buon fine, ovvero è stata inserita la password del router errata o il dispositivo è stato disconnesso durante la connessione.

È necessario ripristinare l'adattatore:

- Premere il pulsante Reset per 10 secondi e rilasciarlo
- Dopo alcuni secondi, i LED si spegneranno e la scritta READY (PRONTO) inizierà a lampeggiare velocemente
- L'adattatore è ora tornato al suo stato iniziale. A questo punto è possibile ripetere nuovamente la procedura di configurazione.

L'adattatore può essere ripristinato solo quando l'inverter è acceso.

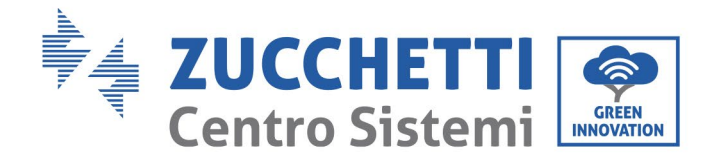

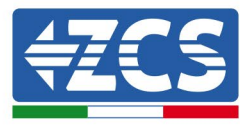

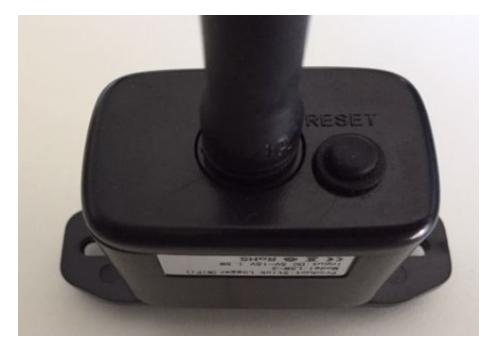

Figura 61 - Pulsante Reset sull'adattatore Wi-Fi

# 10.1.4. Risoluzione dei problemi

## Stato dei LED presenti sull'adattatore

1) Comunicazione irregolare con l'inverter

- NET (LED sinistro): fisso
- COM (LED centrale): spento
- READY (LED destro): acceso lampeggiante

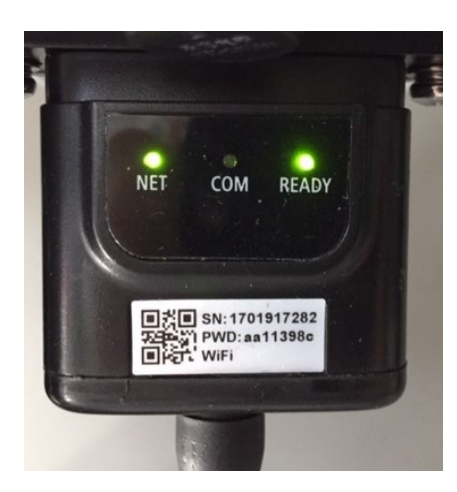

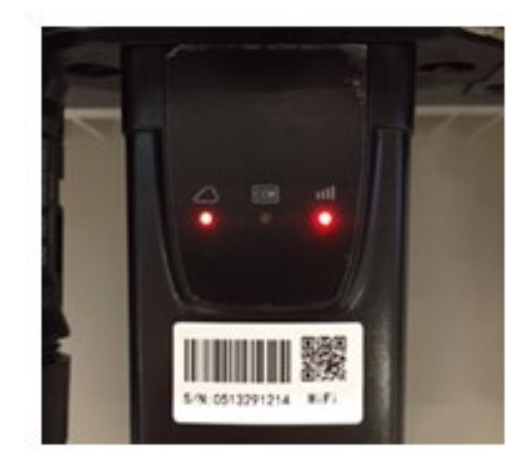

Figura 62 - Stato di comunicazione irregolare tra inverter e Wi-Fi

Manuale utente 3PH 25KTL-50KTL-V3 Rev. 1.1 25/08/2023

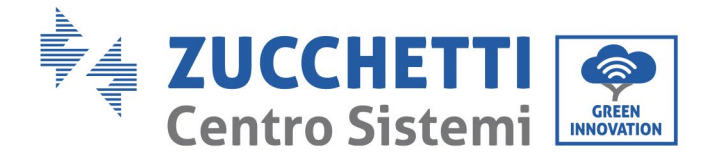

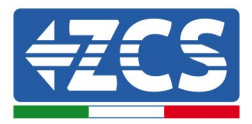

- Verificare l'indirizzo Modbus impostato sull'inverter:

Accedere al menu principale con il tasto ESC (primo tasto a sinistra), andare su System Info (Info sistema) quindi premere ENTER (INVIO) per entrare nel sottomenu. Scorrere verso il basso fino al parametro Modbus address (Indirizzo Modbus) e assicurarsi che sia impostato su 01 (o comunque diverso da 00).

Se il valore non è 01, andare su "Settings" (Impostazioni) (impostazioni di base per inverter ibridi) ed entrare nel menu Modbus address (Indirizzo Modbus) dove è possibile impostare il valore 01.

- Verificare che l'adattatore Wi-Fi sia collegato correttamente e saldamente all'inverter, assicurandosi di serrare le due viti con testa a croce in dotazione.
- Verificare che il simbolo Wi-Fi sia presente nell'angolo in alto a destra del display dell'inverter (fisso o lampeggiante).

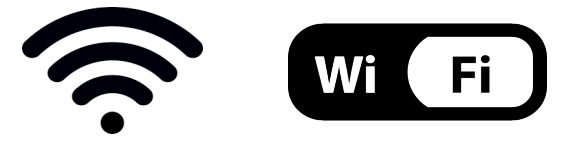

Figura 63 - Icone sul display dell'inverter LITE monofase (sinistra) e inverter trifase o ibridi (destra)

- Riavviare l'adattatore:
  - Premere il pulsante di ripristino per 5 secondi e rilasciare
  - Dopo alcuni secondi i LED si spegneranno e inizieranno a lampeggiare velocemente
  - L'adattatore verrà ora ripristinato senza aver perso la configurazione con il router

2) Comunicazione irregolare con server remoto

- NET (LED sinistro): spento
- COM (LED centrale): acceso
- READY (LED destro): acceso lampeggiante

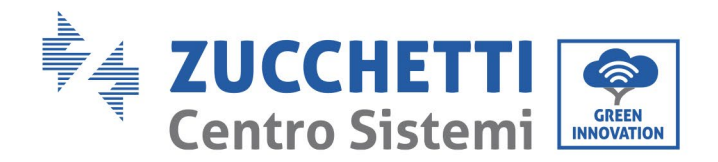

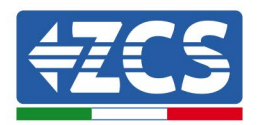

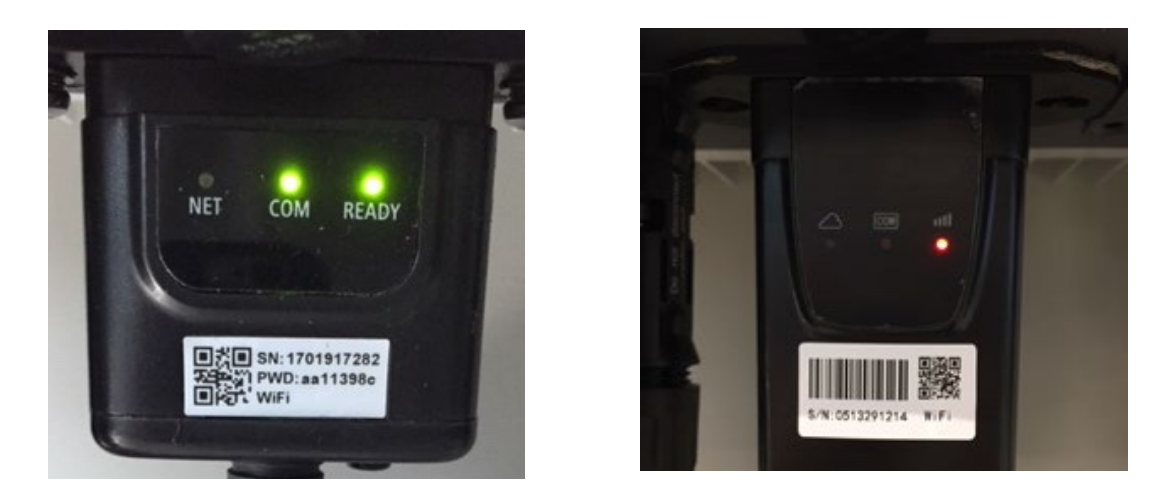

Figura 64 - Stato di comunicazione irregolare tra Wi-Fi e server remoto

- Verificare che la procedura di configurazione sia stata eseguita correttamente e che sia stata inserita la password di rete corretta.
- Durante la ricerca della rete Wi-Fi tramite uno smartphone o un PC, assicurarsi che il segnale Wi-Fi sia sufficientemente forte (durante la configurazione è richiesta una potenza minima del segnale RSSI del 30%). Se necessario, aumentarlo utilizzando un amplificatore di segnale o un router dedicato al monitoraggio dell'inverter.
- Verificare che il router abbia accesso alla rete e che la connessione sia stabile; verificare inoltre che il PC o lo smartphone possano accedere a Internet
- Verificare che la porta 80 del router sia aperta e abilitata all'invio dei dati
- Ripristinare l'adattatore come descritto nella sezione precedente

Se, al termine delle verifiche precedenti e della successiva configurazione, il Server remoto A risulta ancora "Not Connected" (Non Connesso) o il LED NET è spento, potrebbe esserci un problema di trasmissione a livello della rete domestica e, più precisamente, i dati tra il router e il server non vengono trasmessi correttamente. In questo caso, si consiglia di effettuare dei controlli a livello di router al fine di assicurarsi che non siano presenti impedimenti all'uscita dei pacchetti di dati verso il nostro server.

Per accertarsi che il problema risieda nel router domestico ed escludere problemi con l'adattatore Wi-Fi, configurare l'adattatore utilizzando la funzione hotspot Wi-Fi dello smartphone come rete wireless di riferimento.

## • Utilizzo di uno smartphone Android come modem

a) Verificare che la connessione 3G/LTE sia attiva sullo smartphone. Accedere al menu delle impostazioni del sistema operativo (l'icona dell'ingranaggio sullo schermo con l'elenco di tutte le

Manuale utente 3PH 25KTL-50KTL-V3 Rev. 1.1 25/08/2023

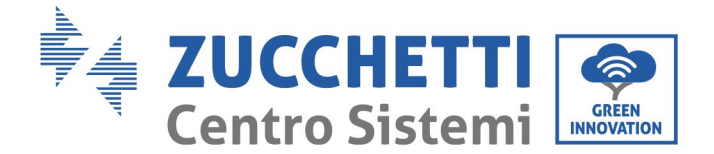

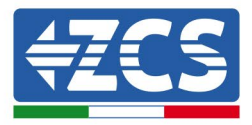

app installate sul telefono), selezionare "Altro" dal menu Wireless e reti e assicurarsi che il tipo di rete sia impostato su 3G/4G/5G.

b) Nel menu delle impostazioni di Android, andare su Wireless e reti > Altro. Selezionare Hotspot mobile/Tethering, quindi abilitare l'opzione Wi-Fi mobile hotspot; attendere qualche secondo per la creazione della rete wireless. Per modificare il nome della rete wireless (SSID) o la password, selezionare Configura hotspot Wi-Fi.

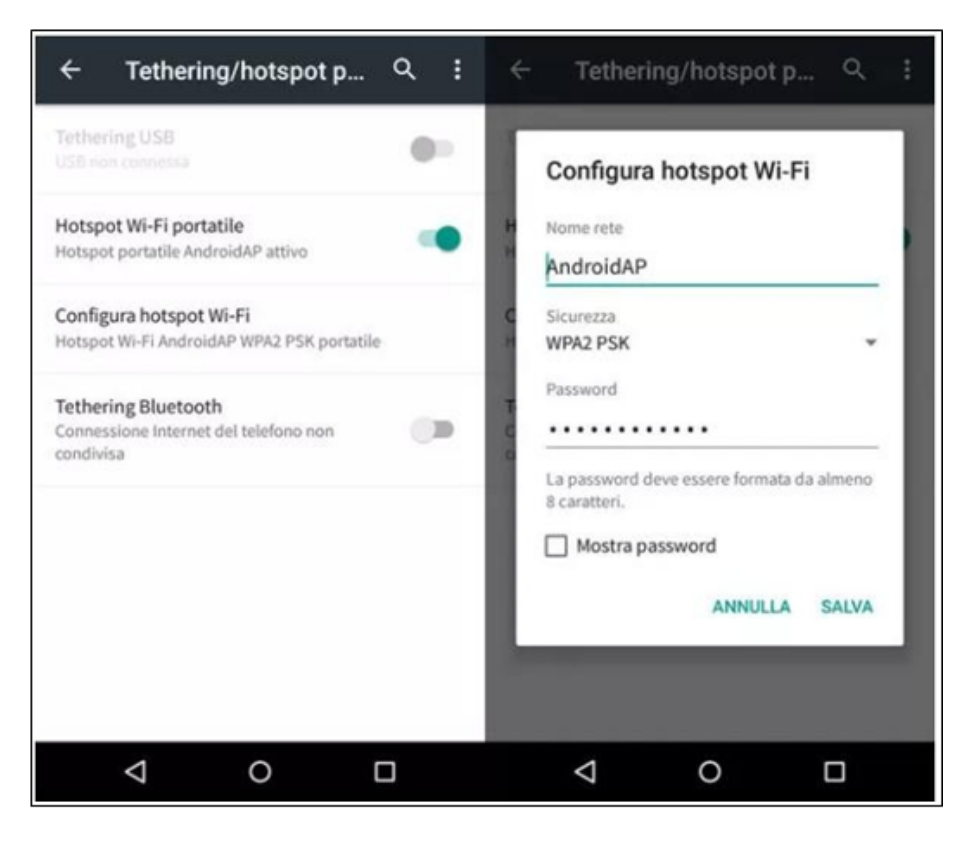

Figura 65 - Configurazione di uno smartphone Android come router hotspot

# • Utilizzo di un iPhone come modem

- a) Per condividere la connessione dell'iPhone, verificare che la rete 3G/LTE sia attiva andando in Impostazioni > Cellulare e assicurandosi che l'opzione "Voce e dati" sia impostata su 5G, 4G o 3G. Per accedere al menu delle impostazioni iOS, fare clic sull'icona a forma di ingranaggio grigia nella schermata iniziale del telefono.
- b) Andare nel menu Impostazioni > Hotspot personale e attivare l'opzione Hotspot personale.
   L'hotspot è ora abilitato. Per modificare la password della rete Wi-Fi, selezionare Password Wi-Fi dal menu dell'hotspot personale.

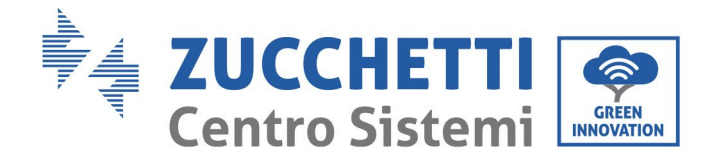

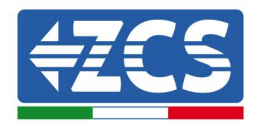

| ••••• 🕈                                               | 09:41                                                                | • ••••• 🗢                                                                                                    | 09:41                                                                                                    |  |
|-------------------------------------------------------|----------------------------------------------------------------------|----------------------------------------------------------------------------------------------------|----------------------------------------------------------------------------------------------------|--|
| < Impostazioni                                        | Cellulare                                                            | Impostazioni Hotspot personale                                                                                                    |                                                                                                    |  |
| Dati cellulare                                        |                                                                      | Hotspot personale                                                                                                    |                                                                                                    |  |
| Voce e dati                                           | 4G >                                                                 | Ora individuabile.<br>Altri utenti possono cercare la tua rete condivisa tramite<br>Wi-Fi e Bluetooth sotto il nome "iPhone di Andrea".                                                   |                                                                                                    |  |
| Roaming dati                                          | 0                                                                    |                                                                                                    |                                                                                                    |  |
| Disattiva i dati cellulare<br>incluse e-mail, navigaz | e per limitare tutti i dati al Wi-Fi,<br>tione web e notifiche push. | Password Wi-Fi                                                                                                    | q4w5dyv6ch6mu >                                                                                                 |  |
| Rete dati cellulare                                   | >                                                                    | PER CONNETTE<br>1 Scegli "IPhone<br>Wi-Fi del com<br>2 Inserisci la pa                                                                                                    | RSI VIA WI-FI<br>o di Andrea" dalle impostazioni<br>puter o di un altro dispositivo<br>ssword quando richiesto. |  |
| Hotspot personale                                     | e Spento >                                                           | PER CONNETTERSI VIA BLUETOOTH     1 Abbina iPhone al tuo computer.     2 Su iPhone, tocca Abbina o inserisci il codice     mostrato sui computer.     3 Connettiti a iPhone dal computer. |                                                                                                    |  |
| DURATA CHIAMATE                                       |                                                                      |                                                                                                    |                                                                                                    |  |
| Periodo attuale                                       | 11 ore, 56 minuti                                                    | PER CONNETTERSI VIA USB<br>1 Collega iPhone al tuo computer.<br>2 Scegli iPhone dall'elenco dei servizi di rete nelle<br>impostazioni.                                                    |                                                                                                    |  |
| Durata totale                                         | 11 ore, 56 minuti                                                    |                                                                                                    |                                                                                                    |  |
| USO DATI CELLULARE                                    |                                                                      |                                                                                                    |                                                                                                    |  |

Figura 65 - Configurazione di uno smartphone iOS come router hotspot

A questo punto, è necessario riconfigurare l'adattatore Wi-Fi utilizzando un PC o uno smartphone diverso da quello utilizzato come modem.

Durante questa procedura, quando richiesto di selezionare la rete Wi-Fi, scegliere quella attivata dallo smartphone quindi inserire la password ad essa associata (modificabile dalle impostazioni dell'hotspot personale). Se al termine della configurazione compare "Conncted" (Connesso) accanto a "Server remoto A", allora il problema riguarda il router domestico.

Si consiglia quindi di verificare marca e modello del router domestico che si sta tentando di connettere all'adattatore Wi-Fi; alcune marche di router potrebbero avere porte di comunicazione chiuse. In questo caso, contattare il servizio clienti del produttore del router e richiedere l'apertura della porta 80 (direttamente dalla rete agli utenti esterni).

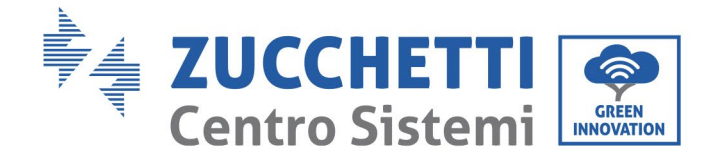

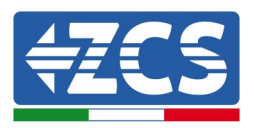

# **10.2.** Adattatore Ethernet

# **10.2.1.** Installazione

L'installazione deve essere eseguita per tutti gli inverter compatibili con l'adattatore. Tuttavia, la procedura è più rapida e semplice in quanto non è necessario aprire il coperchio anteriore dell'inverter. Il corretto funzionamento del dispositivo richiede la presenza di un modem correttamente connesso alla rete e funzionante per ottenere una trasmissione dei dati stabile dall'inverter al server.

<u>Per poter monitorare l'inverter, l'indirizzo di comunicazione RS485 deve essere impostato a 01 direttamente dal display.</u>

## Strumenti per l'installazione:

- Cacciavite a croce
- Adattatore Ethernet
- Rete schermata (Cat. 5 o 6) crimpata con connettori RJ45
- 1) Spegnere l'inverter seguendo la procedura descritta in questo manuale.
- 2) Rimuovere il coperchio di accesso al connettore Wi-Fi/Eth sul fondo dell'inverter svitando le due viti a croce (a), oppure svitando il coperchio (b), a seconda del modello di inverter, come mostrato in figura.

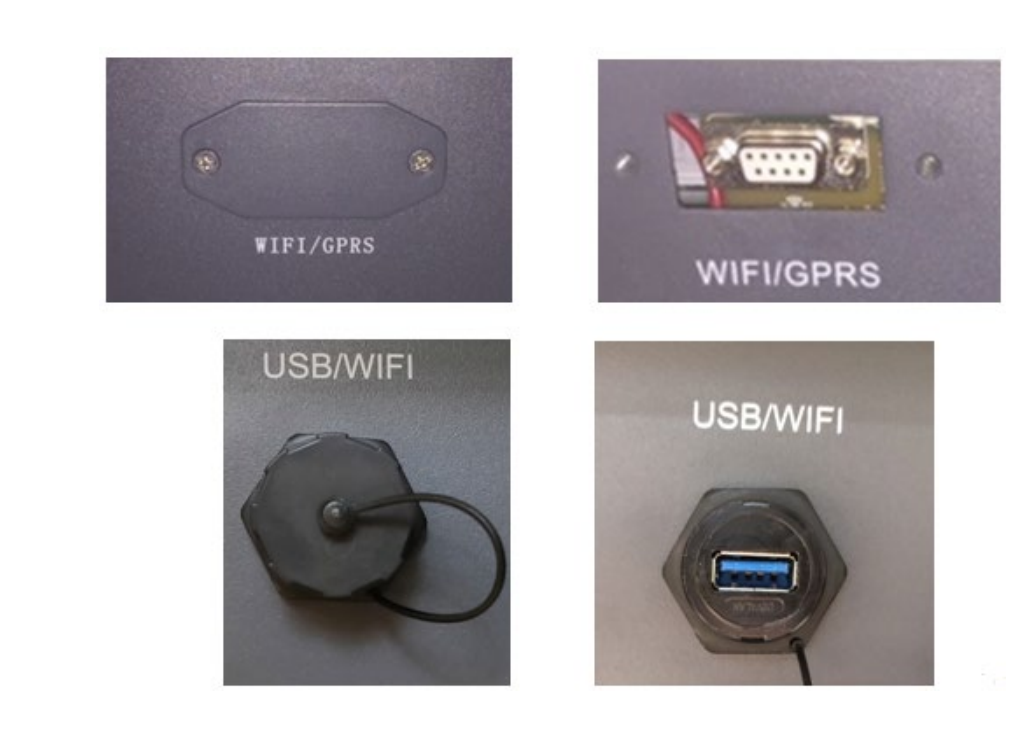

Figura 66 - Porta dell'adattatore Ethernet

(a)

(b)

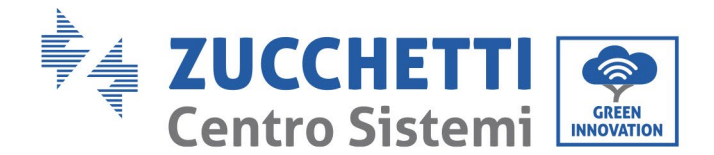

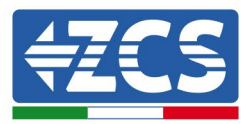

3) Rimuovere la ghiera e il pressacavo a tenuta dall'adattatore per consentire il passaggio del cavo di rete; quindi inserire il cavo di rete di rete nell'apposita porta all'interno dell'adattatore e serrare la ghiera e il pressacavo per garantire una connessione stabile.

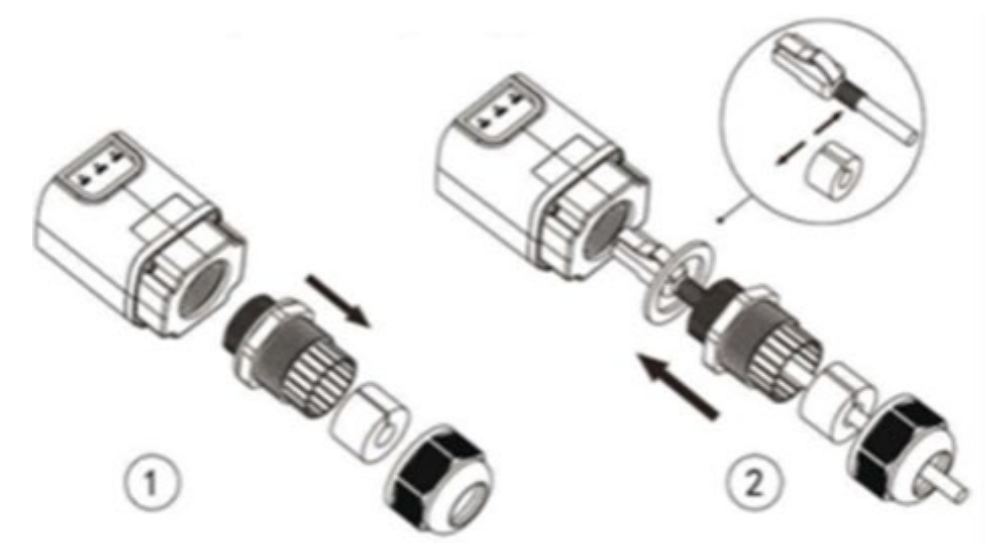

Figura 67 - Inserimento del cavo di rete all'interno del dispositivo

4) Collegare l'adattatore Ethernet alla porta appropriata, assicurandosi di seguire la direzione della connessione e garantire il corretto contatto tra le due parti.

(a)

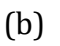

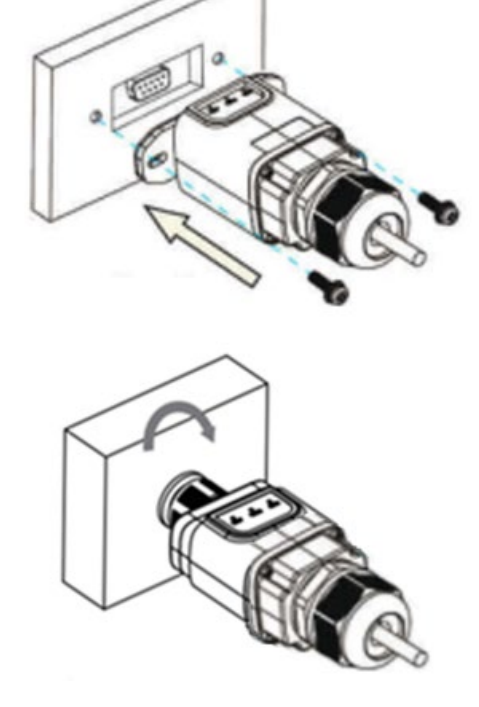

Figura 68 - Inserimento e fissaggio dell'adattatore Ethernet

Manuale utente 3PH 25KTL-50KTL-V3 Rev. 1.1 25/08/2023

Identificazione: MD-AL-GI-00 Rev. 1.0 del 21/07/2021 - Applicazione: GID

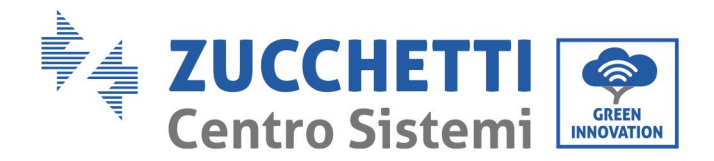

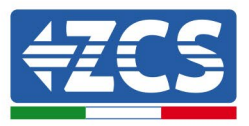

5) Collegare l'altra estremità del cavo di rete all'uscita ETH (o equivalente) del modem o a un dispositivo di trasmissione dati idoneo.

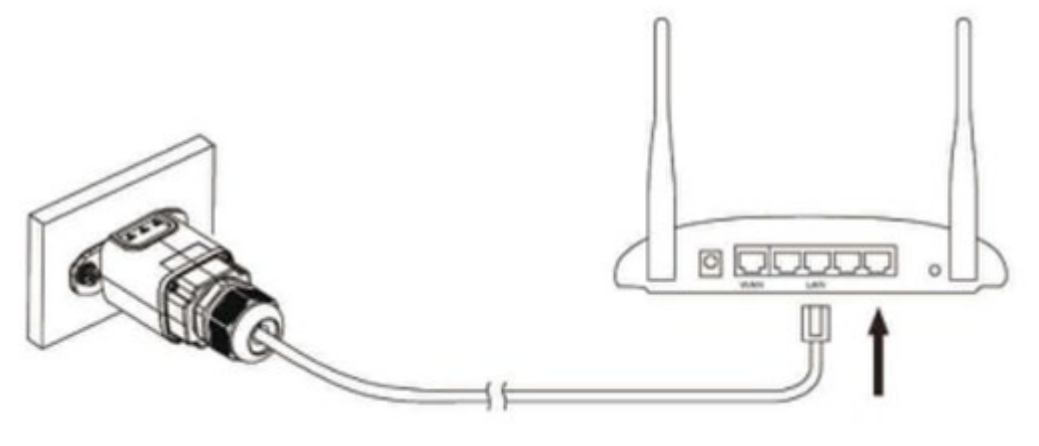

Figura 69 - Collegamento del cavo di rete al modem

- 6) Accendere l'inverter seguendo la procedura descritta nel manuale.
- 7) A differenza delle schede Wi-Fi, l'adattatore Ethernet non dev'essere configurato e inizia a trasmettere i dati poco dopo l'accensione dell'inverter.

# 10.2.2. Verifica

Attendere due minuti dopo aver installato l'adattatore e controllare lo stato dei LED sul dispositivo.

## Stato dei LED presenti sull'adattatore

1) Stato iniziale:

NET (LED sinistro): spento

COM (LED centrale): acceso fisso

SER (LED destro): acceso lampeggiante

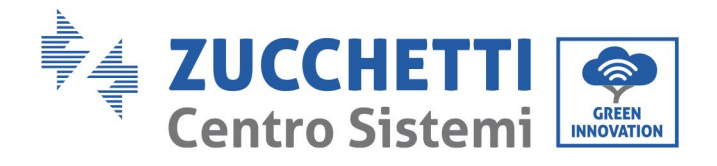

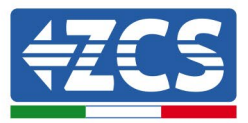

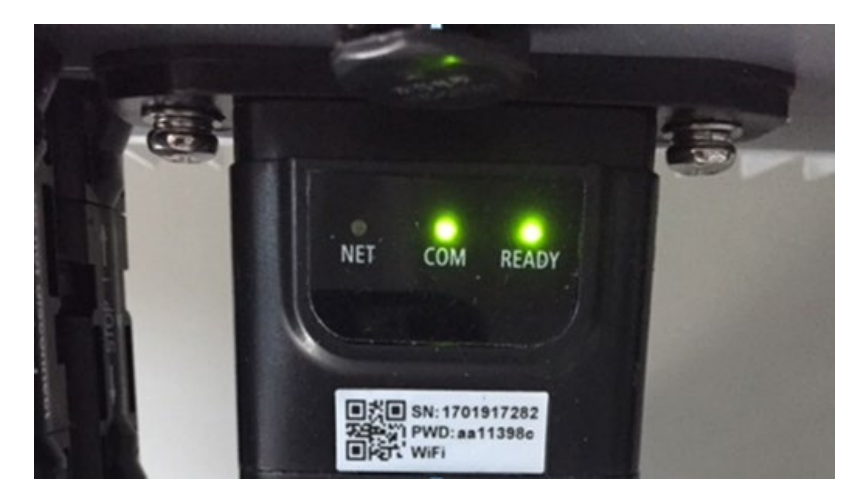

Figura 70 - Stato iniziale dei LED

- 2) Stato finale: NET (LED sinistro): fisso
  - COM (LED centrale): acceso fisso

SER (LED destro): acceso lampeggiante

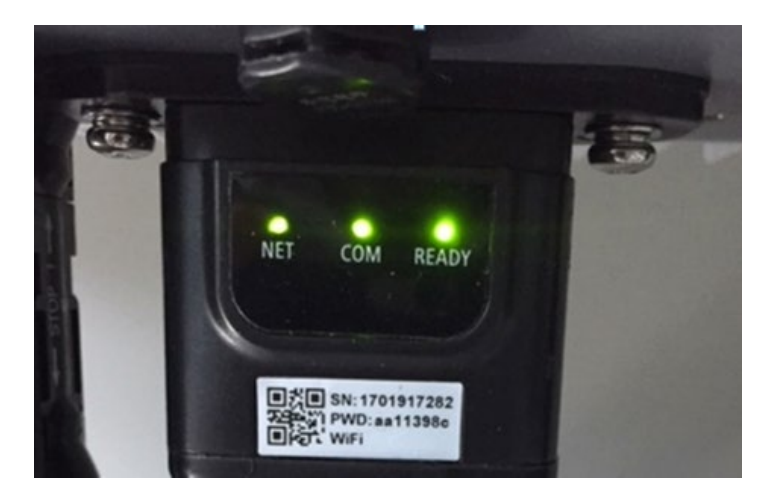

Figura 71 - Stato finale dei LED

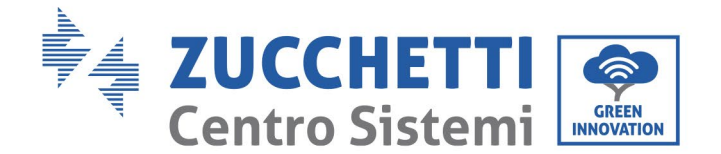

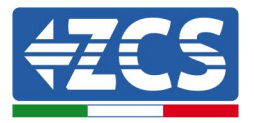

# 10.2.3. Risoluzione dei problemi

## Stato dei LED presenti sull'adattatore

- 1) Comunicazione irregolare con l'inverter
  - NET (LED sinistro): fisso
  - COM (LED centrale): spento
  - SER (LED destro): acceso lampeggiante

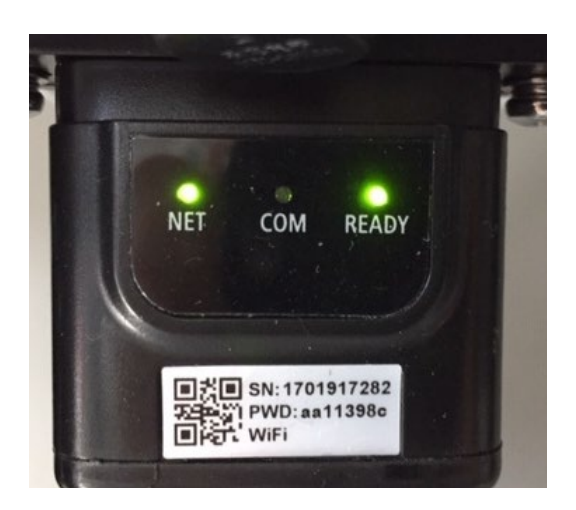

Figura 72 - Stato di comunicazione irregolare tra inverter e adattatore

- Verificare l'indirizzo Modbus impostato sull'inverter:

Accedere al menu principale con il tasto ESC (primo tasto a sinistra), andare su System Info (Info sistema) quindi premere ENTER (INVIO) per entrare nel sottomenu. Scorrere verso il basso fino al parametro Modbus address (Indirizzo Modbus) e assicurarsi che sia impostato su 01 (o comunque diverso da 00).

Se il valore non è 01, andare su "Settings" (Impostazioni) (impostazioni di base per inverter ibridi) ed entrare nel menu Modbus address (Indirizzo Modbus) dove è possibile impostare il valore 01.

- Verificare che l'adattatore Ethernet sia collegato correttamente e saldamente all'inverter, assicurandosi di serrare le due viti con testa a croce in dotazione. Verificare che il cavo di rete sia correttamente inserito nel dispositivo e nel modem e che il connettore RJ45 sia correttamente crimpato.
- 2) Comunicazione irregolare con server remoto
  - NET (LED sinistro): spento
  - COM (LED centrale): acceso
  - SER (LED destro): acceso lampeggiante

Manuale utente 3PH 25KTL-50KTL-V3 Rev. 1.1 25/08/2023

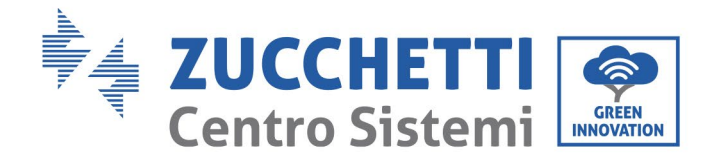

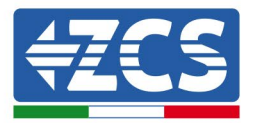

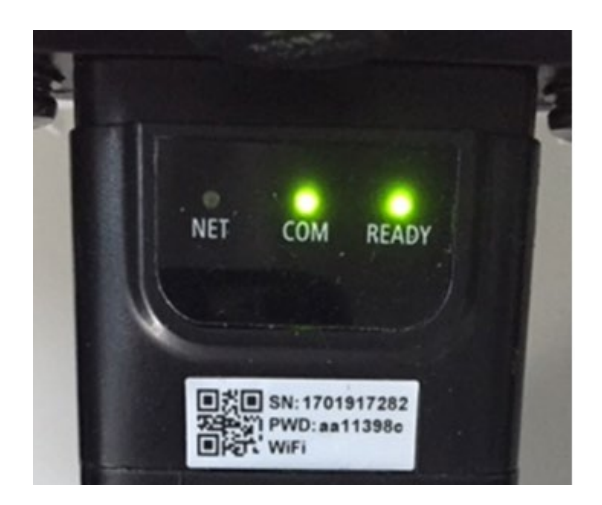

Figura 73 - Stato di comunicazione irregolare tra adattatore e server remoto

- Verificare che il router abbia accesso alla rete e che la connessione sia stabile; verificare inoltre che il PC possa accedere a Internet

Verificare che la porta 80 del router sia aperta e abilitata all'invio dei dati.

Si consiglia di verificare marca e modello del router domestico che si sta tentando di connettere all'adattatore Ethernet; alcune marche di router potrebbero avere porte di comunicazione chiuse. In questo caso, contattare il servizio clienti del produttore del router e richiedere l'apertura della porta 80 (direttamente dalla rete agli utenti esterni).

# 10.3. Adattatore 4G

Gli adattatori ZCS 4G vengono venduti con una SIM virtuale integrata nel dispositivo con tariffa di traffico dati inclusa per 10 anni, adeguata alla corretta trasmissione dei dati per il monitoraggio dell'inverter.

<u>Per poter monitorare l'inverter, l'indirizzo di comunicazione RS485 deve essere impostato a 01 direttamente dal display.</u>

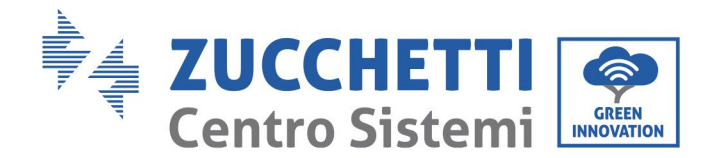

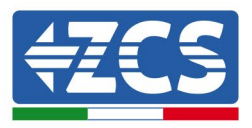

# **10.3.1.** Installazione

L'installazione deve essere eseguita per tutti gli inverter compatibili con l'adattatore. Tuttavia, la procedura è più rapida e semplice in quanto non è necessario aprire il coperchio anteriore dell'inverter.

## Strumenti per l'installazione:

- Cacciavite a croce
- Adattatore 4G
- 1) Spegnere l'inverter seguendo la procedura descritta in questo manuale.
- 2) Rimuovere il coperchio di accesso al connettore Wi-Fi/GPRS sul fondo dell'inverter svitando le due viti a croce (a), oppure svitando il coperchio (b), a seconda del modello di inverter, come mostrato in figura.

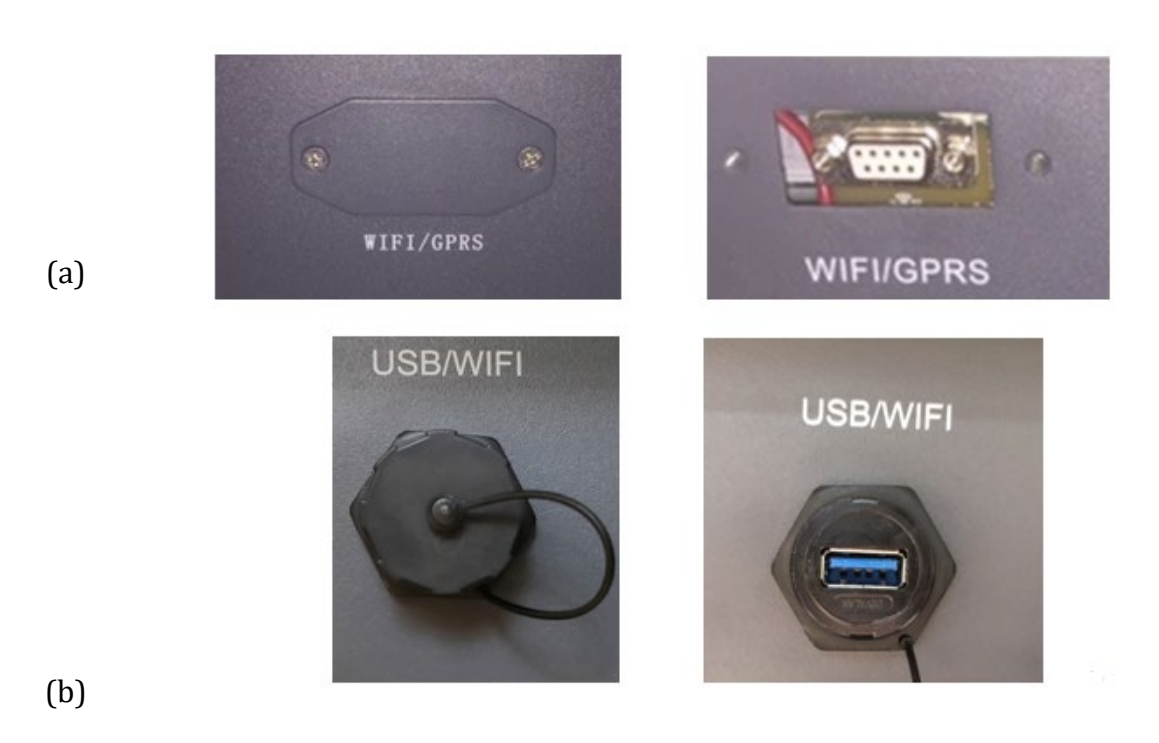

Figura 74 - Porta dell'adattatore 4G

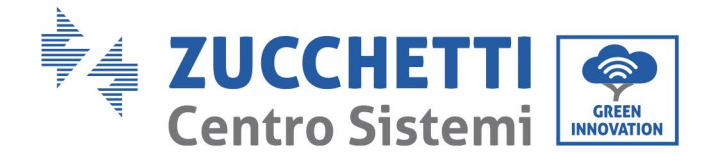

(a)

(b)

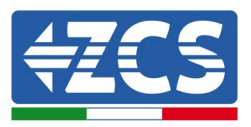

3) Inserire l'adattatore 4G nella porta appropriata, assicurandosi di seguire la direzione della connessione e garantire il corretto contatto tra le due parti. Fissare l'adattatore 4G serrando le due viti all'interno della confezione.

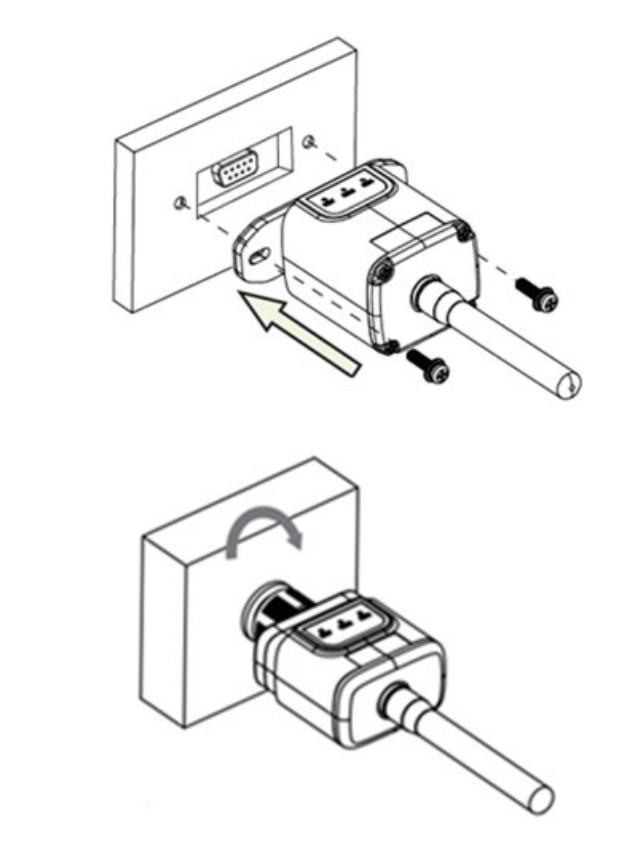

Figura 75 – Inserimento e fissaggio dell'adattatore 4G

- 4) Accendere l'inverter seguendo la procedura descritta nel manuale.
- 5) A differenza delle schede Wi-Fi, l'adattatore 4G non dev'essere configurato e inizia a trasmettere i dati poco dopo l'accensione dell'inverter.

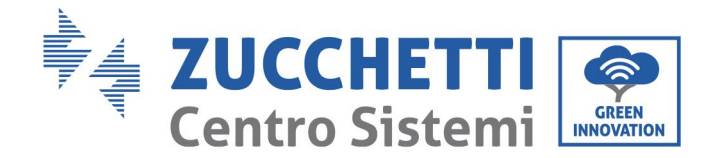

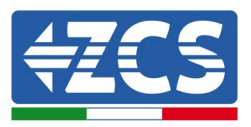

# 10.3.2. Verifica

Dopo aver installato l'adattatore, verificare entro i 3 minuti successivi lo stato dei LED sul dispositivo per assicurarsi che sia configurato correttamente.

## Stato dei LED presenti sull'adattatore

- 1) Stato iniziale:
  - NET (LED sinistro): spento
  - COM (LED centrale): acceso lampeggiante
  - SER (LED destro): acceso lampeggiante

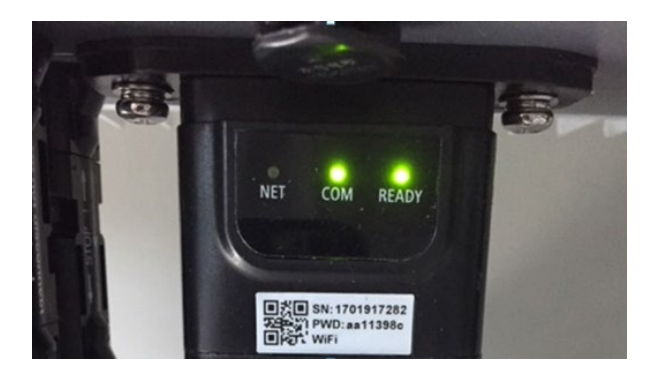

#### Figura 76 - Stato iniziale dei LED

- 2) Registrazione:
  - NET (LED sinistro): lampeggia velocemente per circa 50 secondi; il processo di registrazione dura circa 30 secondi
  - COM (LED centrale): lampeggia rapidamente 3 volte dopo 50 secondi
- 3) Stato finale (circa 150 secondi dopo l'avvio dell'inverter):
  - NET (LED sinistro): lampeggiante acceso (spento e acceso a intervalli uguali)
  - COM (LED centrale): acceso fisso

Manuale utente 3PH 25KTL-50KTL-V3 Rev. 1.1 25/08/2023

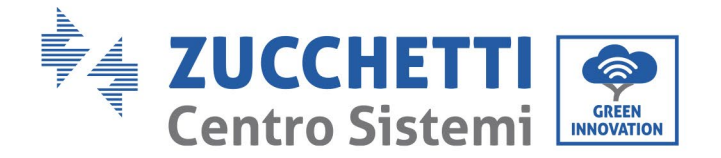

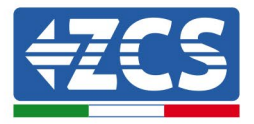

- SER (LED destro): acceso fisso

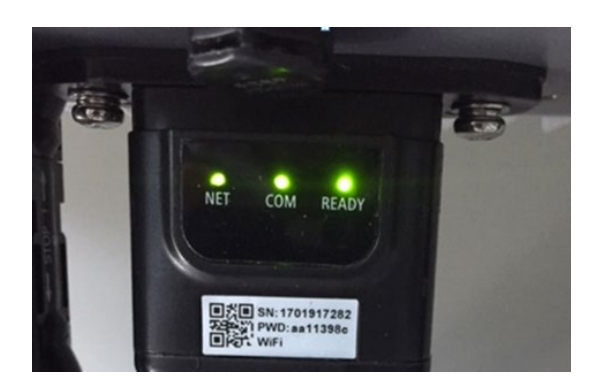

#### Figura 77 - Stato finale dei LED

## Stato dei LED presenti sull'adattatore

- 1) Comunicazione irregolare con l'inverter
  - NET (LED sinistro): acceso
  - COM (LED centrale): spento
  - SER (LED destro): acceso

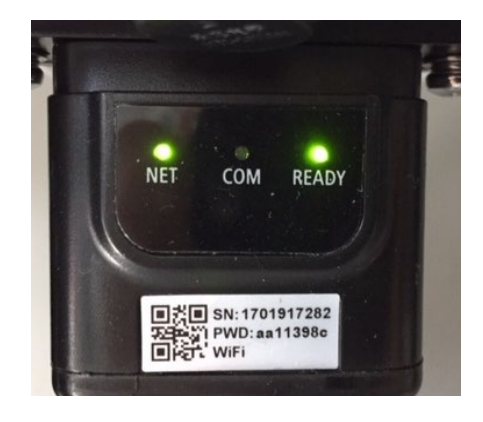

#### Figura 78 - Stato di comunicazione irregolare tra inverter e adattatore

 Verificare l'indirizzo Modbus impostato sull'inverter: Accedere al menu principale con il tasto ESC (primo tasto a sinistra), andare su System Info (Info sistema) quindi premere ENTER (INVIO) per entrare nel sottomenu. Scorrere verso il basso fino al parametro Modbus address (Indirizzo Modbus) e assicurarsi che sia impostato su 01 (o comunque diverso da 00).

Manuale utente 3PH 25KTL-50KTL-V3 Rev. 1.1 25/08/2023
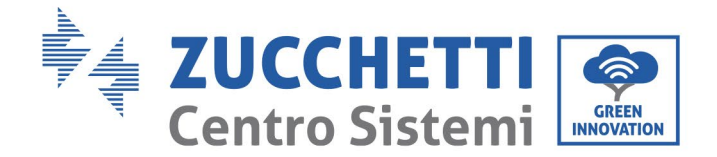

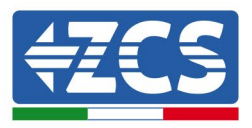

Se il valore non è 01, andare su "Settings" (Impostazioni) (impostazioni di base per inverter ibridi) ed entrare nel menu Modbus address (Indirizzo Modbus) dove è possibile impostare il valore 01.

- Verificare che l'adattatore 4G sia collegato correttamente e saldamente all'inverter, assicurandosi di serrare le due viti con testa a croce in dotazione.
- 2) Comunicazione irregolare con server remoto:
  - NET (LED sinistro): acceso lampeggiante
  - COM (LED centrale): acceso
  - SER (LED destro): acceso lampeggiante

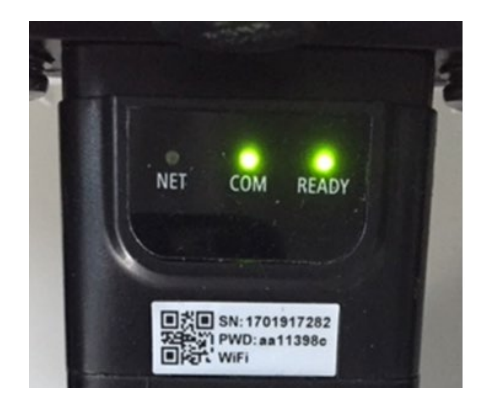

Figura 79 - Stato di comunicazione irregolare tra adattatore e server remoto

- Verificare che nel luogo di installazione sia presente il segnale 4G (l'adattatore utilizza la rete Vodafone per la trasmissione 4G; se questa rete non è presente o il segnale è debole, la SIM utilizzerà una rete diversa o limiterà la velocità di trasmissione dati). Assicurarsi che il luogo di installazione sia adatto alla trasmissione del segnale 4G e che non siano presenti ostacoli che potrebbero influire sulla trasmissione dei dati.
- Controllare lo stato dell'adattatore 4G e che non siano presenti segni esterni di usura o danni.

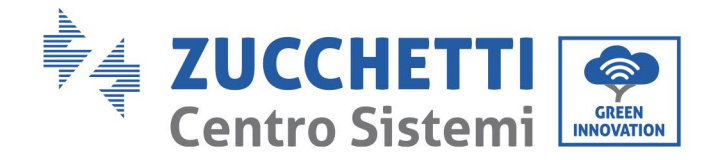

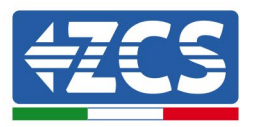

## 10.4. Datalogger

## 10.4.1. Indicazioni preliminari sulla configurazione del datalogger

Gli inverter AzzurroZCS possono essere monitorati tramite un datalogger connesso a una rete Wi-Fi presente nel luogo di installazione o tramite un cavo Ethernet connesso a un modem.

|                                  |               | Monitoraggio        | ZCS                     |                                                                                              |
|----------------------------------|---------------|---------------------|-------------------------|----------------------------------------------------------------------------------------------|
| Codice prodotto                  | Foto prodotto | Monitoraggio<br>APP | Monitoraggio<br>Portale | Possibilità di inviare comandi e<br>aggiornare da remoto l'inverter in<br>caso di assistenza |
| ZSM-WIFI                         |               | $\bigcirc$          |                         |                                                                                              |
| ZSM-ETH                          |               | $\bigotimes$        | $\bigcirc$              | $\bigotimes$                                                                                 |
| ZSM-4G                           |               | $\bigotimes$        | $\bigotimes$            | $\bigotimes$                                                                                 |
| Datalogger 4-10<br>Inverter      | St WIFI KR    | $\bigcirc$          | $\bigotimes$            | 0                                                                                            |
| Datalogger fino a<br>31 Inverter |               | $\bigotimes$        | $\bigcirc$              | 0                                                                                            |

Il collegamento degli inverter al datalogger viene effettuata tramite linea seriale RS485 con connessione daisy chain.

• Datalogger fino a 4 inverter (cod. ZSM-DATALOG-04): permette di monitorare fino a 4 inverter. Può essere collegato alla rete tramite una rete Ethernet o Wi-Fi.

Manuale utente 3PH 25KTL-50KTL-V3 Rev. 1.1 25/08/2023

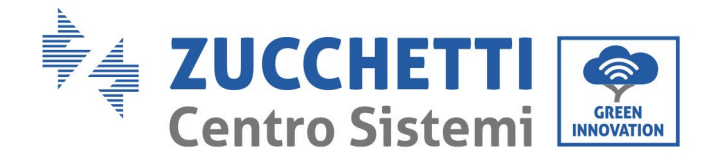

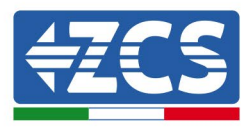

• Datalogger fino a 10 inverter (cod. ZSM-DATALOG-10): permette di monitorare fino a 10 inverter.

Può essere collegato alla rete tramite una rete Ethernet o Wi-Fi.

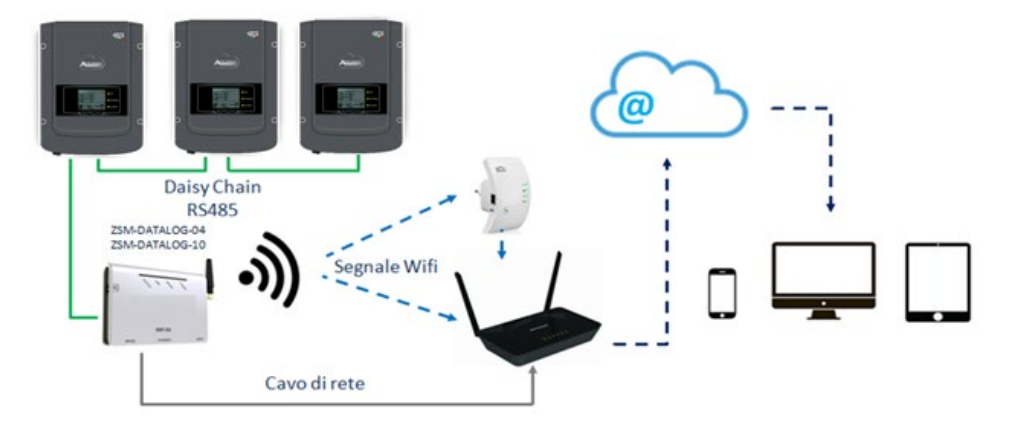

Figura 80 - Schema per il collegamento del datalogger ZSM-DATALOG-04 / ZSM-DATALOG-10

• Datalogger fino a 31 inverter (cod. ZSM-RMS001/M200): permette di monitorare fino a 31 inverter o un impianto con potenza massima installata di 200 kW. Può essere collegato alla rete tramite un cavo Ethernet.

• Datalogger fino a 31 inverter (cod. ZSM-RMS001/M1000): permette di monitorare fino a massimo 31 inverter o un impianto con potenza massima installata di 1000 kW. Può essere collegato alla rete tramite un cavo Ethernet.

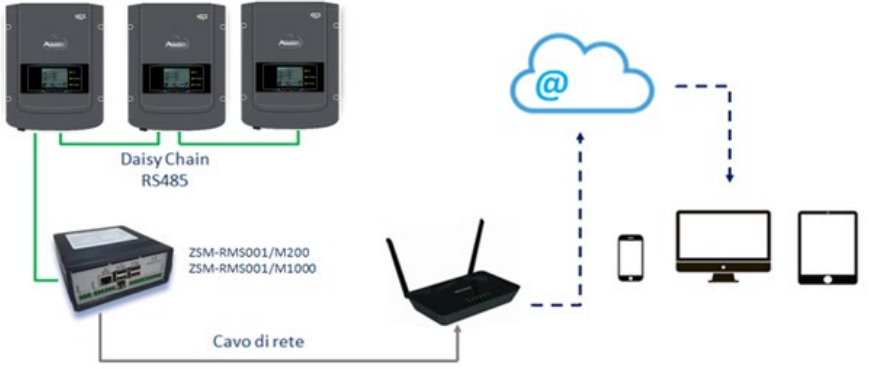

Figura 81 – Schema che mostra il funzionamento del datalogger ZSM-RMS001/M200 / ZSM-RMS001/M1000

Tutti questi dispositivi svolgono la stessa funzione, ovvero trasmettono i dati dagli inverter a un server Web per consentire il monitoraggio remoto dell'impianto sia tramite l'app "Azzurro System" sia tramite il sito Web <u>www.zcsazzurroportal.com</u>.

Tutti gli inverter Azzurro ZCS possono essere monitorati tramite il datalogger; è inoltre possibile monitorare diversi modelli o famiglie di inverter.

Manuale utente 3PH 25KTL-50KTL-V3 Rev. 1.1 25/08/2023

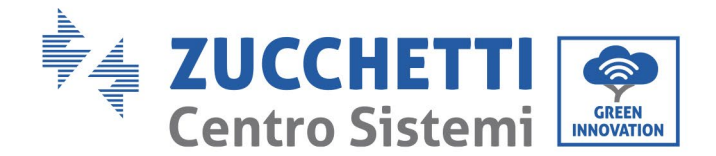

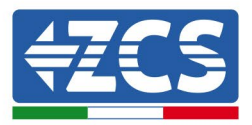

## **10.4.2.** Collegamenti elettrici e configurazione

Tutti gli inverter Azzurro ZCS dispongono di almeno un punto di connessione RS485.

I collegamenti possono essere effettuati tramite la morsettiera verde o la presa RJ45 all'interno dell'inverter. Utilizzare conduttori positivi e negativi. Non è necessario utilizzare un conduttore per la massa. Questo vale sia per la morsettiera che per la presa.

La linea seriale può essere realizzata utilizzando un cavo di rete di cat. 5 o 6 o un classico cavo RS485 2x0,5 mm<sup>2</sup>.

- 1) Nel caso di inverter trifase, è possibile utilizzare anche un cavo di rete opportunamente crimpato con connettore RJ45.
  - a. Posizionare il cavo blu in posizione 4 del connettore RJ45 e il cavo bianco-blu in posizione 5 del connettore RJ45, come mostrato nella figura di seguito.
  - b. Inserire il connettore nel terminale 485-0UT.
  - c. In caso di più inverter trifase, inserire un altro connettore nel morsetto 485-IN da collegare all'ingresso 485-OUT dell'inverter successivo.

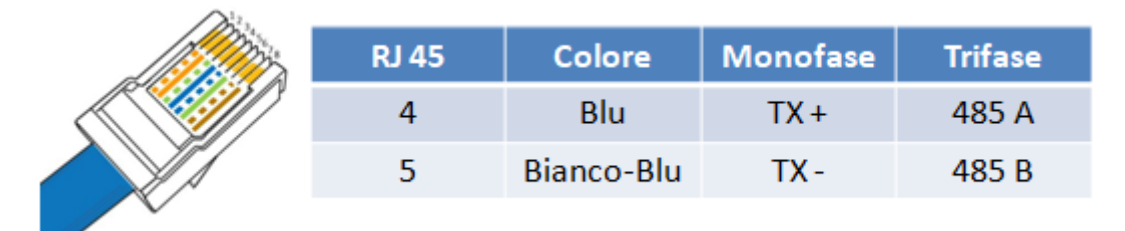

Figura 82 - Pin in uscita per il collegamento del connettore RJ45

#### 1) Daisy chain

- a. Inserire il cavo blu nell'ingresso A1 e il cavo bianco-blu nell'ingresso B1.
- b. Se sono presenti più inverter trifase, inserire un cavo blu nell'ingresso A2 e un cavo biancoblu nell'ingresso B2 e collegarli ai rispettivi ingressi A1 e B1 dell'inverter successivo.

Alcuni inverter dispongono sia di una morsettiera RS485 che di connettori RJ45. Ciò è mostrato in dettaglio nella figura di seguito.

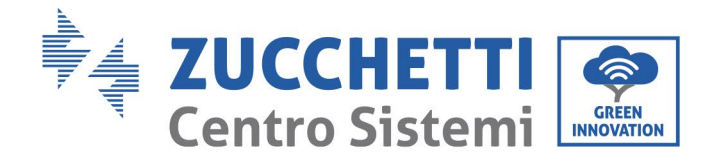

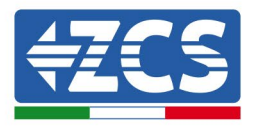

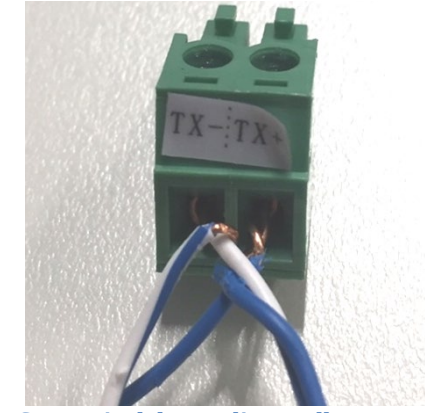

Figura 83 - Serraggio del cavo di rete alla morsettiera RS485

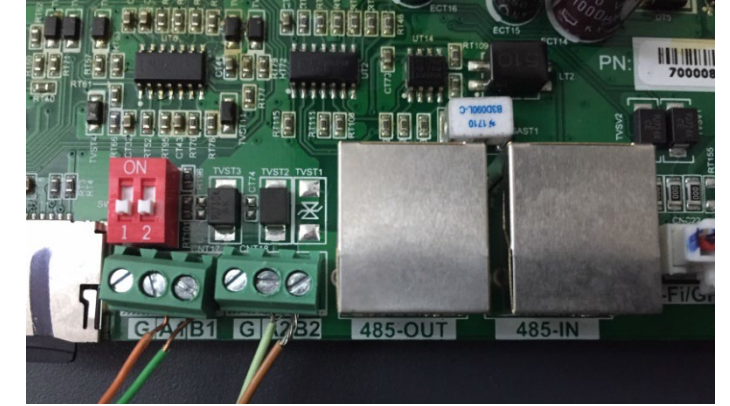

Figura 84 - Collegamento della linea seriale tramite la morsettiera RS485 e la presa RJ45

Per l'inverter ibrido trifase 3PH HYD5000-HYD20000-ZSS utilizzare solo un positivo e un negativo tra quelli mostrati nella figura di seguito.

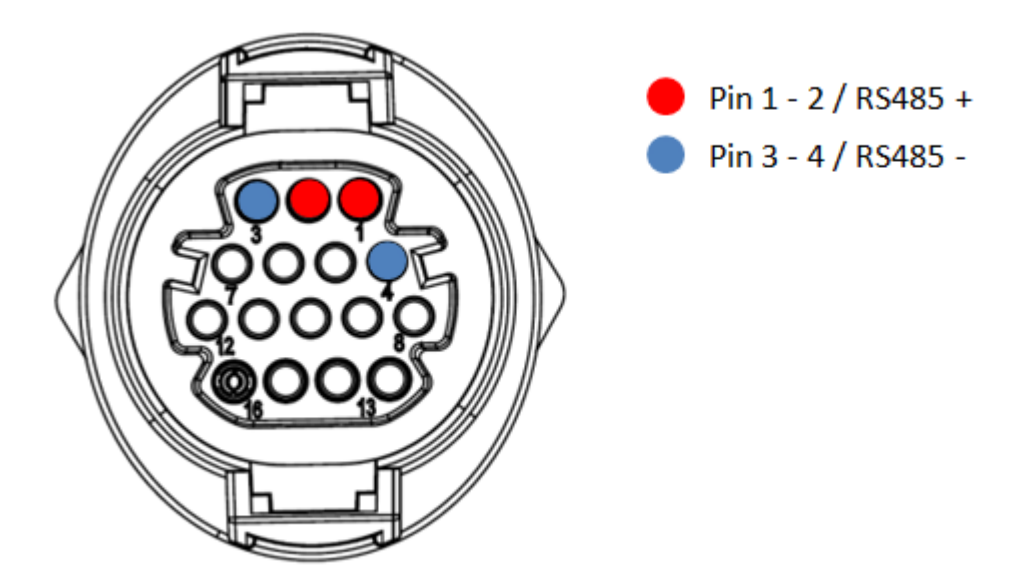

Figura 85a – Collegamento della linea seriale tramite connettore di comunicazione per 3PH HYD5000-HYD20000-ZSS

Manuale utente 3PH 25KTL-50KTL-V3 Rev. 1.1 25/08/2023 112 / 134

Identificazione: MD-AL-GI-00 Rev. 1.0 del 21/07/2021 - Applicazione: GID

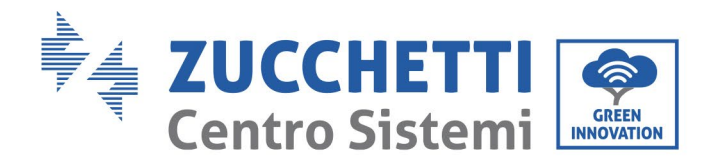

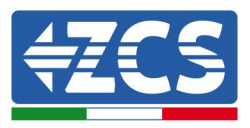

Per inverter fotovoltaici 3000-6000 TLM-V3 e inverter ibridi trifase HYD 3PH 5000-20000 ZSS utilizzare solo un positivo e un negativo tra quelli mostrati nella figura di seguito.

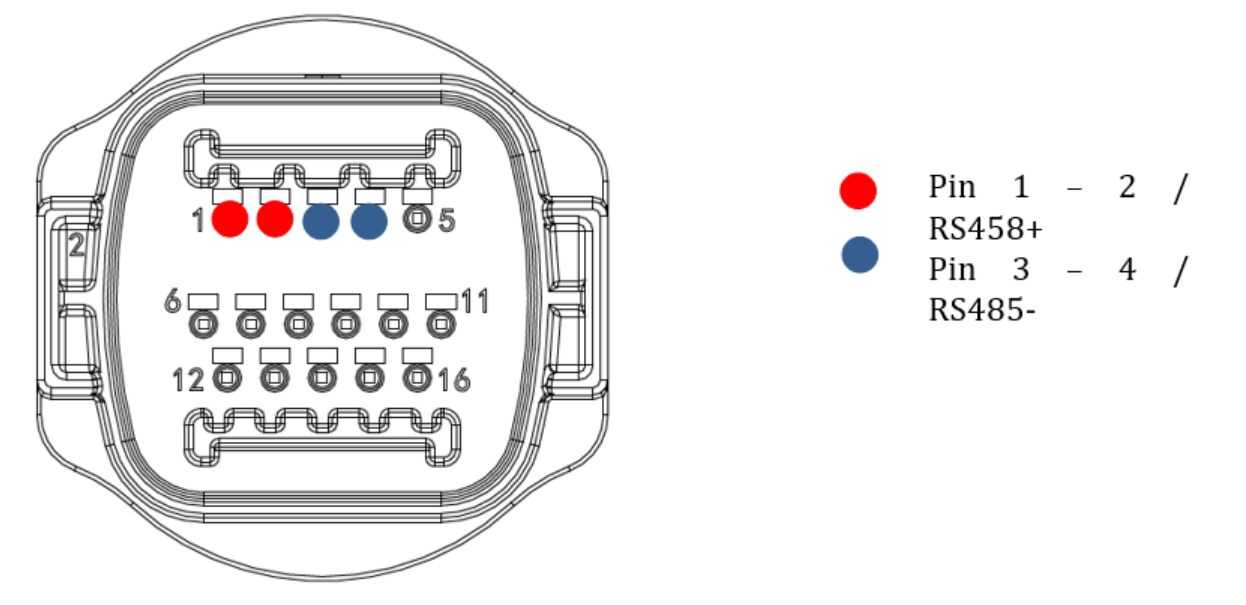

Figura 85b - Collegamento della linea seriale tramite connettore di comunicazione per 1PH 3000-6000 TLM-V3

Per l'inverter ibrido monofase 1PH HYD3000-HYD6000-ZSS-HP utilizzare solo un positivo e un negativo tra quelli mostrati nella figura di seguito

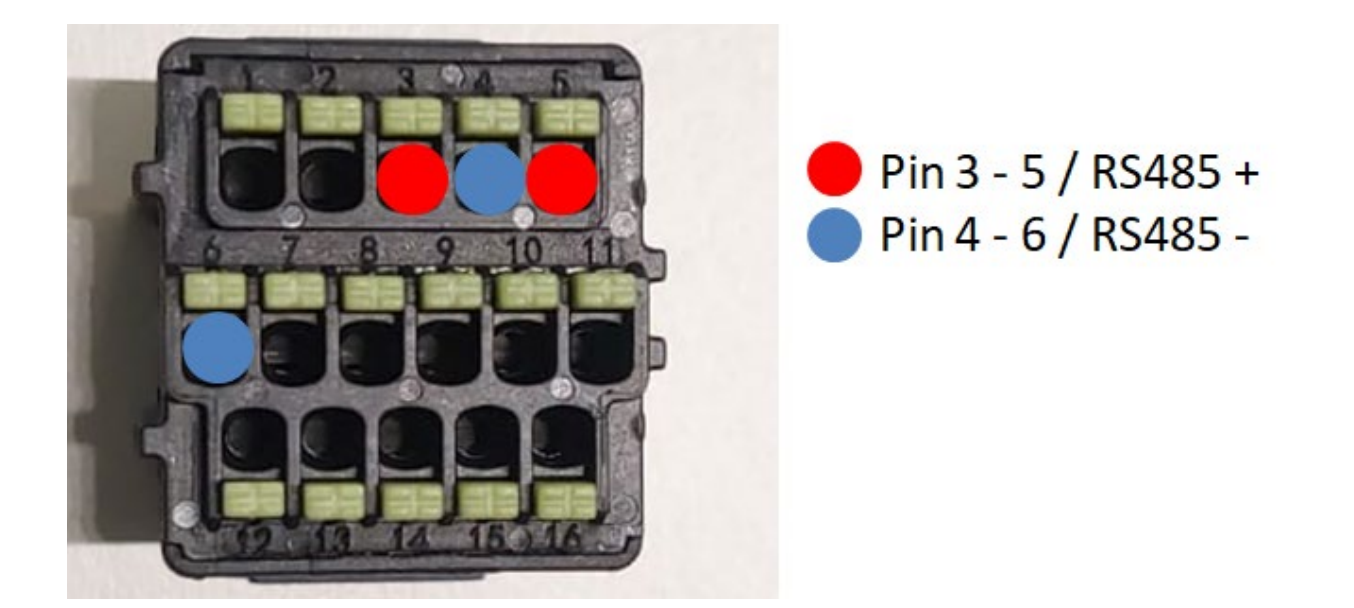

Figura 85c – Collegamento della linea seriale tramite connettore di comunicazione per 3PH HYD5000-HYD20000-ZSS

Manuale utente 3PH 25KTL-50KTL-V3 Rev. 1.1 25/08/2023

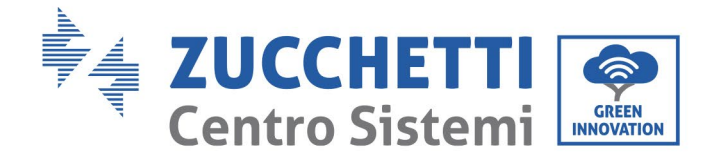

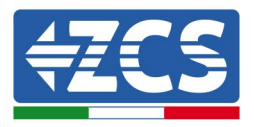

c. Posizionare i dip switch dell'ultimo inverter del collegamento a margherita come mostrato nella figura di seguito per attivare la resistenza da 120 Ohm e chiudere la catena di comunicazione. Se non sono presenti interruttori, collegare fisicamente una resistenza da 120 Ohm per terminare il bus.

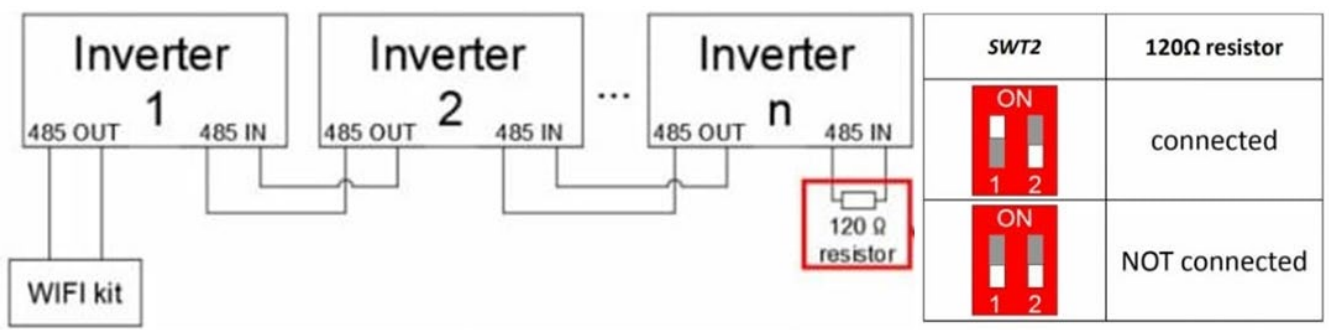

Figura 86 – Posizionamento dei dip switch per il collegamento della resistenza di isolamento

2) Verificare che l'icona RS485 sia visualizzata sul display di tutti gli inverter. Questo indica che gli inverter sono effettivamente collegati tramite la linea seriale. Se questo simbolo non è visualizzato, verificare che il collegamento sia corretto, come indicato nel presente manuale.

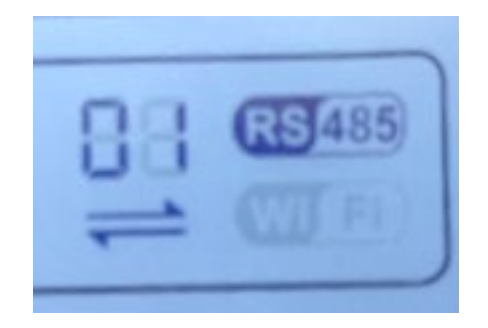

Figura 87 - Simbolo RS485 sul display dell'inverter

- 3) Impostare un indirizzo Modbus sequenziale su ogni inverter collegato:
  - a. Accedere al menu "Settings" (Impostazioni).
  - b. Scorrere fino al sottomenu "Modbus Address" (Indirizzo Modbus).
  - c. Modificare i valori e impostare un indirizzo crescente su ogni inverter, partendo da 01 (primo inverter) fino all'ultimo inverter collegato. L'indirizzo Modbus verrà visualizzato sul display dell'inverter accanto al simbolo RS485. Non devono esserci inverter con lo stesso indirizzo Modbus.

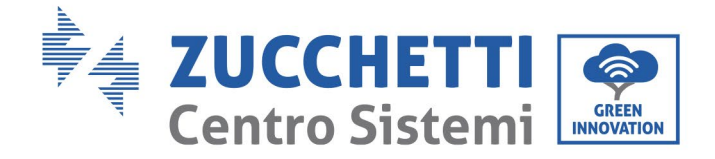

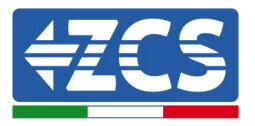

### 10.4.3. DISPOSITIVI ZSM-DATALOG-04 AND ZSM-DATALOG-10

Lo stato iniziale dei LED del datalogger sarà:

- POWER acceso fisso
- 485 acceso fisso
- LINK spento
- STATUS acceso fisso

#### **10.4.4. CONFIGURAZIONE WI-FI**

Per configurare il datalogger tramite Wi-Fi, fare riferimento al capitolo sui sistemi di monitoraggio, in quanto la configurazione è simile a quella di qualsiasi adattatore Wi-Fi.

## **10.4.5.** Configurazione Ethernet

1) Inserire il connettore RJ45 del cavo Ethernet nell'ingresso ETHERNET del datalogger.

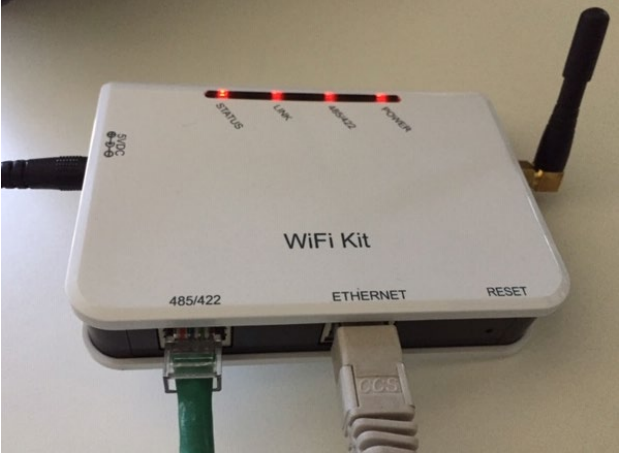

Figura 88 - Cavo Ethernet collegato al datalogger

- 2) Collegare l'altra estremità del cavo Ethernet all'uscita ETH (o equivalente) del modem o a un dispositivo di trasmissione dati idoneo.
- 3) Attivare la ricerca delle reti Wi-Fi sul telefono o PC per visualizzare tutte le reti visibili dal dispositivo.

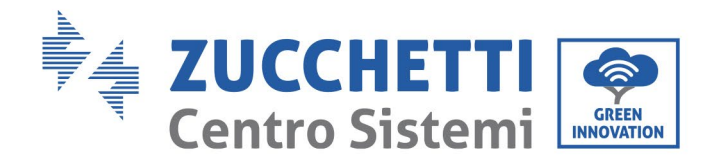

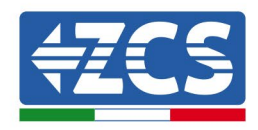

| Impostazioni Wi-Fi                                                         | < Wi-Fi Wi-Fi Direct                            |
|----------------------------------------------------------------------------|-------------------------------------------------|
| Wi-Fi                                                                      | Attivato                                        |
| Le nuove connessioni Wi-Fi sono state disattivate dal centro di controllo. | Reti disponibili                                |
| AndroidHotspot3829                                                         | CCSWIFI<br>Riconnessione automatica disattivata |
| AP_517331787 $\widehat{\mathbf{r}}$ (i)                                    | AP_1701917282                                   |
| ZcsHotSpot $\widehat{\mathbf{r}}$ (i)                                      | 🛜 WLAN                                          |
| ZcsWiFi<br>Figura 89 - Ricerca delle reti Wi-Fi su smartpho                | ne iOS (sinistra) e smartnhone Android (destra) |

Nota: disconnettersi da qualsiasi rete Wi-Fi a cui si è connessi rimuovendo l'accesso automatico.

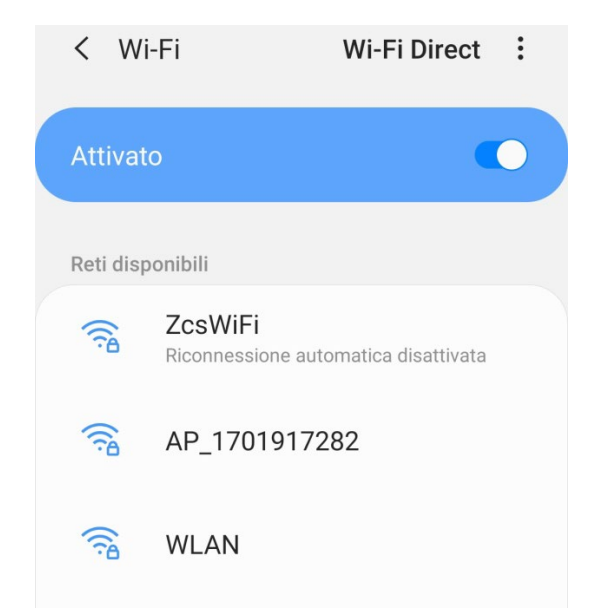

Figura 90 - Disabilitazione della riconnessione automatica a una rete

- 4) Collegarsi a una rete Wi-Fi generata dal datalogger (es. AP\_\*\*\*\*\*\*\*, dove \*\*\*\*\*\*\* indica il numero di serie del datalogger riportato sull'etichetta del dispositivo), che funge da punto di accesso.
- 5) Nota: per assicurarsi che il datalogger sia connesso al PC o allo smartphone durante la procedura di configurazione, abilitare la riconnessione automatica della rete AP\_\*\*\*\*\*.

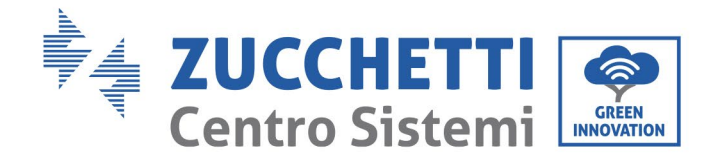

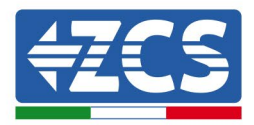

| < AP_1701917282                           |          |
|-------------------------------------------|----------|
| Password                                  |          |
| Inserite la password                      | S.       |
| Tipo di indirizzo MAC<br>MAC casuale      |          |
| MAC casuale                               |          |
| Riconnessione automatica                  |          |
| Avanzate                                  |          |
| Figura 91 - Richiesta di immissione della | password |

Nota: il punto di accesso non è in grado di fornire l'accesso a internet; confermare per mantenere la connessione Wi-Fi, anche se Internet non è disponibile.

| Se ora rimanete connessi a questa rete<br>Wi-Fi, lo smartphone resterà connesso og<br>volta che utilizzate questa rete in futuro.<br>Potete modificare questa opzione in<br>Impostazioni > Connessioni > Wi-Fi ><br>AVANZATE > Passa a connessione dati ><br>Eccezioni di rete. |
|----------------------------------------------------------------------------------------------------|
| Impostazioni > Connessioni > Wi-Fi ><br>AVANZATE > Passa a connessione dati ><br>Eccezioni di rete.                                                                                                    |
|                                                                                                    |
| Mantieni conn. Wi-Fi                                                                                                    |
| Disconnetti                                                                                                    |

Figura 92 - Schermata che mostra che non è possibile accedere a Internet

6) Aprire un browser (Google Chrome, Safari, Firefox) e inserire l'indirizzo IP 10.10.100.254 nella barra degli indirizzi nella parte superiore dello schermo. Nella casella visualizzata, inserire "admin" sia come Username che come Password.

Manuale utente 3PH 25KTL-50KTL-V3 Rev. 1.1 25/08/2023

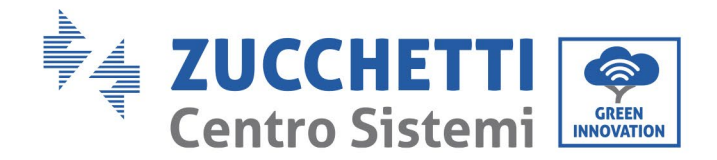

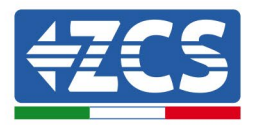

|                                                                          |                             | 2                   | : |
|--------------------------------------------------------------------------|-----------------------------|---------------------|---|
| Accedi                                                                   |                             |                     |   |
| http://10.10.100.254 rid<br>e una password. La cor<br>sito non è privata | chiede un no<br>nnessione a | me utente<br>questo | Ð |
| Nome utente                                                              |                             |                     |   |
| admin                                                                    |                             |                     | 8 |
| Password                                                                 |                             |                     |   |
|                                                                          |                             |                     |   |

Figura 93 - Schermata di accesso al server Web per configurare il datalogger

7) Si aprirà la schermata di stato, che mostra le informazioni del datalogger come il numero di serie e la versione del firmware.

Verificare che i campi relativi alle informazioni dell'inverter siano compilati con le informazioni di tutti gli inverter collegati.

| Status       Help         Wizard       Device information         Device serial number       808032156         Firmware version       H4.01.51MW.2.01W1.0.65(2018-02-<br>271-D)         Wireless AP mode       Enable         More address       271-D)         Wireless AP mode       Enable         SSID       AP_808032156         IP address       10.10.100.254         MAC address       F0:FE:68:C4:CC:A8         Wireless STA mode       Enable         Reset       Router SSID         AP_SOLAR_PORTAL_M2M_20120615       Signal quality         Signal quality       0%         IP address       0.0.0.0         MAC address       F0:FE:68:C4:CC:A9         Cable mode       Disable         IP address       0.0.0.0         MAC address       F0:FE:68:C4:CC:A9                                                                                                    | [        |                      |                                 |                                                         |
|----------------------------------------------------------------------------------------------------|----------|----------------------|---------------------------------|---------------------------------------------------------|
| Status       Device information       The device can be used a wireless cocess point mode) to facilitate users 271-D)         Wireless       Einmware version       H4.01.51MW.2.01W1.0.65(2018-02-D)       The device can be used a wireless access point mode) to facilitate users 271-D)         Wireless AP mode       Enable         Advanced       SSID       AP_808032156         IP address       10.10.100.254         MAC address       F0:FE:6B:C4:CC:A8         Wireless STA mode       Enable         Reset       Router SSID       AP_SOLAR_PORTAL_M2M_20120615         Signal quality       0%         IP address       0.0.0.0         MAC address       F0:FE:6B:C4:CC:A9         Cable mode       Disable         IP address       0.0.0.0         MAC address       F0:FE:6B:C4:CC:A9         Cable mode       Disable         IP address       0.0.0.0         MAC address       F0:FE:6B:C4:CC:A9         Cable mode       Disable         IP address       IP address |          |                      |                                 | Help                                                    |
| Vizard     Device serial number     808032156       Firmware version     H4.01.51MW.2.01W1.0.65(2018-02-<br>271-D)     The device can be used<br>a wireless access point<br>mode) to facilitate user<br>configure the device, or<br>can also be used as a<br>wireless information ter<br>(STA mode) to connect<br>remote server via wireless       Advanced     SSID     AP_808032156       IP address     10.10.100.254       MAC address     F0:FE:6B:C4:CC:A8       Wireless STA mode     Enable       Router SSID     AP_SOLAR_PORTAL_M2M_20120615       Signal quality     0%       IP address     0.0.0.0       MAC address     F0:FE:6B:C4:CC:A8       Wireless STA mode     Enable       Cable mode     Disable       IP address     0.0.0.0       MAC address     F0:FE:6B:C4:CC:A9       IP address     0.0.0.0                                                                                                    | Status   | Device information   |                                 |                                                         |
| Vireless     Firmware version     H4.01.51MW.2.01W1.0.65(2018-02-<br>271-D)     mode) to facilitate user<br>configure the device, or<br>can also be used as a<br>wireless information ter<br>(STA mode)       Advanced     Vireless AP mode     Enable       Vireless AP mode     Enable       IP address     10.10.100.254       MAC address     F0:FE:68:C4:CC:A8       Wireless STA mode     Enable       Router SSID     AP_SOLAR_PORTAL_M2M_20120615       Signal quality     0%       IP address     0.0.0.0       MAC address     F0:FE:68:C4:CC:A9       Cable mode     Disable       IP address     0.0.0.0                                                                                                    | Vizard   | Device serial number | 808032156                       | The device can be used a<br>a wireless access point (A  |
| Cable     Vireless AP mode     Enable       Wireless AP mode     Enable       Vireless AP mode     Enable       SSID     AP_808032156       IP address     10.10.100.254       MAC address     F0:FE:6B:C4:CC:A8       Wireless STA mode     Enable       Router SSID     AP_SOLAR_PORTAL_M2M_20120615       Signal quality     0%       IP address     0.0.00       MAC address     F0:FE:6B:C4:CC:A8       Router SSID     AP_SOLAR_PORTAL_M2M_20120615       Signal quality     0%       IP address     0.0.00       MAC address     F0:FE:6B:C4:CC:A9       IP address     0.0.00       MAC address     F0:FE:6B:C4:CC:A9       IP address     0.0.00                                                                                                    | Vireless | Firmware version     | H4.01.51MW.2.01W1.0.65(2018-02- | mode) to facilitate users to                            |
| Wireless AP mode     Enable       Ipgrade     SSID     AP_808032156       IP address     10.10.100.254       MAC address     F0:FE:6B:C4:CC:A8       Wireless STA mode     Enable       Router SSID     AP_SOLAR_PORTAL_M2M_20120615       Signal quality     0%       IP address     0.0.00       MAC address     F0:FE:6B:C4:CC:A8       Wireless STA mode     Enable       Router SSID     AP_SOLAR_PORTAL_M2M_20120615       Signal quality     0%       IP address     0.0.00       MAC address     F0:FE:6B:C4:CC:A9       IP address     0.0.00                                                                                                    | able     |                      | 271-D)                          | can also be used as a                                   |
| IP address     10.10.100.254     remote server via wirele       Lesset     MAC address     F0:FE:6B:C4:CC:A8       Wireless STA mode     Enable       Router SSID     AP_SOLAR_PORTAL_M2M_20120615       Signal quality     0%       IP address     0.0.0.0       MAC address     F0:FE:6B:C4:CC:A9       Cable mode     Disable       IP address     0.10.00                                                                                                    | dvanced  | Wireless AP mode     | Enable                          | wireless information termi                              |
| IP address     10.10.100.254       AC address     F0:FE:6B:C4:CC:A8       Wireless STA mode     Enable       Router SSID     AP_SOLAR_PORTAL_M2M_20120615       Signal quality     0%       IP address     0.0.0.0       MAC address     F0:FE:6B:C4:CC:A8                                                                                                    | pgrade   | SSID                 | AP_808032156                    | (STA mode) to connect the<br>remote server via wireless |
| Aleset       MAC address     F0:FE:6B:C4:CC:A8       Wireless STA mode     Enable       Router SSID     AP_SOLAR_PORTAL_M2M_20120615       Signal quality     0%       IP address     0.0.0       MAC address     F0:FE:6B:C4:CC:A9       Cable mode     Disable       IP address     0                                                                                                    | lestart  | IP address           | 10.10.100.254                   | router.                                                 |
| Wireless STA mode     Enable       Router SSID     AP_SOLAR_PORTAL_M2M_20120615       Signal quality     0%       IP address     0.0.0.0       MAC address     F0:FE:6B:C4:CC:A9       Cable mode     Disable       IP address     IP address                                                                                                    | Posot    | MAC address          | F0:FE:6B:C4:CC:A8               |                                                         |
| Router SSID     AP_SOLAR_PORTAL_M2M_20120615       Signal quality     0%       IP address     0.0.0.0       MAC address     F0:FE:6B:C4:CC:A9       Cable mode     Disable       IP address     0                                                                                                    | leser    | Wireless STA mode    | Enable                          |                                                         |
| Signal quality     0%       IP address     0.0.0.0       MAC address     F0:FE:6B:C4:CC:A9       Cable mode     Disable       IP address     IP address                                                                                                    |          | Router SSID          | AP_SOLAR_PORTAL_M2M_20120615    |                                                         |
| IP address     0.0.0.0       MAC address     F0:FE:6B:C4:CC:A9       Cable mode     Disable       IP address     IP address                                                                                                    |          | Signal quality       | 0%                              |                                                         |
| MAC address     F0:FE:6B:C4:CC:A9       Cable mode     Disable       IP address                                                                                                    |          | IP address           | 0.0.0.0                         |                                                         |
| Cable mode Disable                                                                                                    |          | MAC address          | F0:FE:6B:C4:CC:A9               |                                                         |
| IP address                                                                                                    |          | Cable mode           | Disable                         |                                                         |
|                                                                                                    |          | IP address           |                                 |                                                         |
| MAC address                                                                                                    |          | MAC address          |                                 |                                                         |
|                                                                                                    |          | Number               | 0                               |                                                         |
| Number 0                                                                                                    |          | ▲ Remote server info | rmation                         |                                                         |
| Number 0                                                                                                    |          | Remote server A      | Unpingable                      |                                                         |

Figura 94 - Schermata di stato

Manuale utente 3PH 25KTL-50KTL-V3 Rev. 1.1 25/08/2023

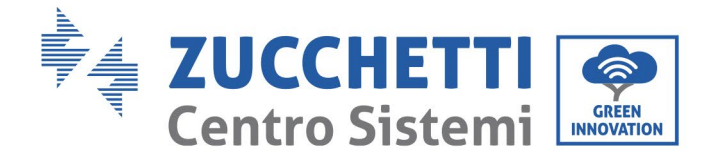

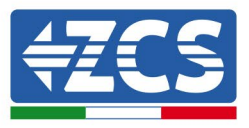

- 8) Fare clic sul pulsante Wizard setup (Configurazione guidata) nella colonna di sinistra.
- 9) Quindi fare clic sul pulsante Start (Inizia) per avviare la procedura guidata di configurazione.

| Dear user: |                                                                   |                                                                                 |                                                                                     |                                                                       |                                      |                              |
|------------|-------------------------------------------------------------------|---------------------------------------------------------------------------------|-------------------------------------------------------------------------------------|-----------------------------------------------------------------------|--------------------------------------|------------------------------|
|            | Thank y<br>Next, yo<br>the netw<br>or you c<br>★Note:<br>wireless | ou for cho<br>u can foll<br>vork settir<br>an select<br>Before se<br>s or cable | oosing our<br>ow the set<br>ng step by<br>the left me<br>etting, plea<br>network is | device.<br>tup wizard<br>step;<br>enu for de<br>ase make<br>s working | to compl<br>tailed sett<br>sure that | ete<br>tings.<br><b>your</b> |
|            |                                                                   |                                                                                 |                                                                                     |                                                                       | Sta                                  | irt                          |
| 1          | 2                                                                 | 3                                                                               | 4                                                                                   | 5                                                                     | 6                                    | 7                            |

Figura 95 - Schermata per l'avvio (1) della procedura guidata

10)Selezionare l'opzione "Cable Connection" (Connessione via cavo), quindi fare clic su "Next" (Avanti).

| Connectio | on Settings:        |           |     |      |          |         |
|-----------|---------------------|-----------|-----|------|----------|---------|
|           |                     |           |     |      |          |         |
| 1         | Wireles     Cable c | s connect | ion | Wire | less Ena | abled 🔻 |
|           |                     |           |     |      |          |         |
|           |                     |           |     |      |          |         |
|           |                     |           |     |      |          |         |

Figura 96 - Schermata per la selezione della connessione via cavo

11)Assicurarsi che l'opzione "Enable" (Abilita) sia selezionata per ottenere automaticamente l'indirizzo IP dal router, quindi fare clic su "Next" (Avanti).

Manuale utente 3PH 25KTL-50KTL-V3 Rev. 1.1 25/08/2023

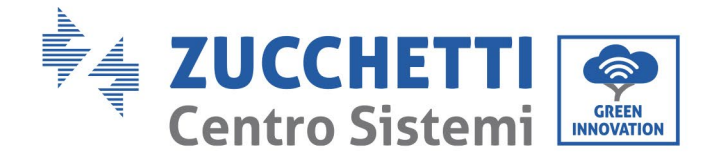

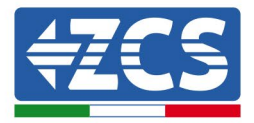

#### Please fill in the following information:

| Obtain an IP address<br>automatically | Enable <b>v</b> |
|---------------------------------------|-----------------|
| IP address                            | 0.0.0.0         |
| Subnet mask                           | 0.0.0.0         |
| Gateway address                       | 0.0.0.0         |
| DNS server address                    |                 |

|   |   |   |   | Back |   | Next |
|---|---|---|---|------|---|------|
| 1 | 2 | 3 | 4 | 5    | 6 | 7    |

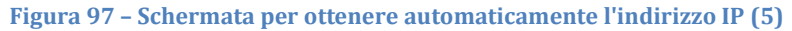

#### 12)Fare clic su "Next" (Avanti) senza apportare modifiche.

#### Enhance Security

You can enhance your system security by choosing the following methods

| Hide AP |            |           |          |            |       |      |
|---------|------------|-----------|----------|------------|-------|------|
| Change  | the encryp | otion mod | e for AP |            |       |      |
| Change  | the user n | ame and j | password | for Web se | erver |      |
|         |            |           | 1        | Back       |       | Next |
| 1       | 2          | 3         | 4        | 5          | 6     | 7    |

Figura 98 - Schermata per l'impostazione delle opzioni di sicurezza (6)

13)Completare la procedura di configurazione facendo clic su OK, come mostrato nella schermata seguente.

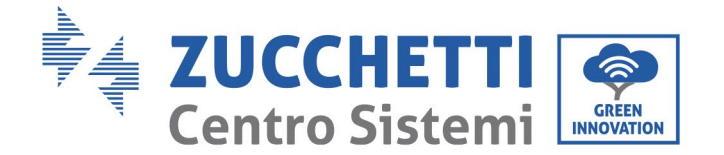

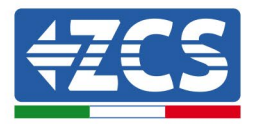

#### Configuration completed!

Click OK, the settings will take effect and the system will restart immediately.

If you leave this interface without clicking OK, the settings will be ineffective.

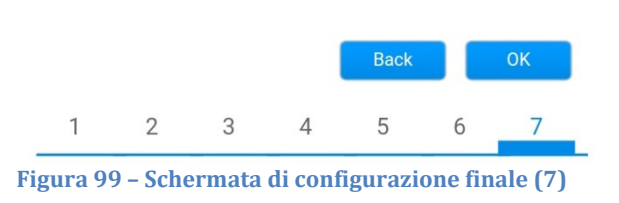

14)Se la procedura di configurazione è andata a buon fine, apparirà la seguente schermata.

Se questa schermata non viene visualizzata, provare ad aggiornare la pagina del browser.

La schermata chiederà di chiudere manualmente la pagina; chiudere la pagina dallo sfondo dello smartphone o dal pulsante di chiusura sul PC.

|          |                                                                                                    | 📒 中文   🎫 🚟 Engli:                                |
|----------|----------------------------------------------------------------------------------------------------|--------------------------------------------------|
|          |                                                                                                    | Help                                             |
| Status   | Setting complete! Please close this page manually!                                                                                                    |                                                  |
| Wizard   |                                                                                                    | *Note: The IP address of                         |
| Wireless |                                                                                                    | changed, please refer to                         |
| Cable    |                                                                                                    | User Manual to check<br>the procedures to obtain |
| Advanced |                                                                                                    | the new IP address.                              |
| Upgrade  | Please login our management portal to monitor and manage                                                                                                    |                                                  |
| Restart  | have one.)                                                                                                    |                                                  |
| Reset    | To re-login the configuration interface, please make sure<br>that your computer or smart phone and our device are in<br>the same network segment, and enter the new IP address of<br>the device to access the interface. |                                                  |

Ver:1.0.03

Figura 100 - Schermata di configurazione riuscita

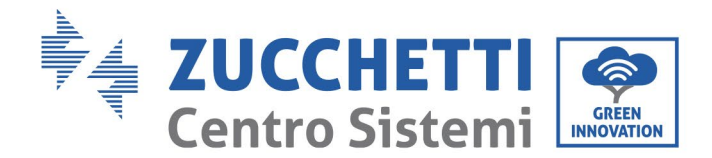

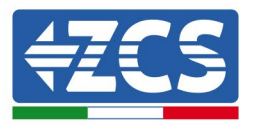

## **10.4.6.** Verifica della corretta configurazione del datalogger

Attendere due minuti dopo aver completato la configurazione del dispositivo. Innanzitutto, verificare che il LED LINK del dispositivo sia acceso con luce fissa.

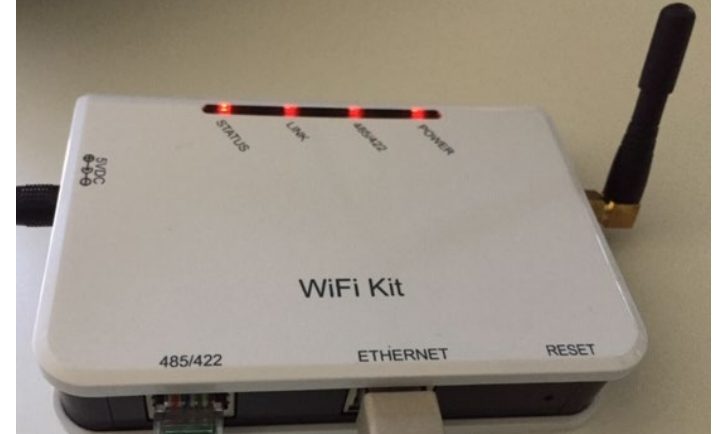

Figure 101 - LED che indica la corretta configurazione del datalogger

Immettere nuovamente l'indirizzo IP 10.10.100.254 e le credenziali di accesso ("admin" sia per nome utente che per password). Una volta effettuato l'accesso, verrà visualizzata la schermata di stato, in cui è possibile verificare le seguenti informazioni:

- Verificare la modalità Wireless STA (se il datalogger è stato configurato tramite Wi-Fi)
  - SSID del router > Nome del router
  - Qualità del segnale > diversa da 0%
  - Indirizzo IP > diverso da 0.0.0.0
- Verificare la modalità cablata (se il datalogger è stato configurato tramite cavo Ethernet)
   Indirizzo IP > diverso da 0.0.0.0
- Controllare le informazioni sul server remoto
  - Server remoto A > Pingable

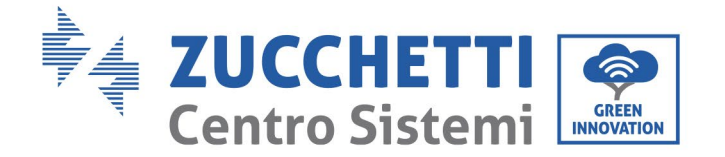

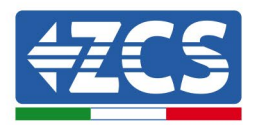

#### Device information

| Device serial number     | 508263482                                 |
|--------------------------|-------------------------------------------|
| Firmware version         | H4.01.51MW.2.01W1.0.74(2019-03-143-<br>D) |
| Wireless AP mode         | Enable                                    |
| SSID                     | AP_508263482                              |
| IP address               | 10.10.100.254                             |
| MAC address              | BC:54:F9:F6:B9:74                         |
| Wireless STA mode        | Enable                                    |
| Router SSID              | iPhone di Giacomo                         |
| Signal quality           | 100%                                      |
| IP address               | 172.20.10.10                              |
| MAC address              | BC:54:F9:F6:B9:75                         |
| Cable mode               | Disable                                   |
| IP address               |                                           |
| MAC address              |                                           |
| Connected Inverter       |                                           |
| Туре                     | ZCS                                       |
| Number                   | 1                                         |
| Inverter serial number   | ZA1ES111G8R273 •                          |
| Firmware version (main)  | V550                                      |
| Firmware version (slave) |                                           |

Figura 102 - Schermata di stato principale e verifica della corretta configurazione

ZA1ES111

1 00 W

0 W 0 kWh

0 kWh F12F14

0 min ago

Pingable

| Cable mode  | Enable            |
|-------------|-------------------|
| IP address  | 192.168.0.177     |
| MAC address | BC:54:F9:F6:B9:77 |

#### Figura 103 - Schermata di stato principale e verifica della corretta configurazione

Se la voce Server remoto A nella pagina Status (Stato) è ancora "Unpingable", la configurazione non è andata a buon fine, ovvero è stata inserita la password del router errata o il dispositivo è stato disconnesso durante la connessione.

È necessario ripristinare il dispositivo:

- Selezionare il pulsante Reset nella colonna di sinistra

Inverter model

Rated power

Yield today Total yield

Remote server information

Remote server A

Alerts

- Premere il pulsante OK per confermare
- Chiudere la pagina Web e accedere nuovamente alla pagina Status (Stato). A questo punto è possibile

Manuale utente 3PH 25KTL-50KTL-V3 Rev. 1.1 25/08/2023

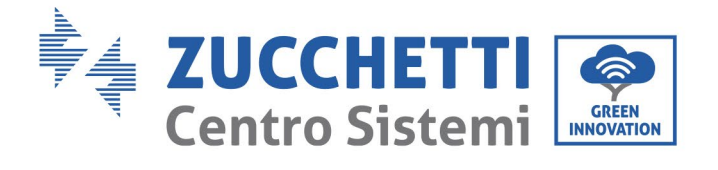

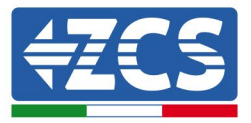

#### ripetere nuovamente la procedura di configurazione.

| Status       | Restore factory setting                                    |
|--------------|------------------------------------------------------------|
| Wizard       |                                                            |
| Wireless     |                                                            |
| Cable        | ★Important:                                                |
| Advanced     | After restoring factory settings, all users' configuration |
| Upgrade      | Account and password are both "admin".                     |
| Restart      | Are you sure to reset now?                                 |
| <u>Reset</u> | OK Book                                                    |
|              | ОК Васк                                                    |
|              | Figura 104 – Schermata di ripristino                       |

Manuale utente 3PH 25KTL-50KTL-V3 Rev. 1.1 25/08/2023

Identificazione: MD-AL-GI-00 Rev. 1.0 del 21/07/2021 - Applicazione: GID

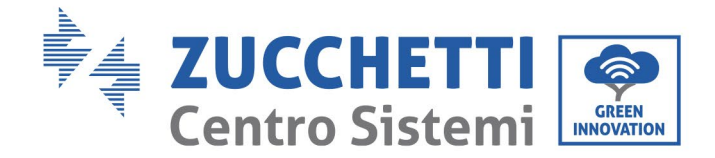

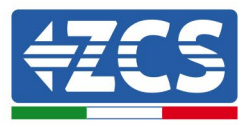

## 10.4.7. Dispositivi ZSM-RMS001/M200 e ZSM-RMS001/M1000

## **10.4.7.1.** Descrizione meccanica e interfaccia del datalogger

**Dimensioni meccaniche:** 127 x 134 x 52 mm **Grado di protezione:** IP20

Le porte utilizzabili sono indicate di seguito.

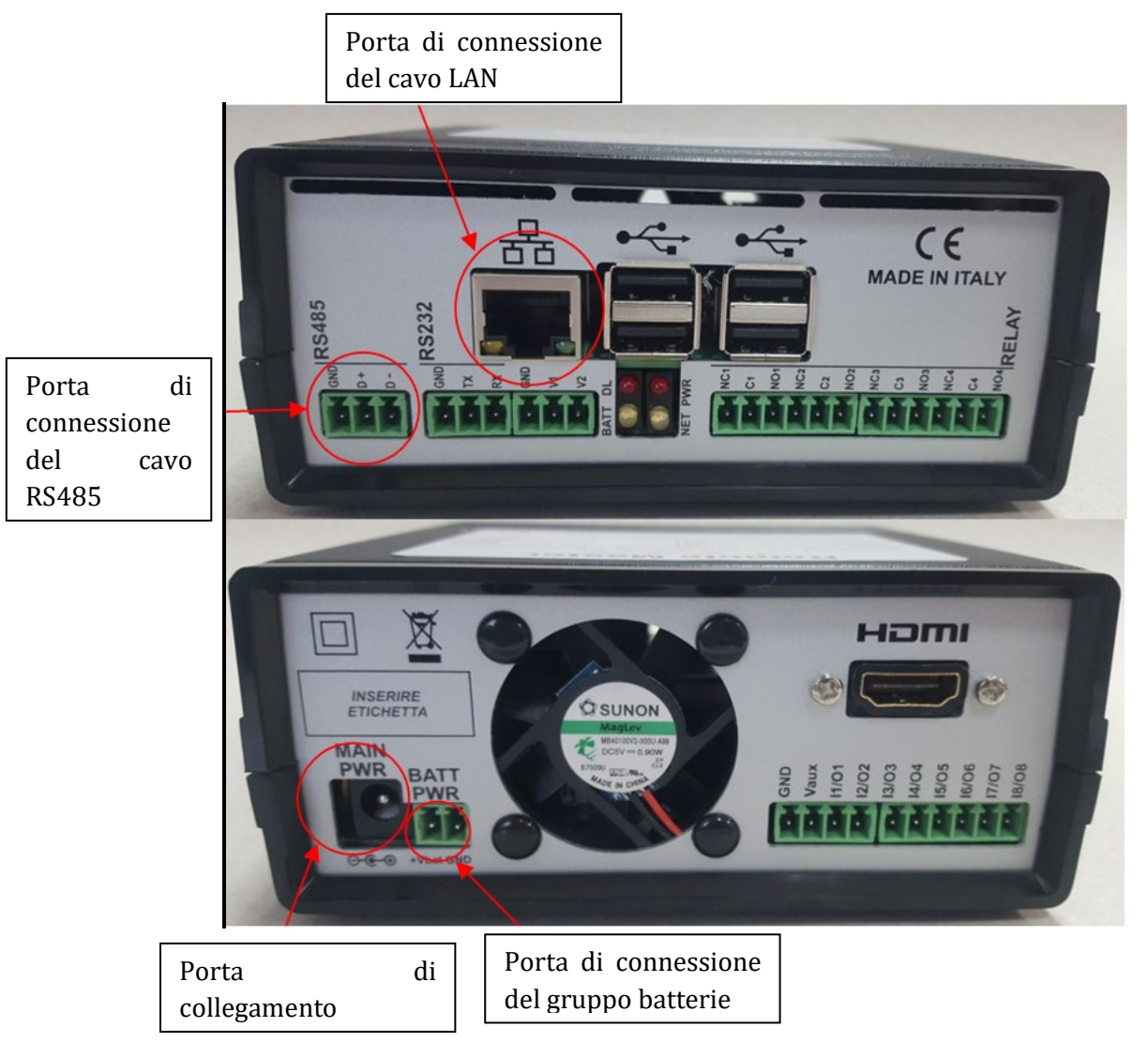

Figura 105: Pannello posteriore del datalogger

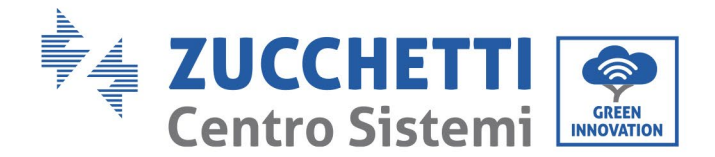

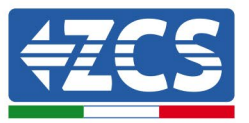

## **10.4.7.2.** Collegamento del datalogger agli inverter

È predisposta una comunicazione seriale tramite cavo RS485 per il collegamento agli inverter. Non è necessario collegare il cavo GND agli inverter. Seguire i collegamenti come mostrato nella tabella di seguito.

| LATO datalogger     | Segnale<br>BUS | LATO SENSORE<br>(ZSM-IRR-TEMP-LM2) | LATO Inverter                        |
|---------------------|----------------|------------------------------------|--------------------------------------|
| Terminale <b>D+</b> | +              | Terminale RS485 <b>+IB</b>         | Terminale <b>+</b> <i>T</i> <b>x</b> |
| Terminale <b>D-</b> | -              | Terminale RS485 <b>-IA</b>         | Terminale <b>-</b> <i>Tx</i>         |

Tabella 3: Collegamento del datalogger agli inverter

#### **10.4.7.3.** Connessione a Internet tramite cavo Ethernet

Per visualizzare i dati misurati ed elaborati dal datalogger nel portale, occorre collegarsi a Internet tramite cavo LAN e aprire le seguenti porte del router:

- Porte VPN: 22 e 1194
- Porte HTTP: 80
- Porte DB: 3050
- Porte FTP: 20 e 21

La rete locale del dispositivo è configurata per DHCP, e non è necessario attivare alcuna porta di comunicazione sul router. Se si desidera impostare un indirizzo di rete fissa, questo deve essere fornito al momento dell'ordine insieme all'indirizzo del gateway.

#### **10.4.7.4.** Collegamento dell'alimentatore e del gruppo batterie al

#### datalogger

Una volta connesso il cavo RS485 Half Duplex, alimentare il datalogger collegando l'alimentatore (in dotazione con il datalogger) all'ingresso MAIN PWR (12V CC - 1A).

Al fine di prevenire eventuali cali di tensione e/o interruzioni di corrente, si consiglia di collegare anche il gruppo batterie in dotazione con il datalogger. Il gruppo batterie dev'essere collegato agli ingressi  $+V_{bat}$  e GND del connettore BATT PWR, rispettivamente positivo e negativo (cioè rosso all'ingresso  $+V_{bat}$  e nero all'ingresso GND).

Il gruppo batterie (ZSM-UPS-001) può essere acquistato separatamente.

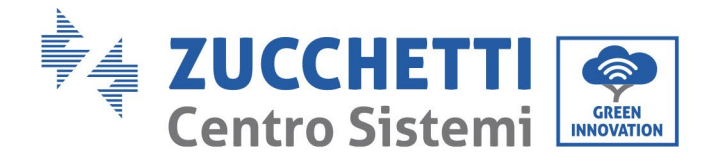

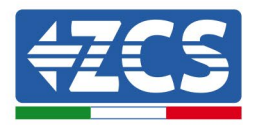

# 10.4.7.5. Collegamento del sensore di irraggiamento e

#### temperatura della cella LM2-485 PRO al datalogger

Per una corretta installazione, assicurarsi di collegare il cavo di segnale del sensore e il cavo di alimentazione.

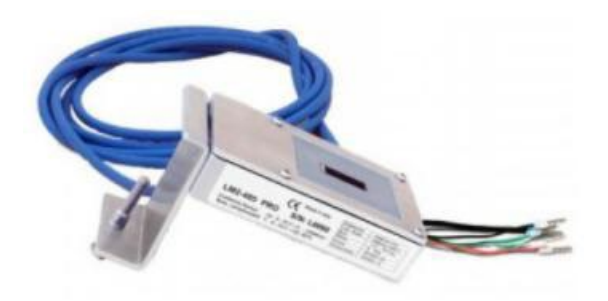

In particolare, il sensore dei cavi di segnalazione deve essere collegato a margherita ai restanti dispositivi sul bus RS485, come mostrato nella tabella sottostante.

| LATO datalogger      | Segnale<br>BUS | LATO SENSORE<br>(ZSM-IRR-TEMP-LM2) | LATO Inverter                        |
|----------------------|----------------|------------------------------------|--------------------------------------|
| Terminale <b>D+</b>  | +              | Terminale RS485 <b>+IB</b>         | Terminale <b>+</b> <i>T</i> <b>x</b> |
| Terminale <b>D</b> - | -              | Terminale RS485 <b>-IA</b>         | Terminale - <i>Tx</i>                |

Per alimentare il sensore, è possibile collegare il datalogger direttamente alla rete di alimentazione, come mostrato nella tabella di seguito, oppure a un alimentatore esterno +12 Vcc.

| LATO datalogger                          | LATO SENSORE           |
|------------------------------------------|------------------------|
| Terminale <b>V1</b>                      | Terminale <b>ROSSO</b> |
| (Tensione in uscita 12 Vcc)              | +12V                   |
| Terminale <b>GND</b>                     | Terminale NERO         |
| (GND/RTN)                                | 0V                     |
| Terminale <b>V2</b><br>(Tensione 12 Vcc) |                        |

#### Tabella 4: Collegamento elettrico del sensore al datalogger (alimentazione)

Una comunicazione stabile in termini di segnale e alimentazione, fino a 200 m, è garantita utilizzando il cavo RS485, tipo Te.Co. 15166 (2x2x0,22+1x0,22)st/pu.

Manuale utente 3PH 25KTL-50KTL-V3 Rev. 1.1 25/08/2023

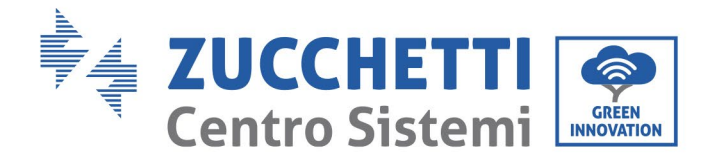

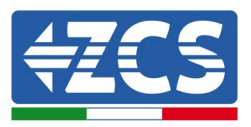

Per distanze maggiori, si consiglia un collegamento al lato segnale del datalogger e un collegamento all'alimentazione +12V tramite un alimentatore esterno.

## 10.4.8. Configurazione del datalogger

Collegarsi al sito dlconfig.it ed effettuare l'accesso inserendo le credenziali temporanee: Username = admin e Password = admin.

| User name |  |  |
|-----------|--|--|
|           |  |  |
| Password  |  |  |
| ····· •·  |  |  |
|           |  |  |

Nella schermata visualizzata, inserire il numero di serie (S/N) del datalogger da configurare e cliccare su "SEARCH" (CERCA).

| Datalogger search                        |          |
|------------------------------------------|----------|
| Please, enter a datalogger serial number |          |
| Serial number RMS0000005                 |          |
|                                          | SEARCH Q |

Nella pagina di configurazione, è possibile ricercare eventuali dispositivi collegati al datalogger (inverter, contatore o sensori) cliccando il pulsante +, come mostrato in figura.

| Configuration                                                                               | Scan for devices |
|---------------------------------------------------------------------------------------------|------------------|
| Create and review your datalogger configuration. Use the "plus" button to scan for devices. |                  |
| i No yet discovered devices for this datalogger. Use the "plus" button to scan.             |                  |
|                                                                                             |                  |
|                                                                                             |                  |
|                                                                                             |                  |

Identificazione: MD-AL-GI-00 Rev. 1.0 del 21/07/2021 - Applicazione: GID

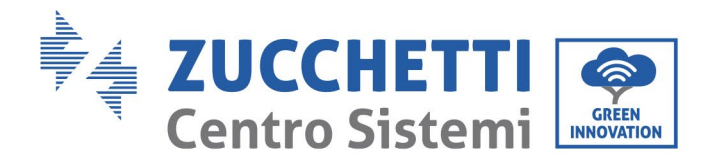

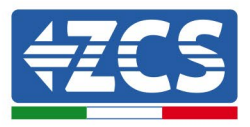

Si aprirà una finestra dove sarà possibile ricercare ogni tipo di dispositivo connesso al datalogger, dopo aver indicato l'intervallo di indirizzi associati ai relativi dispositivi.

| Command the datalogger<br>and old devices. | to perform a discovery. Find and confirm new |
|--------------------------------------------|----------------------------------------------|
| Device Type                                |                                              |
| Sensor                                     | Vendor                                       |
| Meter                                      |                                              |
| Inverter                                   | Protocol                                     |
|                                            |                                              |

Se uno dei dispositivi collegati al datalogger è un contatore, selezionare il tipo di interfaccia di comunicazione Contatore/Datalogger e il relativo protocollo di comunicazione.

| Scan<br>Command the datalogger to perform a discovery. Find and confirm new<br>and old devices. |                     | Scan<br>Command the datalogger to perform a discovery. Find and confirm ne<br>and old devices. |                     |  |
|-------------------------------------------------------------------------------------------------|---------------------|------------------------------------------------------------------------------------------------|---------------------|--|
| Device Type<br>Meter                                                                            | ✓ Vendor<br>Algodue | Device Type<br>Meter                                                                           | vendor<br>← Algodue |  |
| Interface                                                                                       | Protocol            | Interface<br>RS-485                                                                            | Protocol            |  |
| RS-485                                                                                          |                     |                                                                                                | ASCII               |  |
| TCP                                                                                             |                     |                                                                                                | RTU                 |  |

Una volta completata questa operazione, aggiornare la nuova configurazione cliccando su "Confirm" (Conferma) così da registrare i dispositivi associati al datalogger.

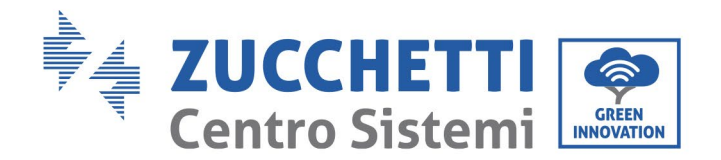

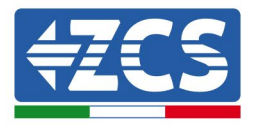

| Confirm changes |         |
|-----------------|---------|
| State           |         |
| Confirming new  | 1       |
| Total now       | 1       |
|                 | CONFIRM |

Da questo momento, il datalogger è correttamente configurato (tutti i dispositivi devono essere nello stato "salvato"), pertanto è possibile procedere con un nuovo impianto sul portale ZCS Azzurro per associare il datalogger e i dispositivi a esso collegati.

| Configuration<br>Create and review your da | talogger configuration. L | Jse the "plus" button t | o scan for devices. |          |                |          | Sc     | an for devices |
|--------------------------------------------|---------------------------|-------------------------|---------------------|----------|----------------|----------|--------|----------------|
|                                            |                           |                         |                     | Devices  |                |          |        |                |
| Device Type                                | Direction                 | Vendor                  | Interface           | Protocol | Serial number  | Slave Id | Status |                |
| Inverter                                   |                           | ZCS                     | RS-485              | RTU      | ZM1ES030JC4258 | 1        | Saved  | :              |
|                                            |                           |                         |                     |          |                |          |        |                |
|                                            |                           |                         |                     |          |                |          |        |                |

# 10.4.8.1. Configurazione del datalogger sul portale ZCS Azzurro

Accedere al portale ZCS Azzurro (https://www.zcsazzurroportal.com). Per i nuovi utenti, cliccare su "Sign up now" (Iscriviti ora) per registrarsi al portale inserendo email, username e password. Dopo aver effettuato l'accesso al portale, fare clic su "Configuration Panel" (Pannello di configurazione), quindi selezionare l'opzione "Create field with Datalogger" (Crea campo con Datalogger). L'operazione "Create New Field" (Crea nuovo campo) sarà possibile solo se i privilegi dell'utente consentono l'acquisizione di nuovi campi (al momento della registrazione il limite sarà pari a 1, è necessario un upgrade per aumentare il limite).

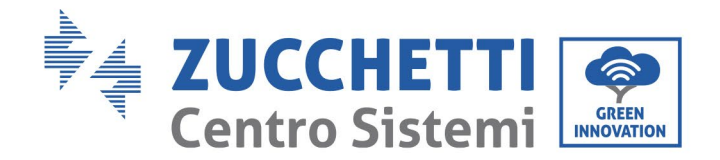

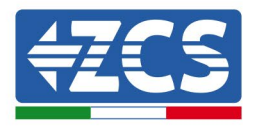

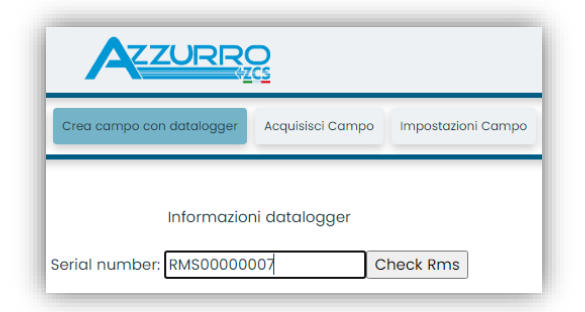

Immettere il numero di serie (S/N) del datalogger e fare clic su "Check RMS" (Verifica RMS). Se il datalogger è stato configurato correttamente, si aprirà una schermata dove inserire le informazioni richieste relative al campo da installare.

| SERIAL                          | NUMBER: RMS0000007            |  |  |  |  |
|---------------------------------|-------------------------------|--|--|--|--|
|                                 |                               |  |  |  |  |
| Stato richiesta: OK             |                               |  |  |  |  |
| ID Inverter: 01                 |                               |  |  |  |  |
|                                 |                               |  |  |  |  |
| In                              | nformazioni Campo             |  |  |  |  |
| Lingua *                        | taliano 🗸                     |  |  |  |  |
| Nome Campo *                    |                               |  |  |  |  |
| Potenza Nominale [kWp] *        | 0                             |  |  |  |  |
| Tariffa Incentivante [euro/kWh] | 0.12                          |  |  |  |  |
| Location *                      | Calcola informazioni Location |  |  |  |  |
|                                 | ~^                            |  |  |  |  |
|                                 |                               |  |  |  |  |

Una volta inserita la "posizione" del campo, cliccare su "Calculate Location Information" (Calcola informazioni sulla posizione) per consentire al sistema di ottenere la latitudine, la longitudine e il fuso orario dell'impianto. Fare clic su "Confirm" (Conferma) per completare la configurazione del campo. Attendere dunque qualche minuto per visualizzare il flusso dati sul portale ZCS Azzurro.

ATTENZIONE: i dati della posizione sono essenziali per il corretto funzionamento del datalogger nel sistema ZCS. È fondamentale dunque definirli con estrema attenzione.

## 10.4.8.2. Configurazione di rete

Al momento dell'acquisto, il datalogger è configurato in DHCP, ovvero in configurazione dinamica. Se invece si desidera impostare una configurazione statica, è possibile accedere alla pagina internet tramite il link RMSxxxxxxx: 8888, come mostrato in figura (es. RMS0000007).

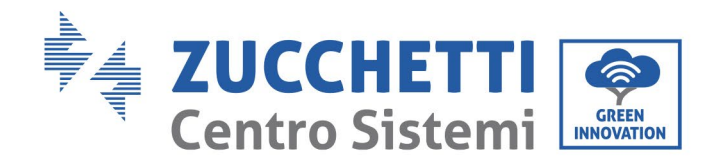

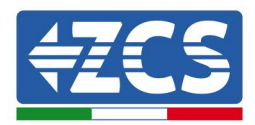

| Sunflower   Powerstar3  Riello - R5 Monitoring | 📀 ZCS 🔹 ZCS Betatest 🚭 DL-Config 💿 riellotesting 🔣 UnixTimeStamp | ✔ OVH 🚺 Bitdefender 🔒 Javascript Obfuscator 🚫 Mx toolbox |
|------------------------------------------------|------------------------------------------------------------------|----------------------------------------------------------|
| LOGIN<br>Login - Ver. 5.9.4                    |                                                                  | INDUSTRIA<br>SISTEMI<br>ELETTRONICI                      |
|                                                | admin                                                            |                                                          |
|                                                | • ••••                                                           |                                                          |
| And the second second                          | Entra                                                            |                                                          |

Inserendo le credenziali: username = admin e password = admin, è possibile modificare la configurazione da dinamica a statica selezionando la finestra di rete (freccia blu) e poi l'opzione "STATIC" (STATICA) (freccia verde).

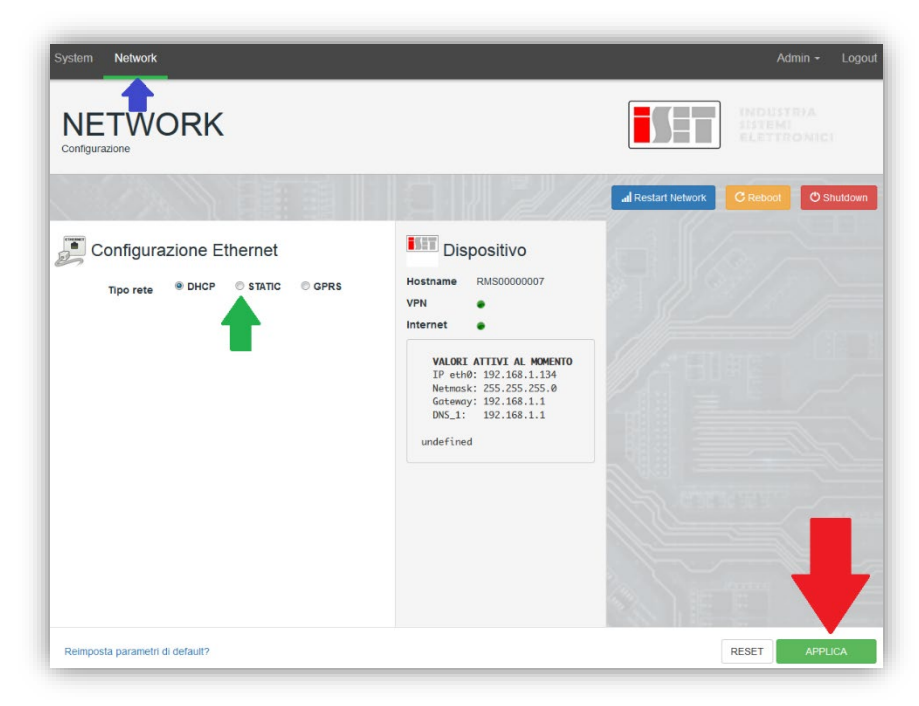

Per completare l'operazione cliccare su "Apply" (Applica) (freccia rossa).

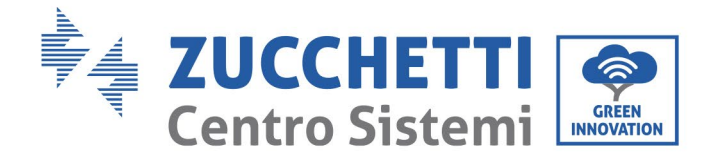

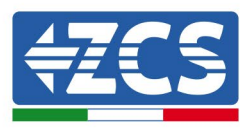

### 10.4.9. Monitoraggio locale

Il datalogger consente di ottenere un ulteriore sistema di monitoraggio (monitoraggio locale), fruibile localmente su una pagina Web (quindi anche in assenza di connessione a Internet) e accessibile da qualsiasi dispositivo presente nella stessa rete locale del datalogger.

#### **10.4.9.1.** Requisiti per l'installazione del monitoraggio locale

Per installare il sistema di monitoraggio locale sul datalogger, il cliente deve assicurarsi che:

- il datalogger sia connesso alla rete locale e a Internet (la connessione a Internet è richiesta solo durante l'installazione e la configurazione del sistema di monitoraggio locale);
- sia disponibile un indirizzo statico (a cura del cliente) con gateway e maschera di sottorete per la visualizzazione della pagina in locale.

#### 10.4.9.2. Funzionalità del monitoraggio locale

Dopo l'installazione e la configurazione, il monitoraggio locale permette di monitorare i parametri fondamentali dell'impianto fotovoltaico, anche in assenza di connessione a Internet, da qualsiasi dispositivo connesso alla stessa rete locale.

In particolare, è possibile monitorare la potenza e l'energia degli inverter e dei sistemi di accumulo negli ultimi 7 giorni. È inoltre possibile visualizzare allarmi e altre informazioni come temperatura, potenza massima giornaliera, guadagni e risparmi di CO<sub>2</sub>.

Di seguito è riportato un esempio di una pagina di monitoraggio locale.

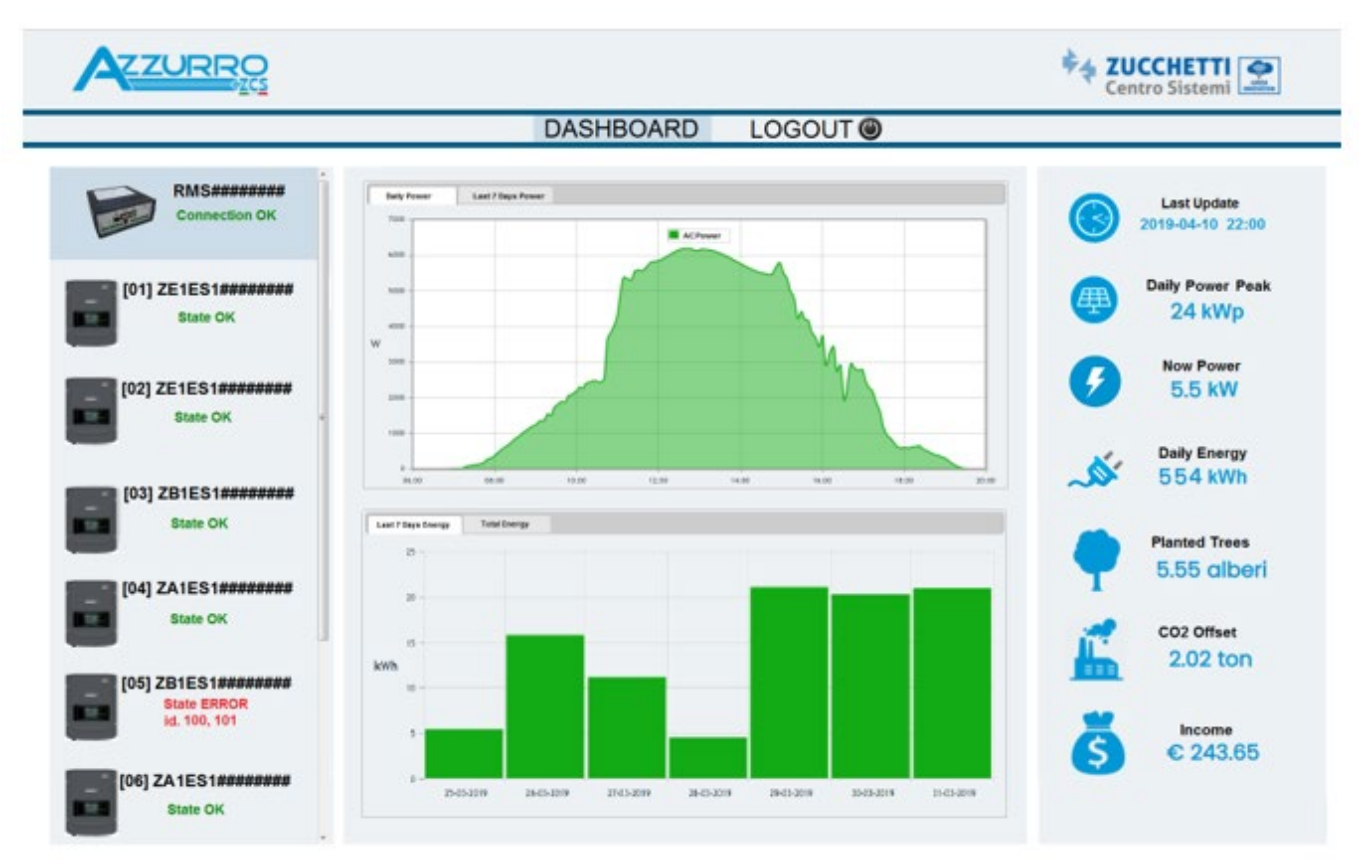

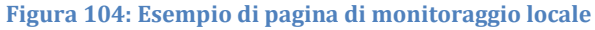

Manuale utente 3PH 25KTL-50KTL-V3 Rev. 1.1 25/08/2023 133 / 134

Identificazione: MD-AL-GI-00 Rev. 1.0 del 21/07/2021 - Applicazione: GID

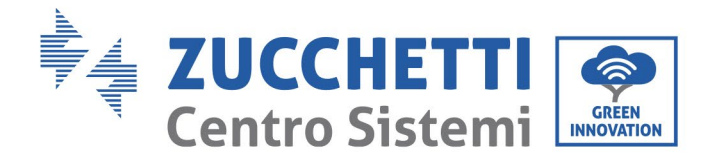

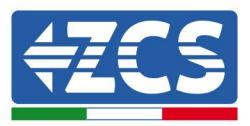

# 11. Termini e condizioni di garanzia

Per visualizzare i Termini e le condizioni di garanzia offerti da ZCS Azzurro, fare riferimento alla documentazione all'interno della confezione del prodotto e al sito Web <u>www.zcsazzurro.com</u>.

Manuale utente 3PH 25KTL-50KTL-V3 Rev. 1.1 25/08/2023

Identificazione: MD-AL-GI-00 Rev. 1.0 del 21/07/2021 - Applicazione: GID

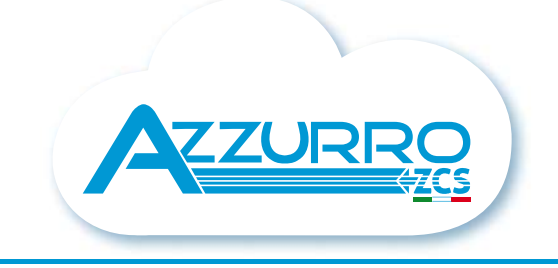

#### THE INVERTER THAT LOOKS AT THE FUTURE

# zcsazzurro.com

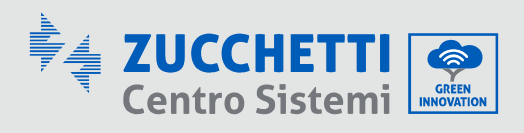

Zucchetti Centro Sistemi S.p.A. Green Innovation Division Palazzo dell'Innovazione - Via Lungarno, 167 52028 Terranuova Bracciolini - Arezzo, Italy zcscompany.com

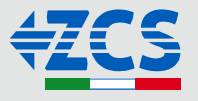